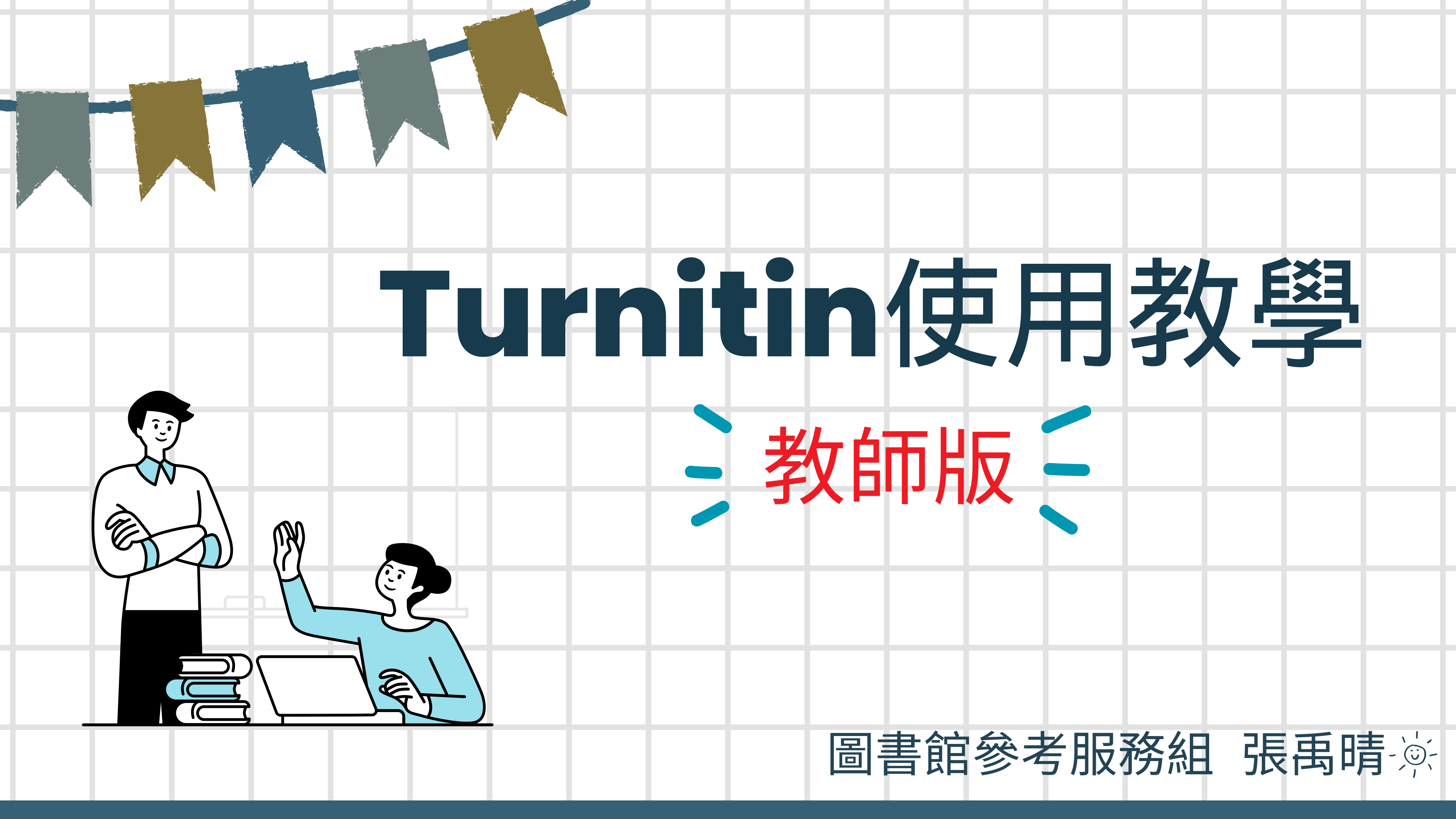

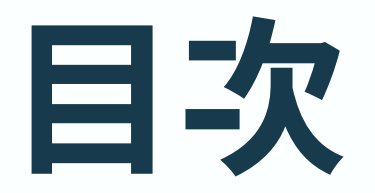

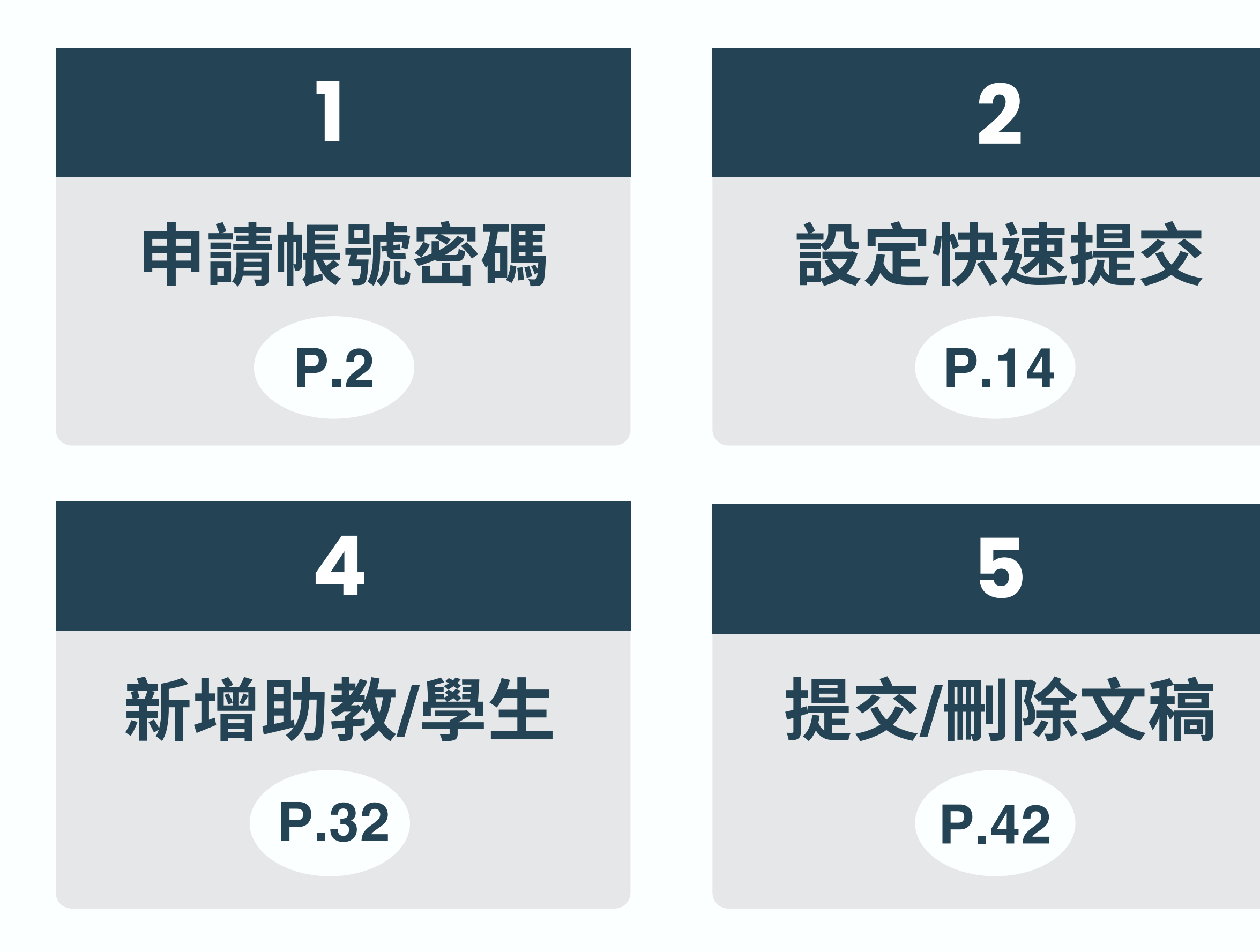

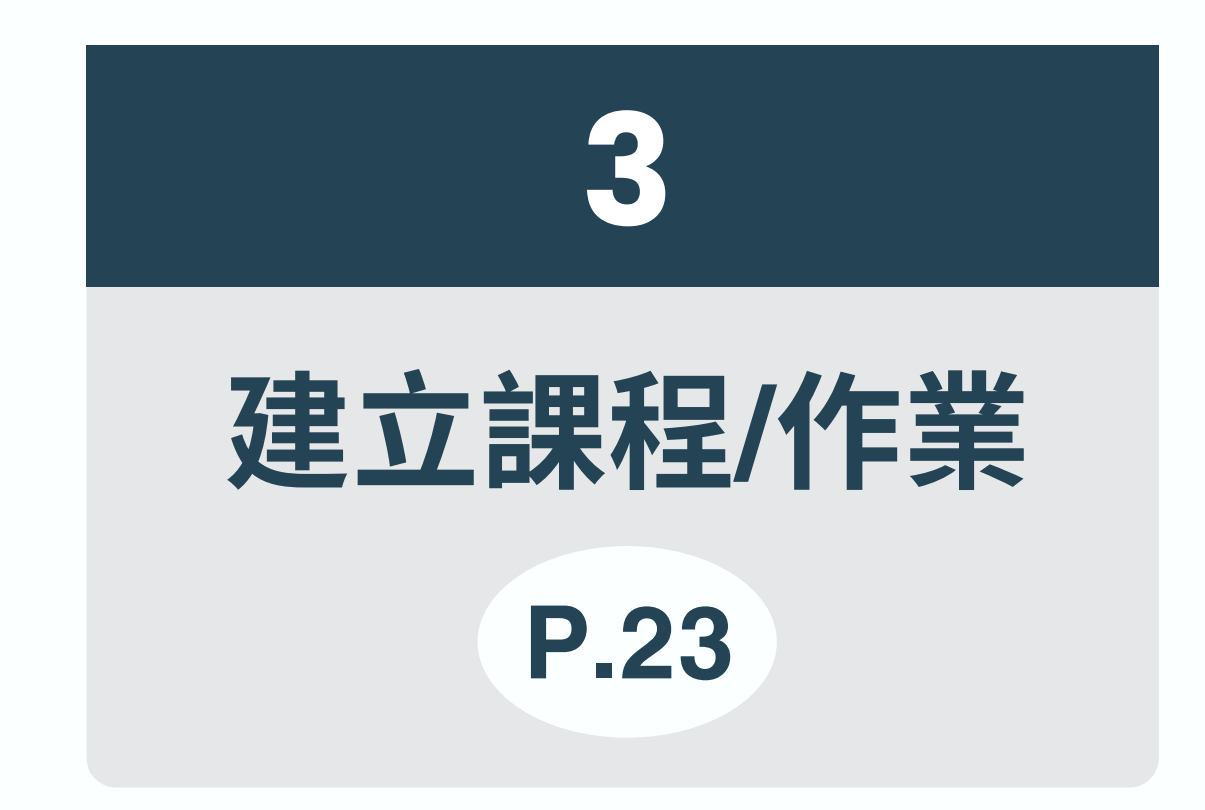

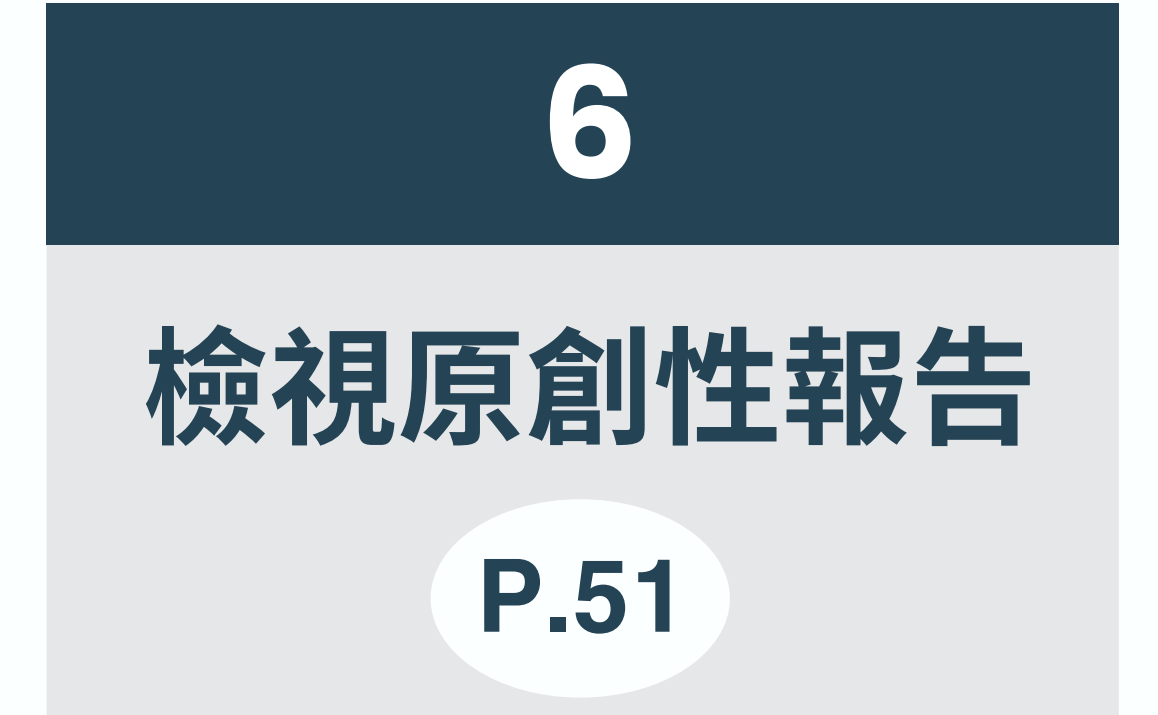

# 關於Turnitin...

• 用途

- 檢查文字相似性
- 確實標註引用來源
- 自我檢視是否過度引用他人文章

## • 比對來源

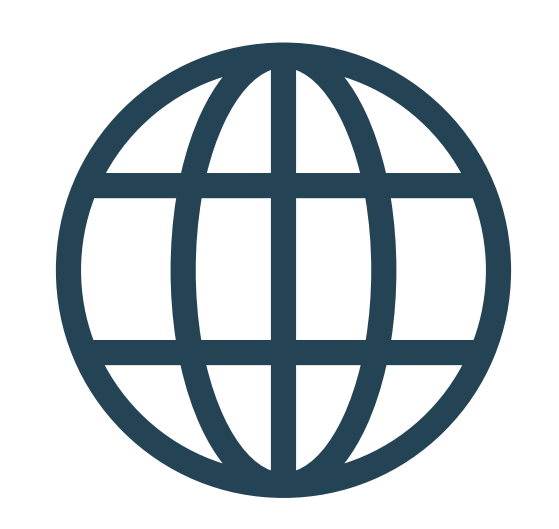

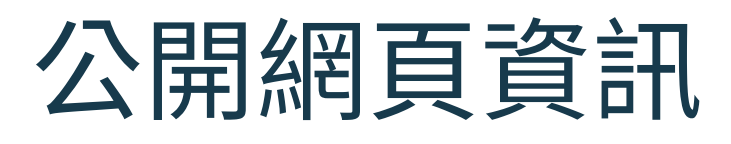

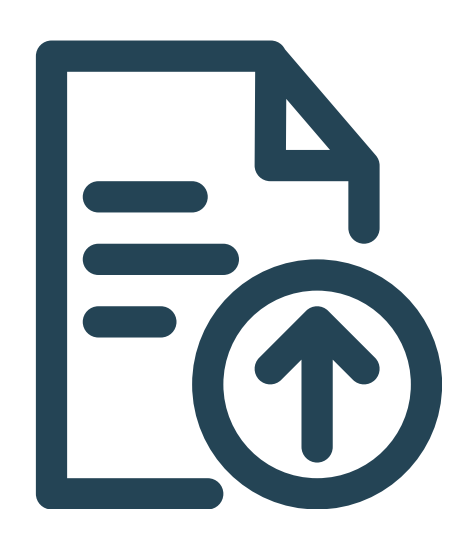

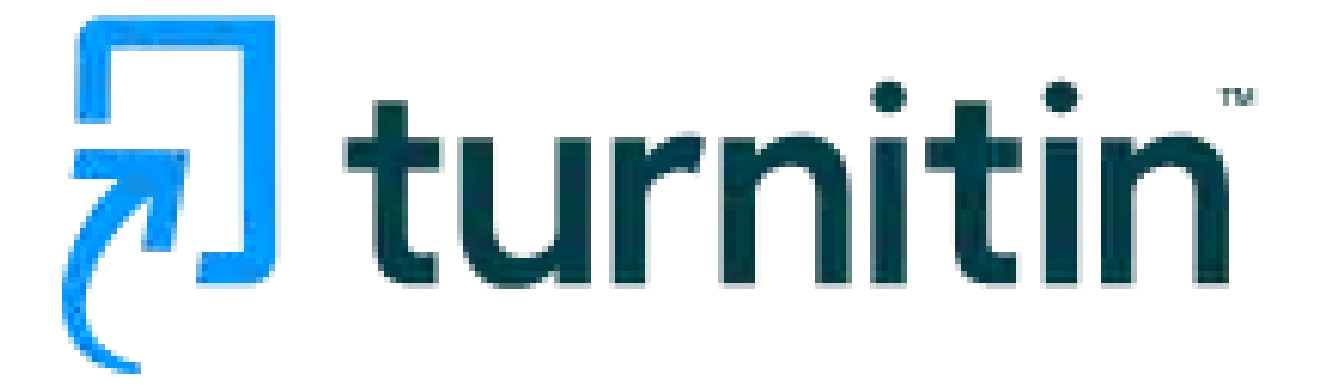

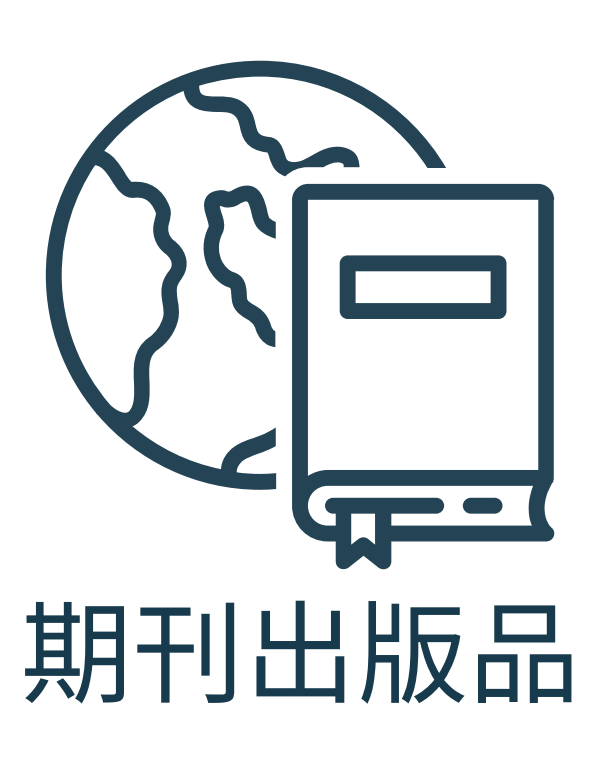

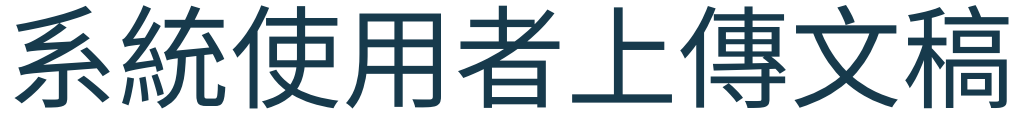

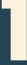

# 申請帳號密碼

填寫申請表單 ……

建立帳號密碼 ……

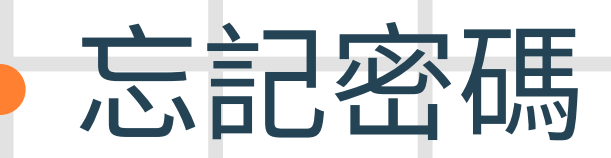

Ŷ

|        |  |  | 2 |  |
|--------|--|--|---|--|
| 12     |  |  |   |  |
| <br>80 |  |  |   |  |
| <br>03 |  |  |   |  |
|        |  |  |   |  |
|        |  |  |   |  |
|        |  |  |   |  |
|        |  |  |   |  |
|        |  |  |   |  |
|        |  |  |   |  |
|        |  |  |   |  |

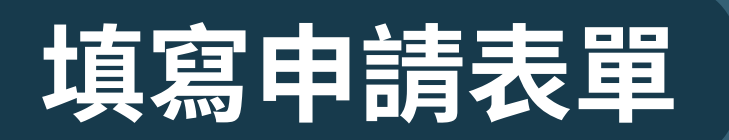

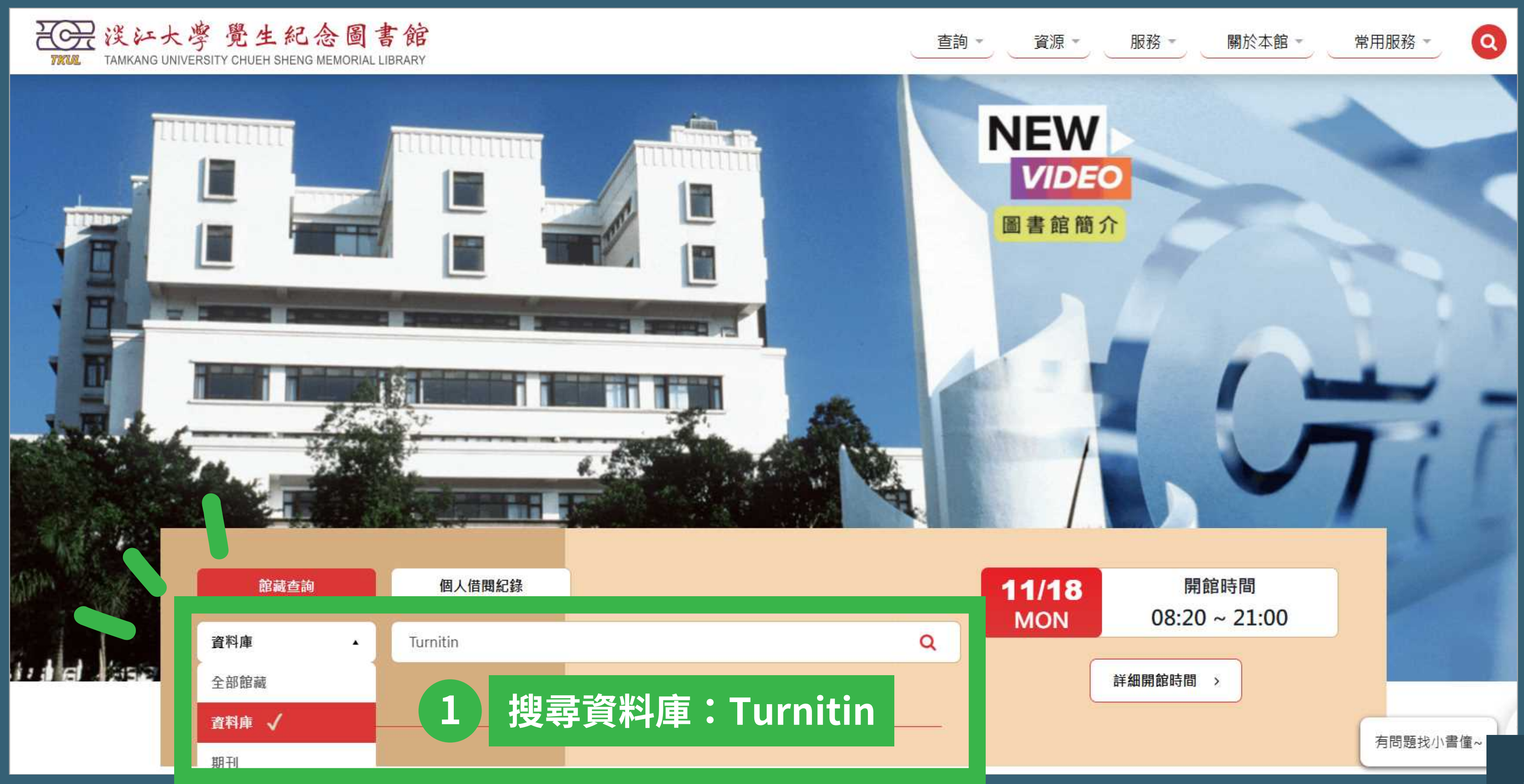

## 填寫申請表單

| ]書館<br>Library |       | ★ 研究助理 ■                                                                                                    | 檢察首頁                                                                                                    | 期刊檢索                                                                                                    | 資料庫檢索                                                                                                 | 我要推薦                                                                                                    | 課程指定用書                                                                                                    | •••                                                                          |                                                                    |
|----------------|-------|----------------------------------------------------------------------------------------------------|----------------------------------------------------------------------------------------------------|----------------------------------------------------------------------------------------------------|----------------------------------------------------------------------------------------------------|----------------------------------------------------------------------------------------------------|----------------------------------------------------------------------------------------------------|------------------------------------------------------------------------------|--------------------------------------------------------------------|
|                | 資料庫檢索 | Turnitin                                                                                                    |                                                                                                    |                                                                                                    |                                                                                                    |                                                                                                    | ×                                                                                                    | Q                                                                            |                                                                    |
|                |       | 1-1之中的1 檢索結果 🔻                                                                                                    |                                                                                                    |                                                                                                    |                                                                                                    |                                                                                                    |                                                                                                    |                                                                              |                                                                    |
| 資料庫            |       | <ol> <li>Turnitin論文</li> <li>Recently there<br/>However, no stu<br/>examines the at<br/>and getting feed<br/>group of studen<br/>Turnitin的Origi<br/>效地避免學生講<br/>全文; 繁體中文<br/>刊網 龍源期刊<br/>父的作業大約以<br/>》線上可獲得</li> </ol> | <b>(原創性比</b> )<br>has been an in<br>udy has so far t<br>titudes of stud<br>dback. Overall<br>ts who were le<br>nality Report<br>文/作業不當的<br>(網路資源: 政府<br>期)<br>(和 萬方數据<br>(13萬 25萬篇 | <b>封系統</b><br>creasing interest<br>tried to look at<br>dents on a post<br>, students react<br>ess positive, wh<br>是透過先進的出<br>的引用,或是灌<br>府、媒體、教育<br>象知識服務平台<br>篇的速度增加。 | est in plagiaris<br>how student<br>graduate mod<br>ted <u>positively</u><br>hich<br>之對<br>讀<br>î<br>î | m detection sys<br>s react towards<br>dule after using<br>towards the sy<br>二檢視<br><b>得全文</b><br>Turnitin 論<br>112年度 | stems, such as the<br>those systems bei<br>Turnitin as their s<br><u>stem. However, th</u><br>文原創性比<br>教育部校務發 | web-based<br>ng used. Th<br>tandard wa<br><u>he study als</u><br>對系統<br>展獎勵、 | 日<br>Turnitin sys<br>his explorato<br>y of submitt<br>o found evid |
|                |       |                                                                                                    |                                                                                                    | 每                                                                                                    | 頁紀                                                                                                    | 本校僅可                                                                                                    | 使用Originali                                                                                                   | ty Check                                                                     | (OC Only                                                           |
|                |       |                                                                                                    |                                                                                                    |                                                                                                    | 3                                                                                                    | 中請表連<br>上詞項為<br>碼,請務<br>iPad APP<br>使用手册                                                                             | 端中達制<br>結(Applicatio<br>中间交延定者<br>砂於24 小時                                                                     | on form )。<br>rrzuewe,<br>内完成啟                                               | 洞寄發展<br>7月。                                                        |

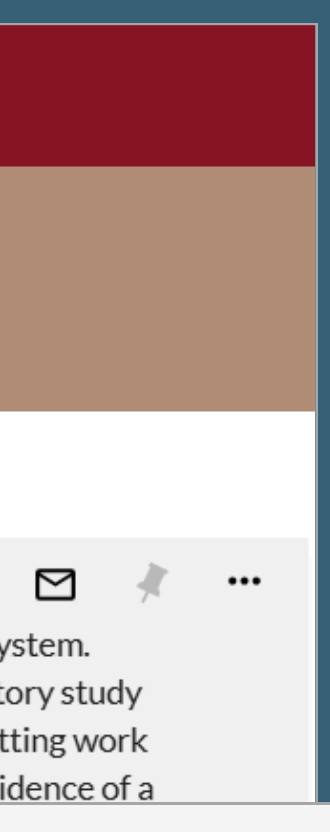

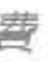

y)功能。

啟用通知信函至校級o365信箱,内含首次登入的預設密

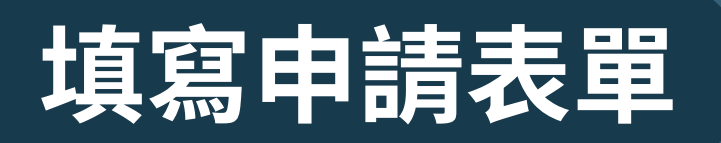

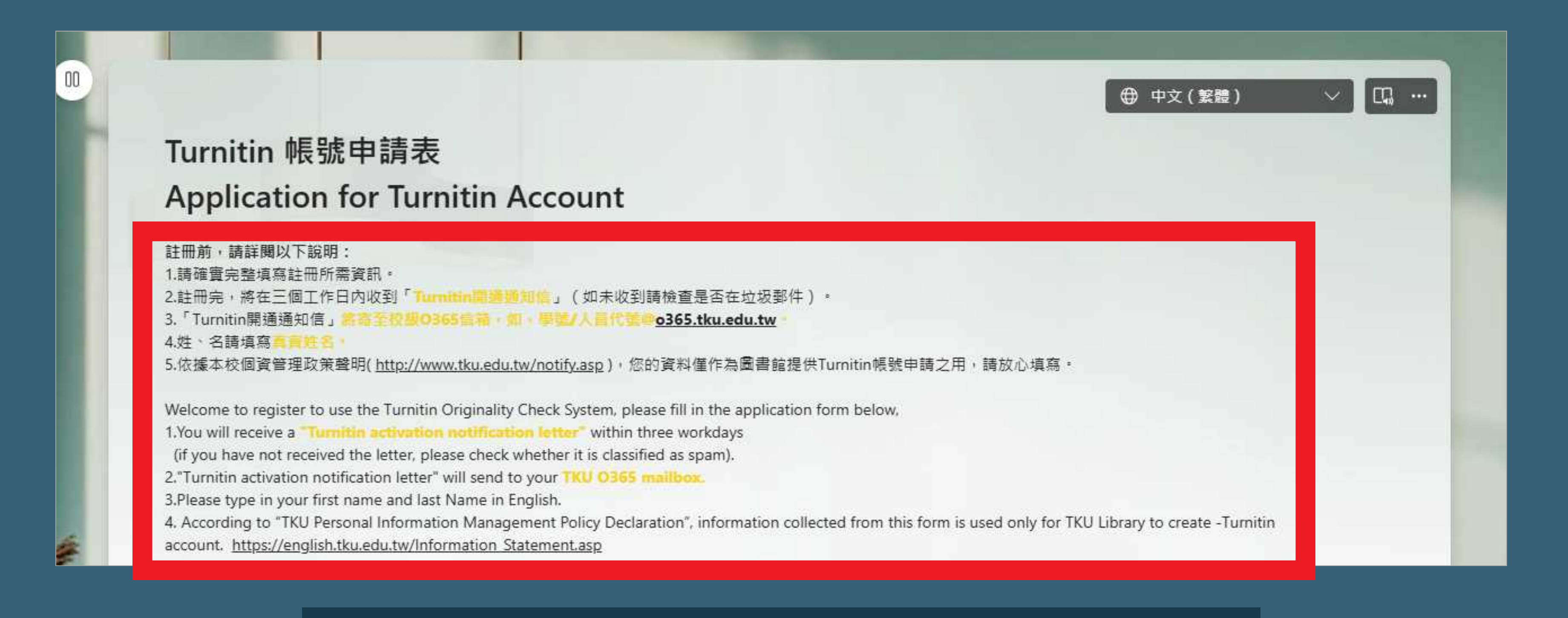

#### ※ 詳閱表單說明,使用校級o365信箱及真實姓名

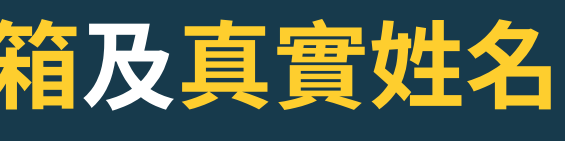

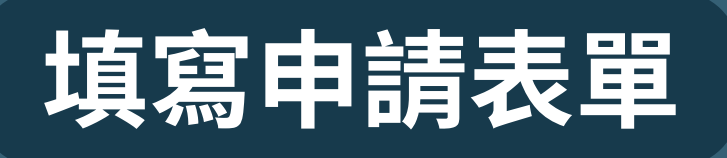

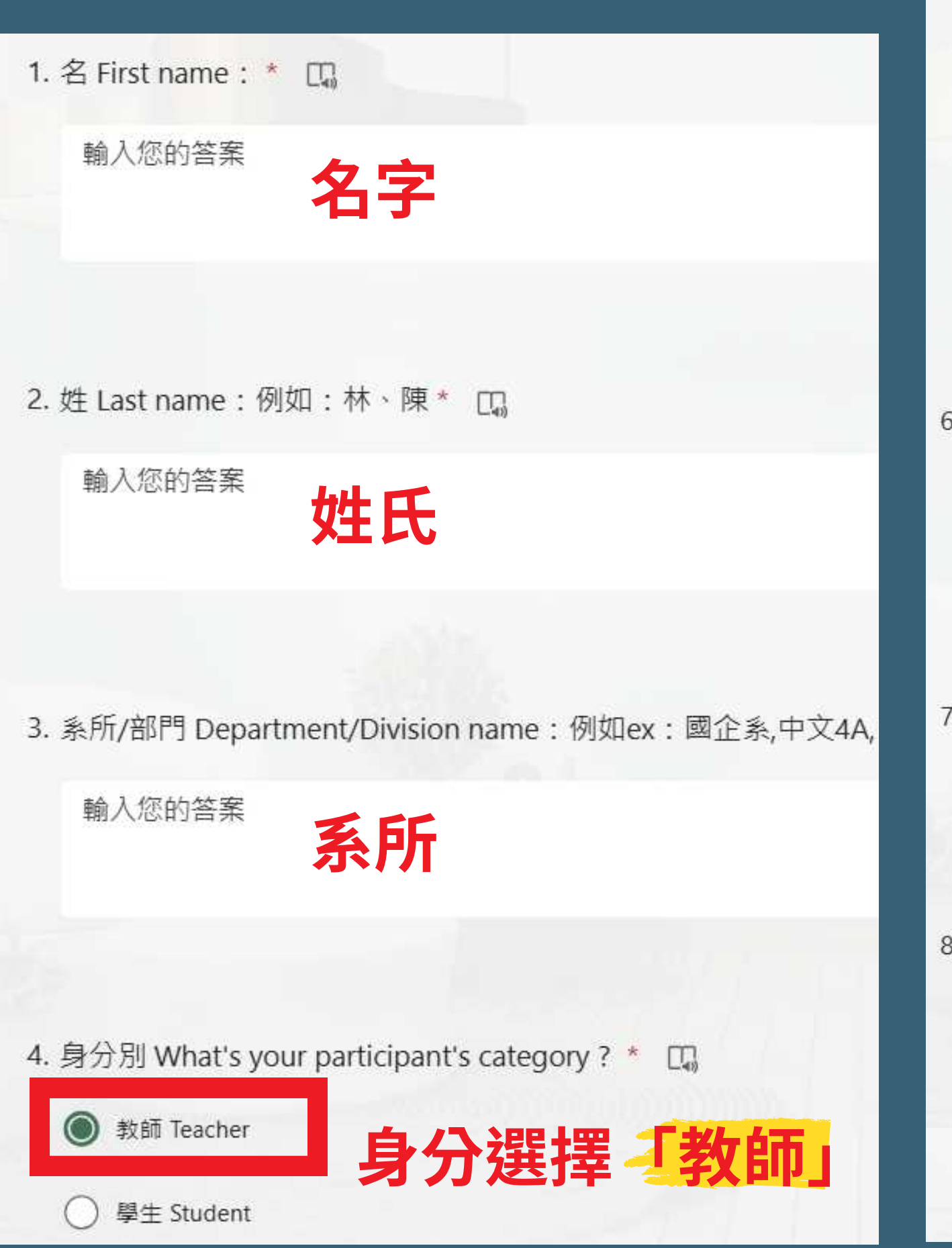

5. ※重要提醒事項 Important Terms ※ \* 🛄 教師如欲上傳個人論文,可於用戶資訊啟用「快速提交」功能,【提交文稿至】建議設定為【無儲存庫】(預設為標準儲存庫,所上傳的論文報告將存至系 統),以免往後比對到個人曾上傳過之論文,出現100%相似度。 For instructor personal use, you could "Activate quick submit", by clicking "User Info" from the top of the instructor homepage. Please note that "repository options" suggested to choose "No repository" - Submissions will not be stored in any repository. These papers will not be used for any similarity comparison **詳閱提醒事項** 請參閱操作手冊 Quick Start Guide: https://reurl.cc/4X4I5K ③ 我已詳閱及瞭解 I have read and understand the terms. 6. 是否需要開設助教帳號 Do you need the teaching assistant accounts?\* []. ● 是YES 若課程之後要新增助教,請選「是」 否NO ()7. 請填寫助教學號或職員代號 Teaching Assistants Student ID or Employee ID\* [] 助教學號/人員代號 值必須是數字 8. 是否需要英文信? Do you need English notification letter?\* [] 是YES 收到帳號啟用通知信的語言 ( ) 否NO

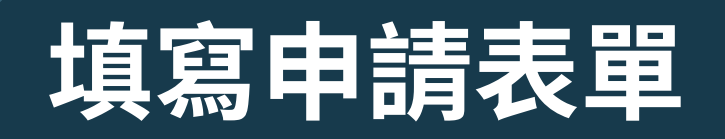

申請成功,審核後Turnitin會寄發通知至O365信箱,務必於24小時內建立密碼開通帳戶。 最後一步驟,加入《不可不知Turnitin》獲取最新資訊https://reurl.cc/MyQzp3

Successfully submitted! Turnitin will automatically send an E-mail, Please check out the O365 mailbox within 24 hours. You can join the "You Need to Know About Turnitin" Community https://reurl.cc/MyQzp3

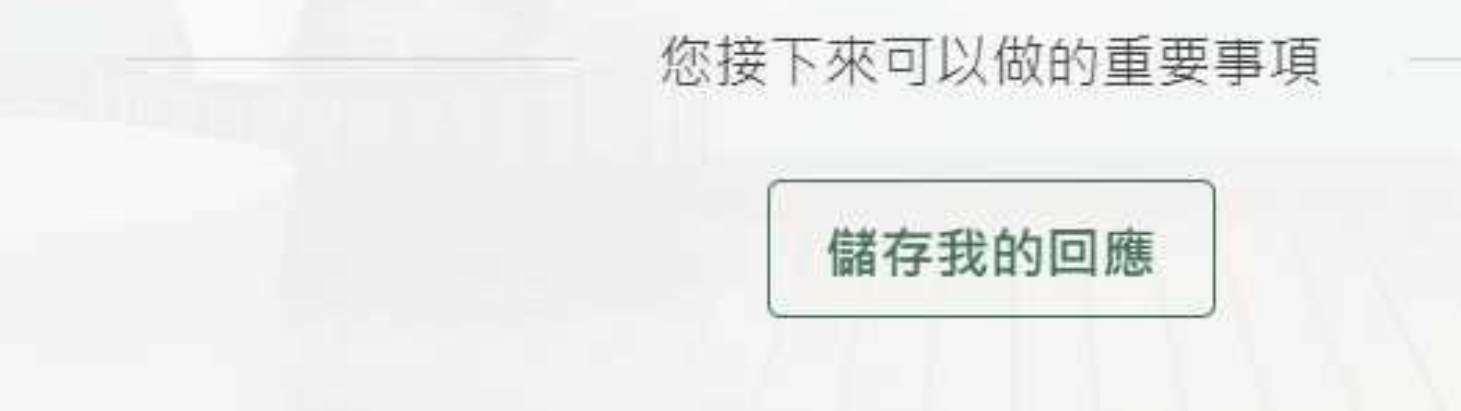

### ※3個工作日內審核完成,請留意o365信箱

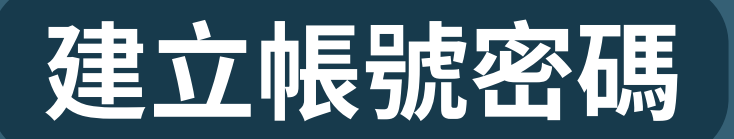

#### Set up your Turnitin account

#### 🗩 turnitin

#### Welcome to Turnitin

Hi 小華 陳,

You've been added to the Turnitin account, Tamkang University. You were added by administrator, 參考服務組 淡江大學圖書館.

As our newest instructor, you are joining a worldwide community of education specialists. We're glad to have you with us.

#### Ready to get started?

You're just a few steps away from managing your classes and assignments.

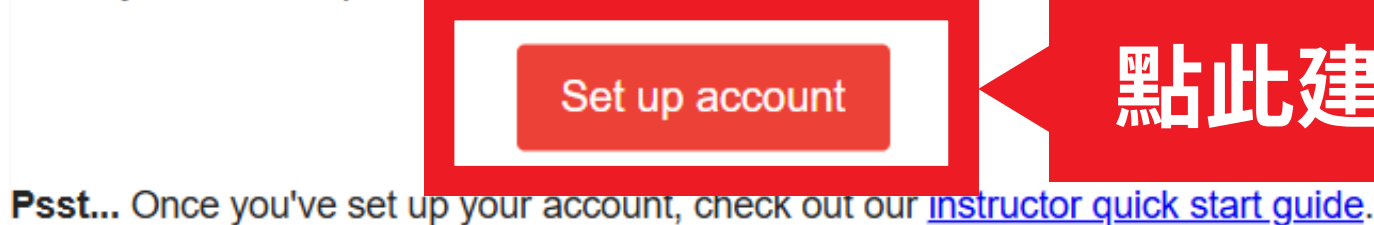

## • 館員審核後,至o365信箱開啟Turnitin啟用通知信 未收到啟用通知信時,請至「垃圾郵件」確認

## 點此建立帳號

8

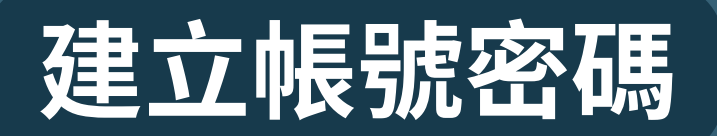

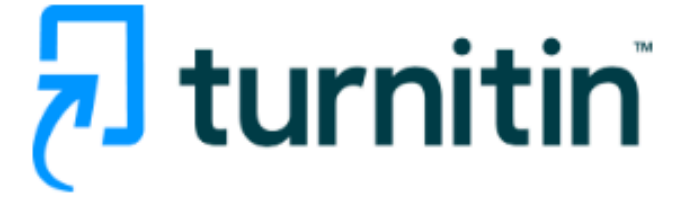

#### Account Setup

To set up your account, please enter your email address and last name or family name.

Email Address

#### 校級o365信箱

#### Last Name or Family Name

姓氏

You can find this information in your Turnitin welcome email.

If you no longer have access to this email, ask your Turnitin instructor to look up your email address. If you are an instructor, please refer to your Turnitin administrator for this information.

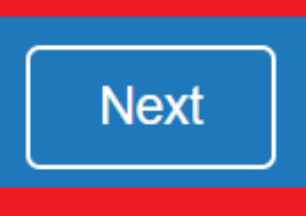

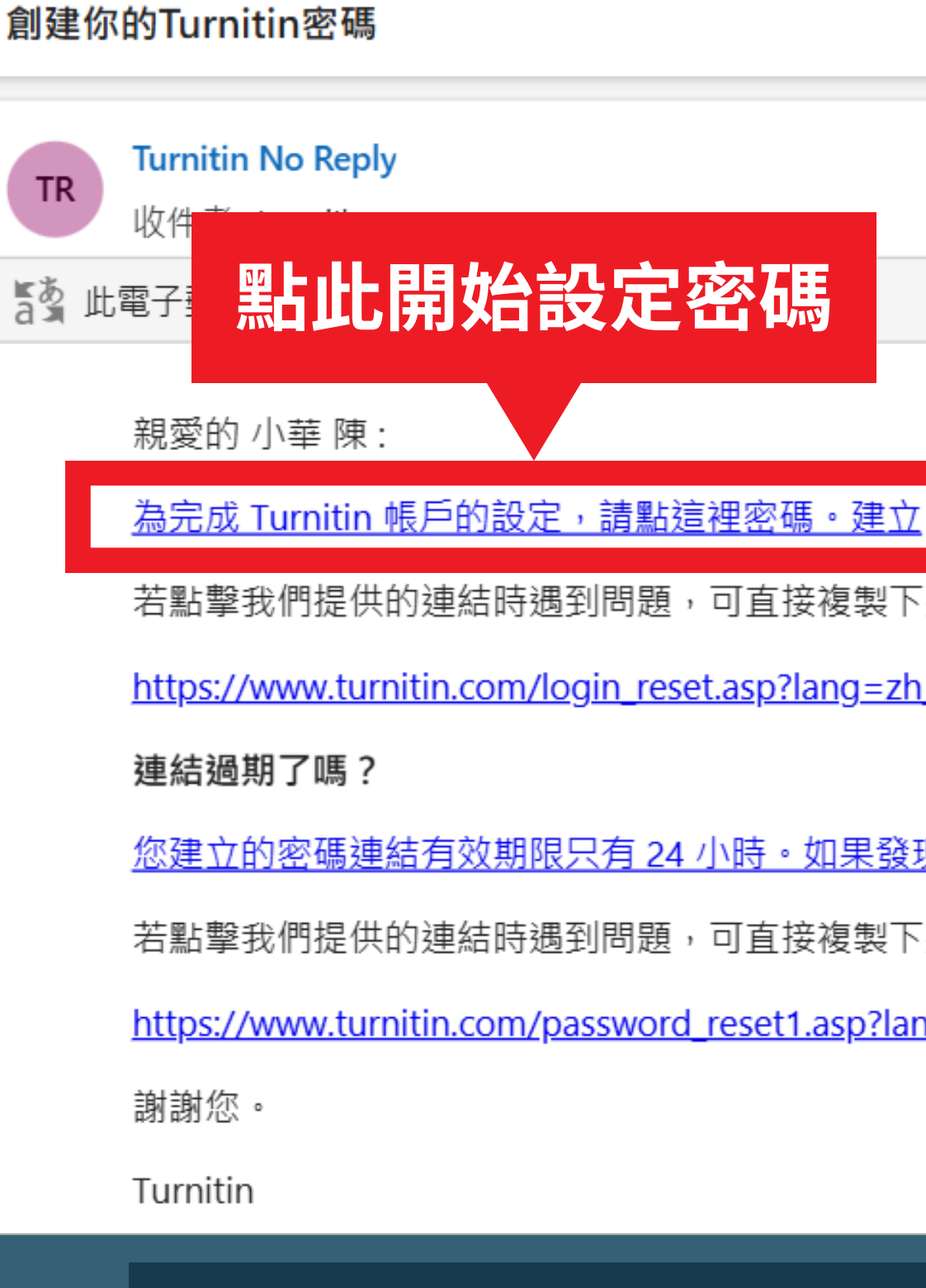

#### 至o365信箱開啟Turnitin設定密碼通知信

若點擊我們提供的連結時遇到問題,可直接複製下列網址貼入瀏覽器:

https://www.turnitin.com/login\_reset.asp?lang=zh\_tw&id=9943958d1aaece5484af14ba1

您建立的密碼連結有效期限只有 24 小時。如果發現連結已過期,請點這裡申請新連結。

若點擊我們提供的連結時遇到問題,可直接複製下列網址貼入瀏覽器:

https://www.turnitin.com/password\_reset1.asp?lang=zh\_tw&account\_setup=1

#### ※請於24小時內完成密碼設定

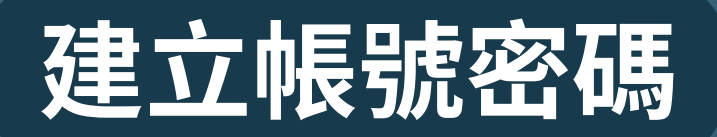

# **Turnitin**

#### 建立密碼

請為您的帳戶建立新密碼。您的密碼必須

必須至少12個字元

至少包含一個數字

包含大寫和小寫字母

至少包含一個特殊字元 (~!@#\$%^&\*()-\_+=[]{}\:;"<>,.?/)

| 密碼   |        |
|------|--------|
| 確認密碼 | 帳戶     |
|      | 您現在可以依 |
| 建立密碼 | 現在登入   |

- 至少12字元
- 包含大小寫字母

## 密碼設定規則

• 至少包含1個數字 • 至少包含1個特殊字元

# **Turnitin**

設定完成

使用您的電子郵件地址與密碼登入帳戶 ·

### 設定完成後即可登入使用

10

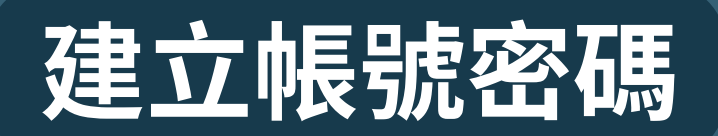

#### 之前已註冊過帳密,館員審核通過後o365信箱會收到登入連結信(非建立密碼信)

You're now an Instructor in a Turnitin Account

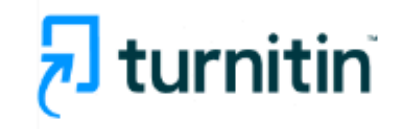

#### Welcome to Turnitin

Hi 小華 陳,

You have been added as an instructor to the account, Tamkang University, by 參考 服務組 淡江大學圖書館.

Ready to get started?

Click below to log in and begin managing this account.

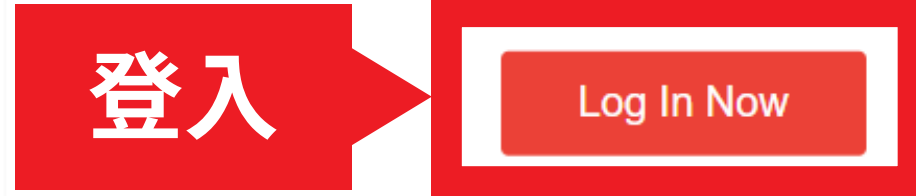

If you run into any problems, visit <u>help.turnitin.com</u> for some useful guidance.

Thanks,

Turnitin

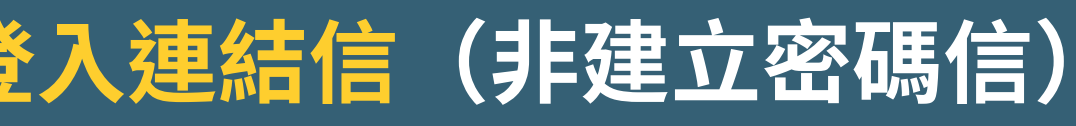

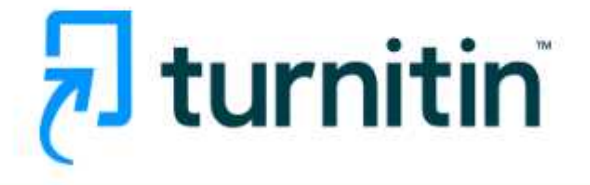

#### Log in to Turnitin

| Email address         |                      |
|-----------------------|----------------------|
| Password              |                      |
|                       |                      |
| Log in                |                      |
| 1                     | - Or                 |
| G Sign in with Google | C Log in with Clever |
| 直接登入之前                | 前的帳號即可               |

New user? Click here.

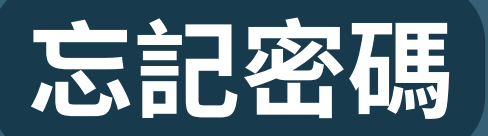

|    |    |     | • . | • m |
|----|----|-----|-----|-----|
| 7  | tU | ırr | าเร | in  |
| (- |    |     |     |     |

#### Log in to Turnitin

Email address

| Log in |                     |      |                    |
|--------|---------------------|------|--------------------|
|        |                     | - Or |                    |
|        | Cian in with Coonlo |      | Log in with Clever |

# **Reset User Password**

when you are done.

Email Address

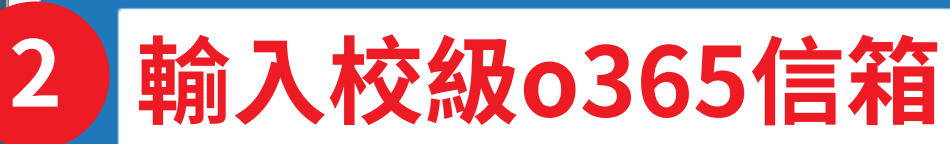

address.

NOTE: Due to privacy agreements, Turnitin CANNOT release your email address - even to you. You MUST get this information from your institution.

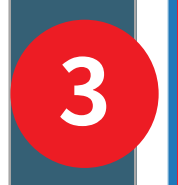

Next

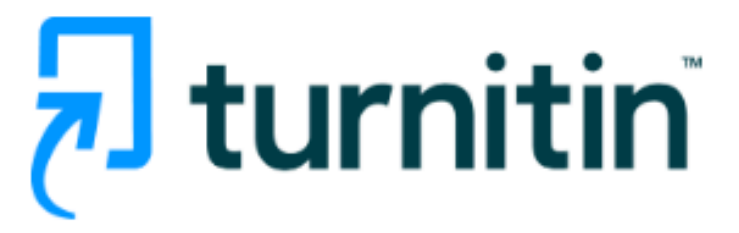

Please enter the email address you used to create your user profile. Click "next"

If you do not know the email address for your account...

Ask your instructor (or Turnitin administrator, if you are an instructor) to look up your email

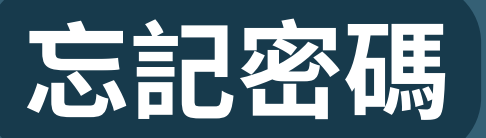

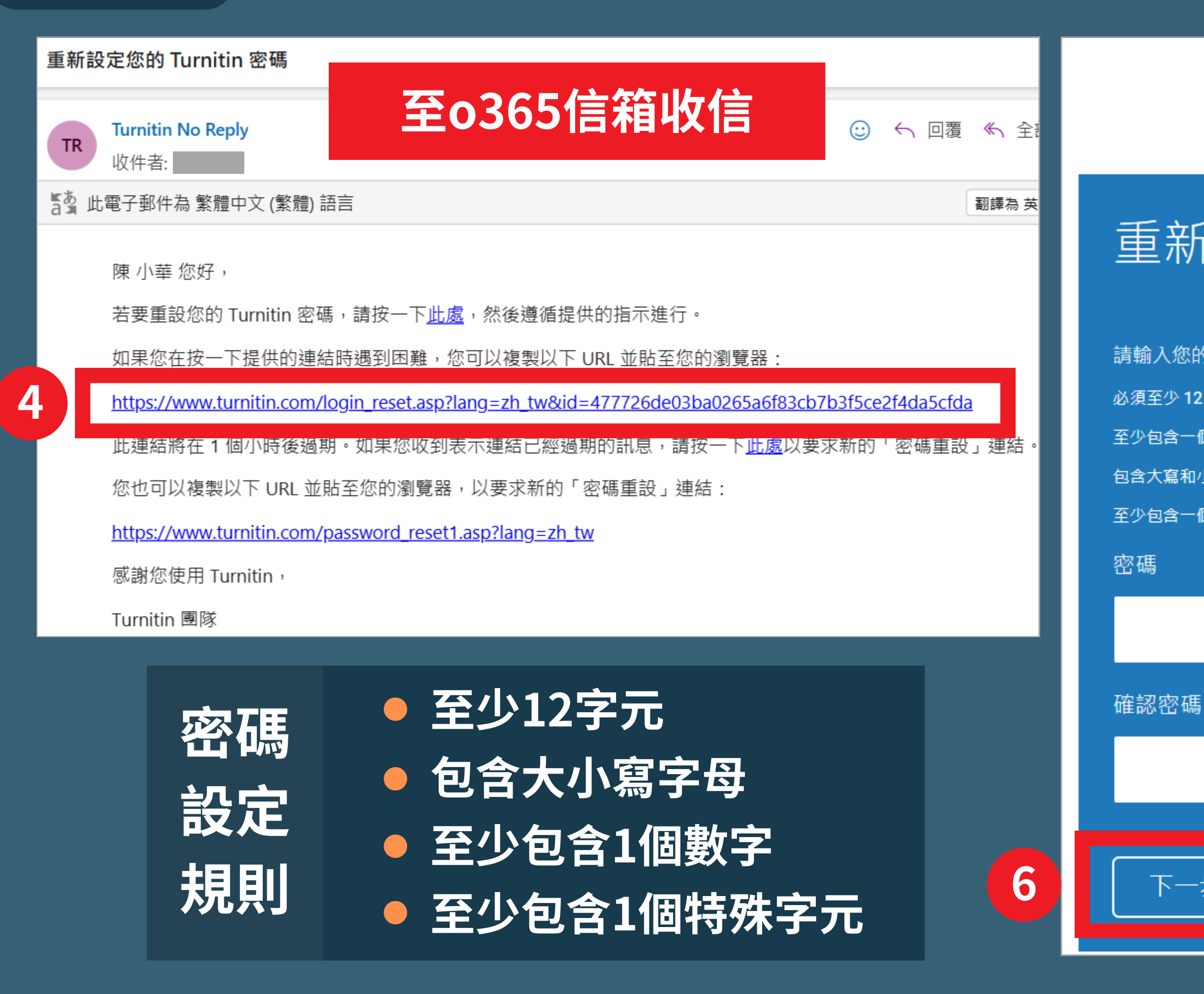

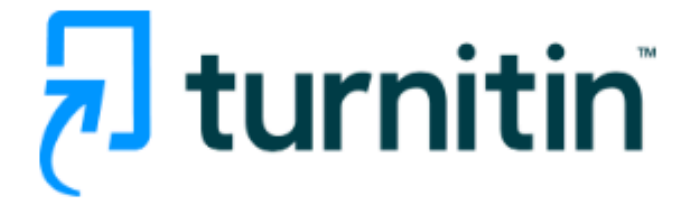

#### 重新設定用戶密碼

請輸入您的新密碼。您的密碼必須

必須至少12個字元

至少包含一個數字

包含大寫和小寫字母

至少包含一個特殊字元 (~!@#\$%^&\*()-\_+=[[{\:;"<>,.?/)

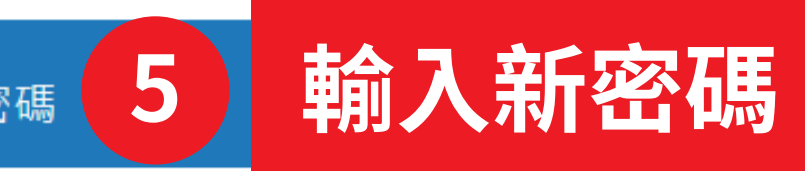

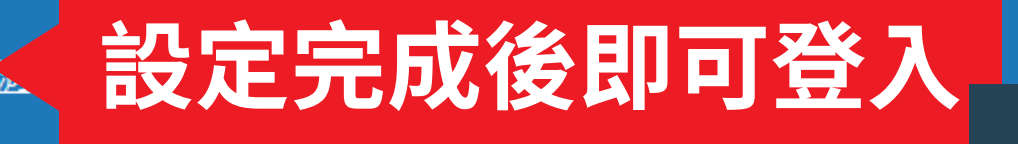

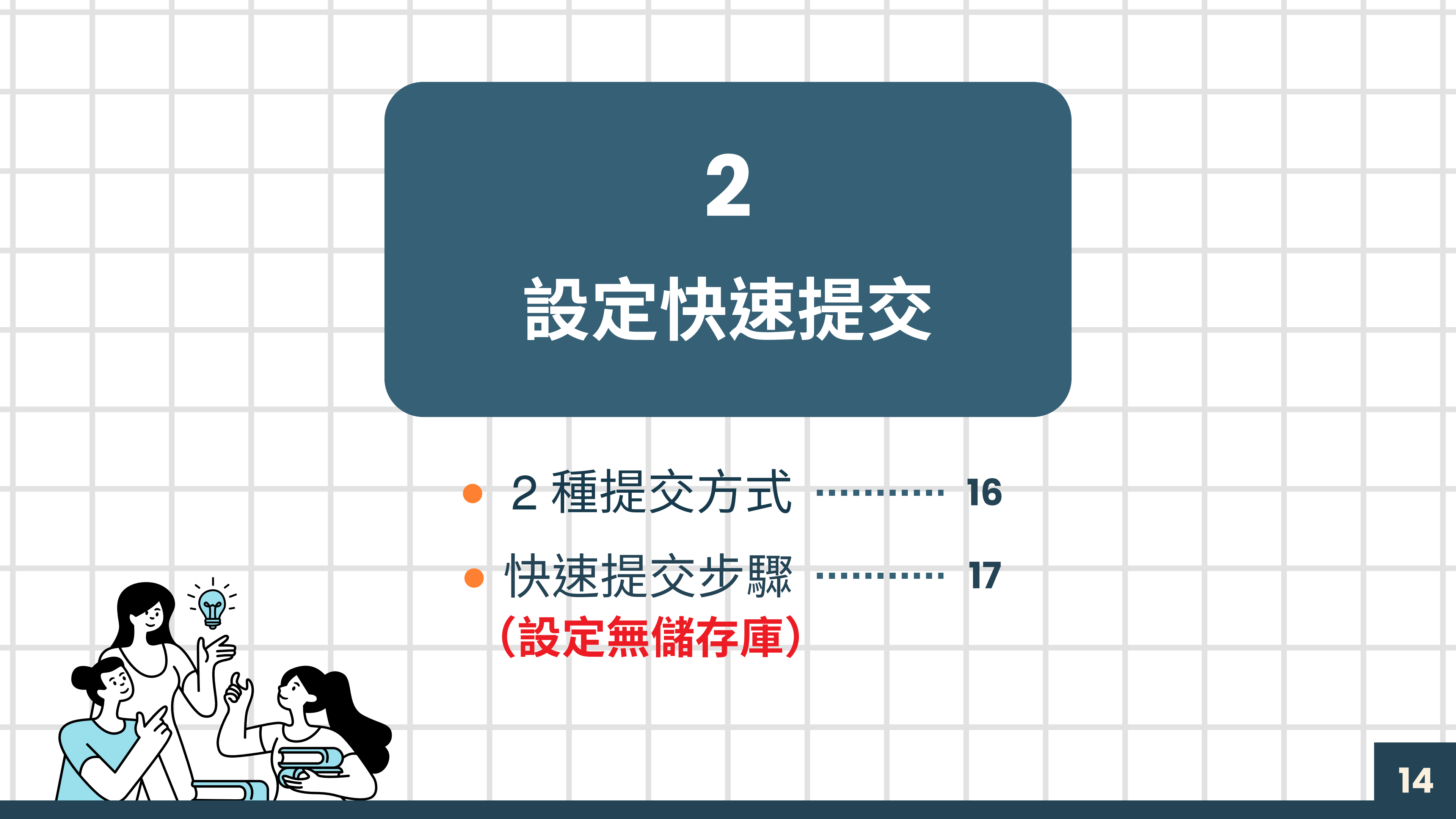

## 開始使用Turnitin

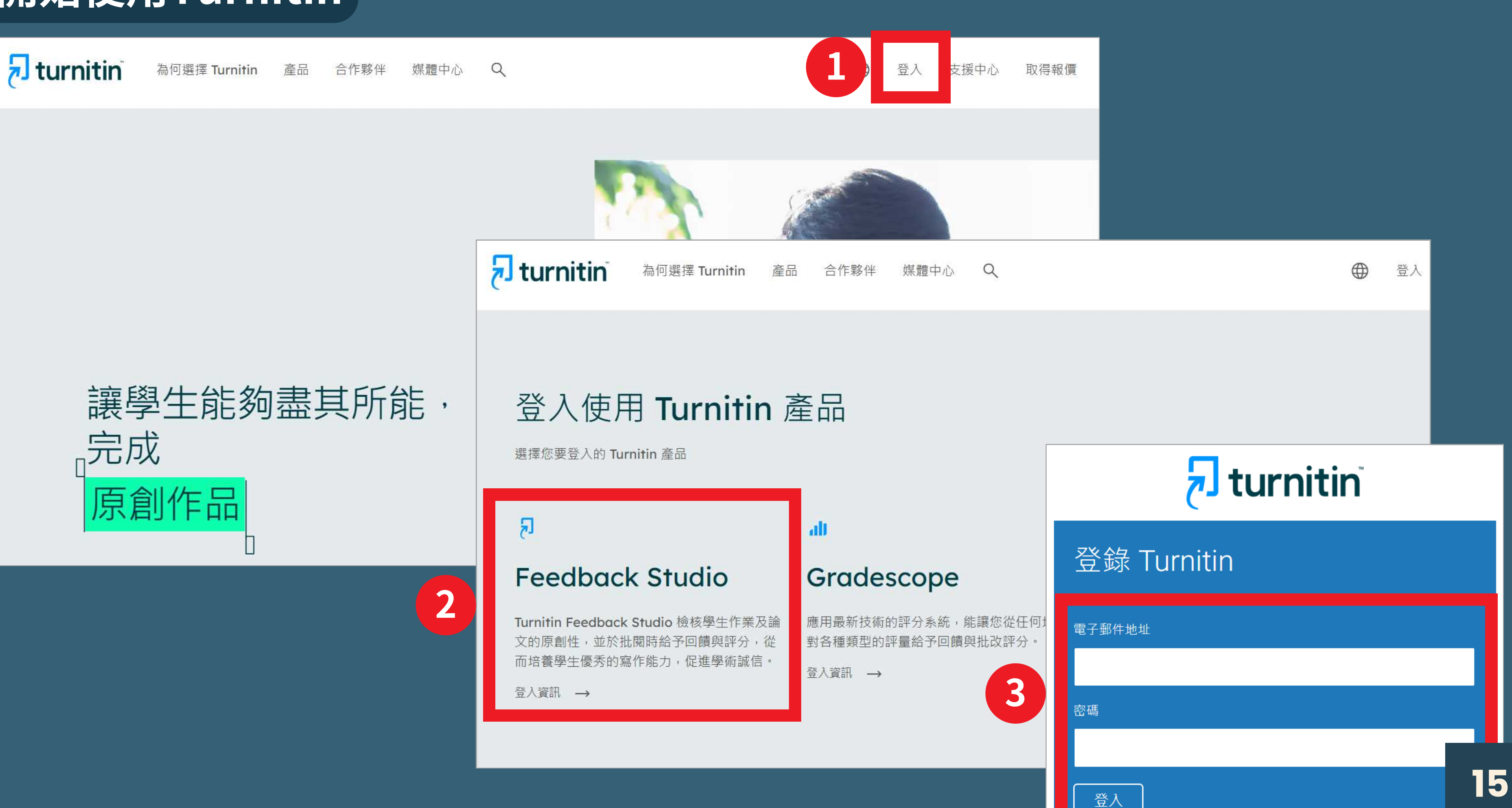

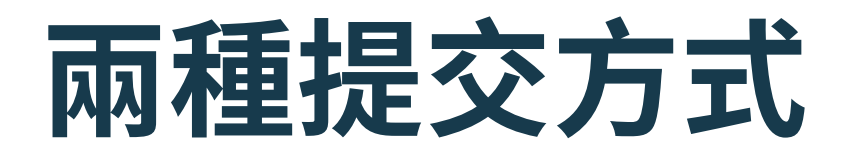

|      | 快速提交                   |    |
|------|------------------------|----|
| 適用類型 | 個人文章比對                 |    |
| 優點   | 方便快速<br>不須建置課程作業即可提交   | 1  |
| 缺點   | 無法分類<br>每次提交皆需重新設定無儲存庫 | 需把 |
| 範例   | 個人報告文章                 |    |

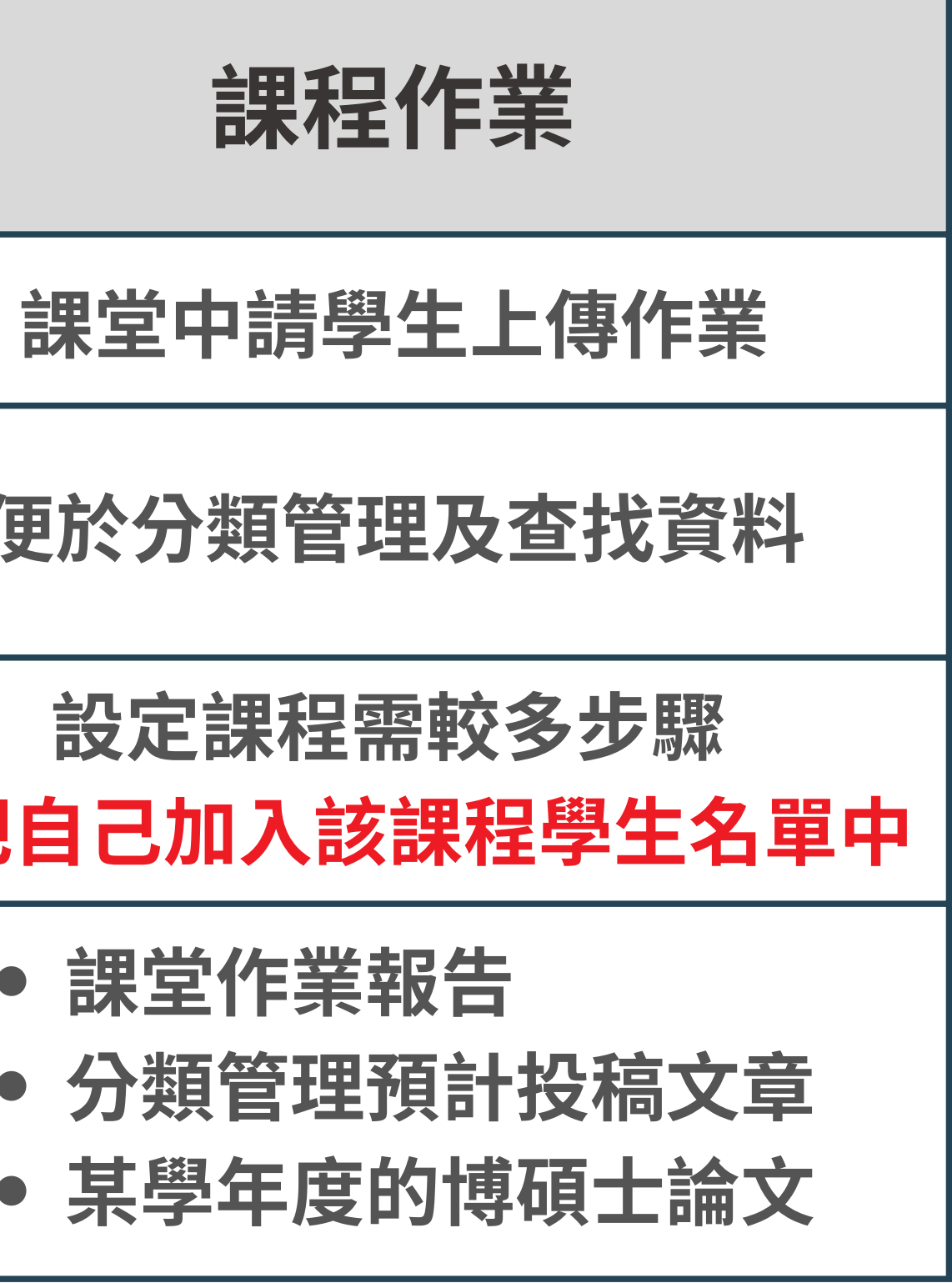

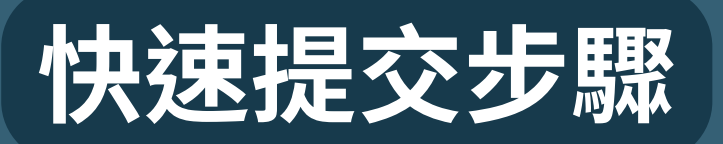

# シロロの前に 1.1.21 たりまましま アクロクロ アクロクロ アクロ アクロ アクロ アクロ アクロ アクロ アクロ アクロ

預設提交類型 變更您的電子郵件 個別文檔上傳 🗸 變更您的密碼 啟用快速提交功能 是∨ 秘密提示問題 否 您購買的第一張唱片名稱是什麼?  $\sim$ 是目數 問題答案 \*\*\*\*\* 文件下載格式 每次都讓我選擇 🗸 姓

上傳

鏈接名稱

く 3. 點撃下方「上傳」

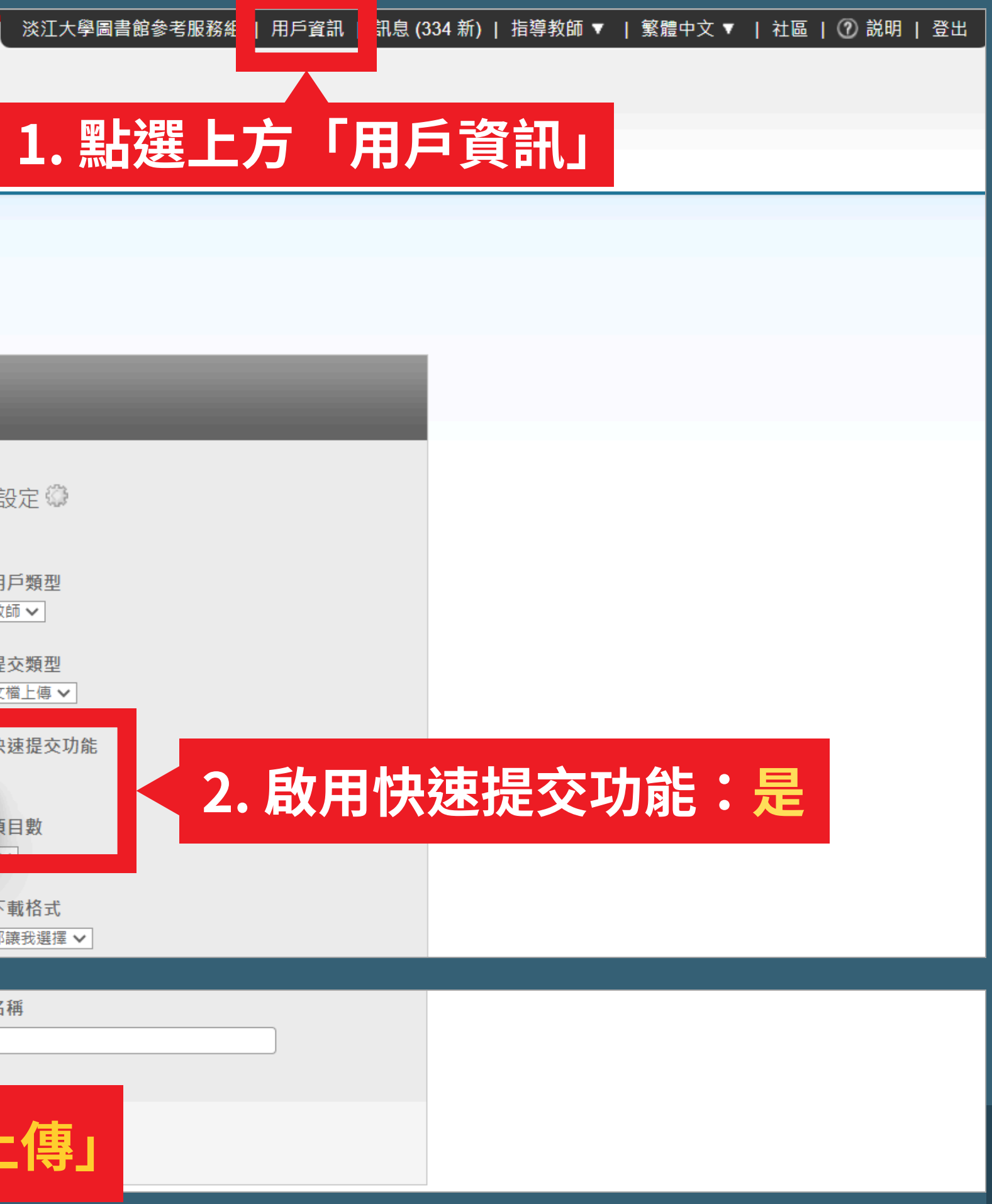

17

## 快速提交步驟

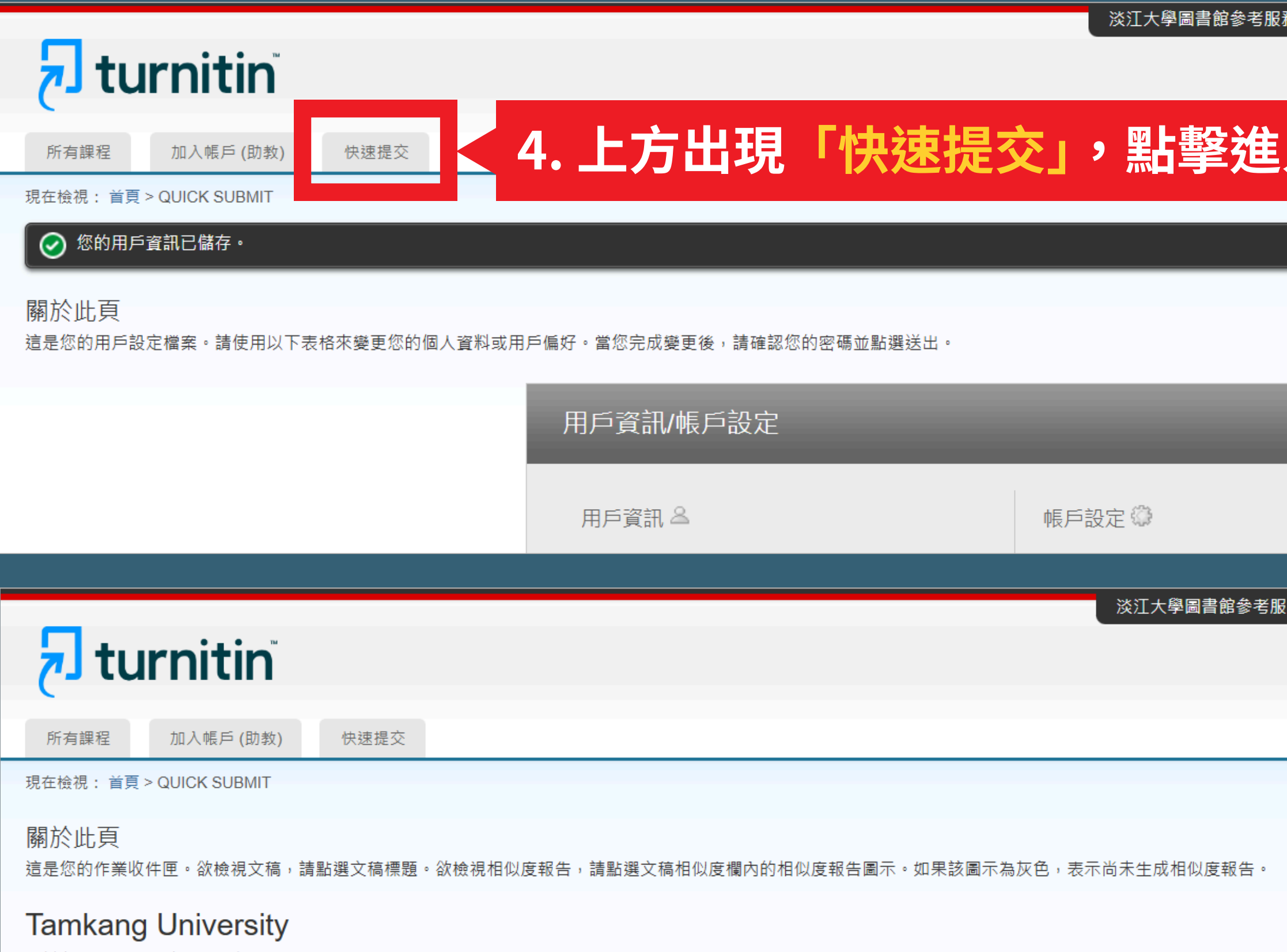

快速提交工程在檢視: 所有的文稿

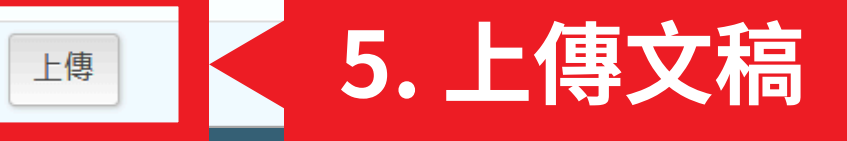

| 務組  | 用戶資訊 | 訊息 (334 新) | 指導教師 ▼        | 繁體中文 ▼ | 社區   ⑦ 説 | 明 登出 |
|-----|------|------------|---------------|--------|----------|------|
|     |      |            |               |        |          |      |
|     |      |            |               |        |          |      |
|     |      |            |               |        |          |      |
| -   |      |            |               |        |          |      |
|     |      |            |               |        |          |      |
|     |      |            |               |        |          |      |
|     |      |            |               |        |          |      |
|     |      |            |               |        |          |      |
|     |      |            |               |        |          |      |
|     |      |            |               |        |          |      |
|     |      |            |               |        |          |      |
|     |      |            |               |        |          |      |
|     |      |            |               |        |          |      |
|     |      |            |               |        |          |      |
| _   | _    |            |               |        |          |      |
|     |      |            |               |        |          |      |
|     |      |            |               |        |          |      |
|     |      |            |               |        |          |      |
|     |      |            | . 11-244 14 1 |        |          |      |
| 「粉組 | 用戶資訊 | 訊息 (334 新) | 指得教師 ▼        | 繁體中又 ▼ | 社區   ⑦ 説 | 明 登出 |
|     |      |            |               |        |          |      |
|     |      |            |               |        |          |      |
|     |      |            |               |        |          |      |
|     |      |            |               |        |          |      |
|     |      |            |               |        |          |      |
|     |      |            |               |        |          |      |
|     |      |            |               |        |          |      |
|     |      |            |               |        |          |      |
|     |      |            |               |        |          |      |
|     |      |            |               |        |          |      |
|     |      |            |               |        |          |      |
|     |      |            |               |        |          |      |
|     |      |            |               |        |          |      |
|     |      |            |               |        |          |      |

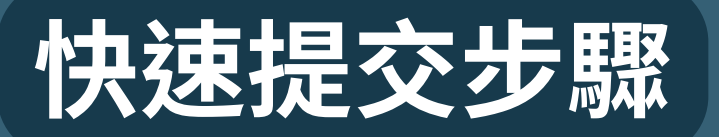

#### 

所有課程

加入帳戶(助教) 快速提交

現在檢視: 首頁 > QUICK SUBMIT

#### 關於此頁

欲客製化您的搜尋, 請從下方可用的資料庫做選擇。

自訂您的搜尋條件

欲客製您的搜尋目標,請先選擇要跟繳交的文稿進行比對時要用的資料庫,然後點選送出 以新增作業至您的課程首頁。

#### ✓ 搜尋網路

包括來自相關網路來源的現存內容,也包含相關網路來源上無法再獲得的內容(這些內容 已經已儲存在我們的專有資料庫)。

#### ✓ 搜尋學生文稿

把所有的文稿提交到Turnitin.這個資料庫包含了數以百萬的文件。

#### ✓ 搜尋期刊,定期刊物,& 出版品 包含在已授權的商業數據庫內的內容;包含受歡迎的期刊,刊物,及學術雜誌。

✓ 搜尋Tamkang University

把所有的文稿提交到Tamkang University。

#### 6. 建議全數勾選以獲取完整報告

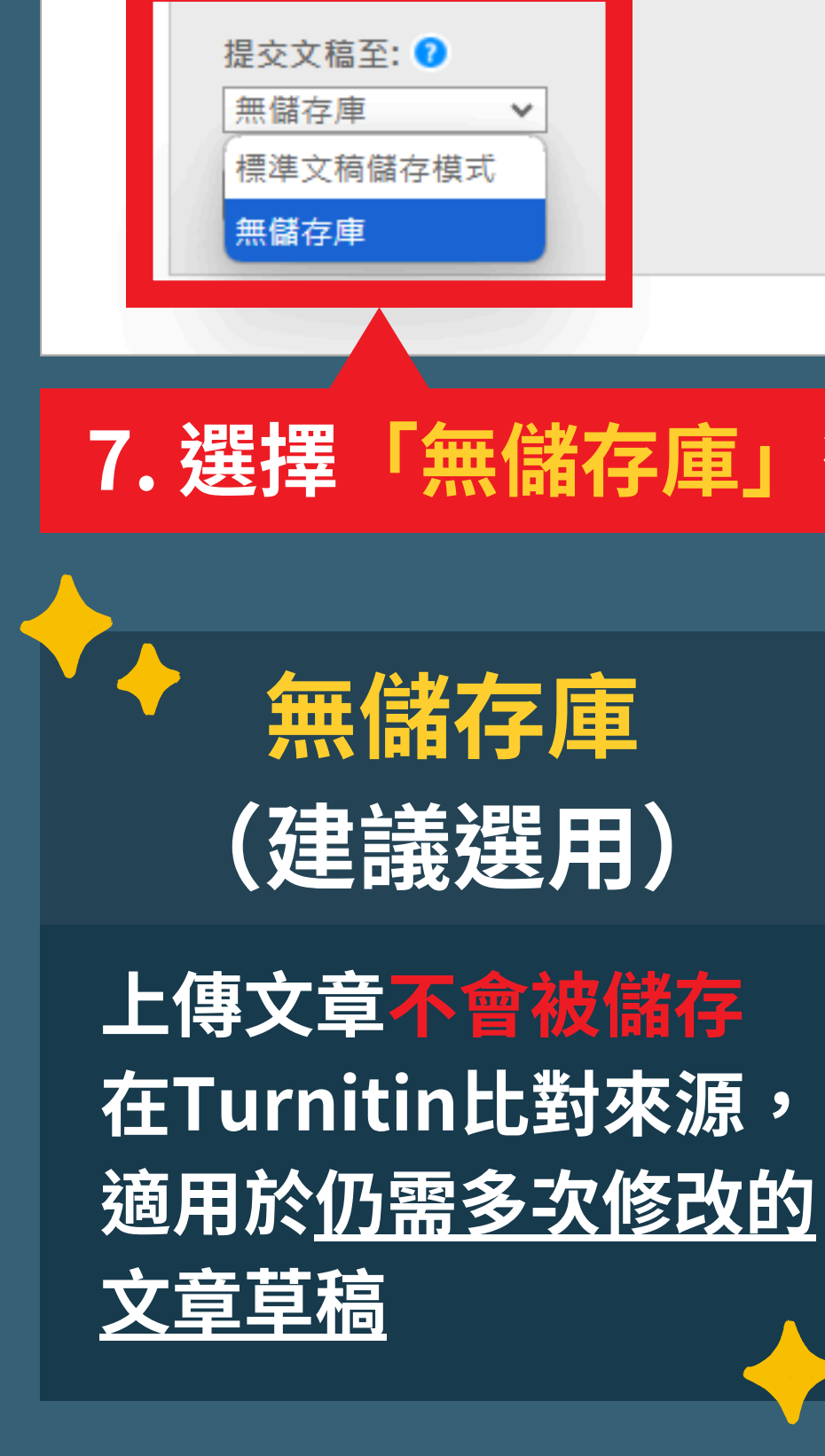

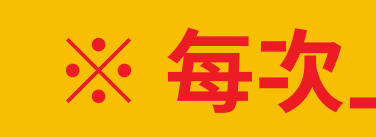

## 7. 選擇「無儲存庫」後,點擊下方「上傳」

標準文稿儲存模式 (系統預設)

上傳文章會被儲存在 Turnitin比對來源, 再度上傳類似文章比對 可能產生高相似度結果

#### ※ 每次上傳新文章皆須重新設定

## 快速提交步驟

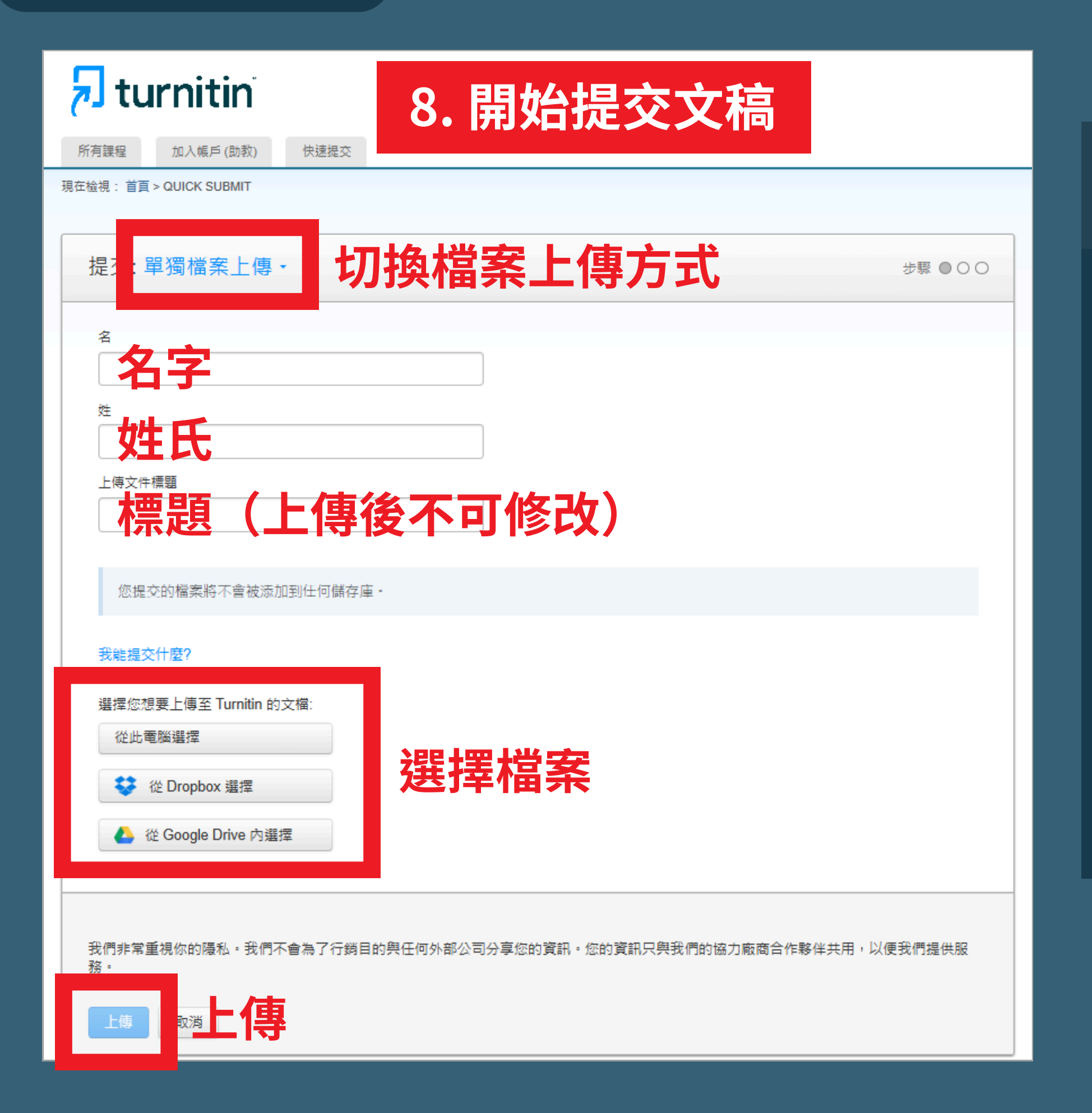

檔案大
 內文公
 頁數子
 夏數子
 夏援的
 Micros
 WordP
 OpenC
 Google

## 檔案上傳規範

- 檔案大小小於 100 MB
  內文至少 20 個字
  頁數不得超過800頁
- 支援的檔案類型:
  - Microsoft Word < Excel < PowerPoint WordPerfect < PDF < HTML < RTF < OpenOffice (ODT) < Hangul (HWP) <
  - Google Docs、純文字

## 快速提交步驟

| 🚽 turnitin'                        |                          |         | <b>J</b> turnitin <sup>®</sup>                  |                                                        |
|------------------------------------|--------------------------|---------|-------------------------------------------------|--------------------------------------------------------|
| 所有課程 加入帳戶(助教) 快速提交                 |                          |         | 所有課程 加入帳戶(助教) 快速提交                              |                                                        |
|                                    |                          | 現在      | 车检視: 首頁 > QUICK SUBMIT                          |                                                        |
| 提交: 單獨檔案上傳                         |                          | 步驟●●○   | 提交: 單獨檔案上傳                                      | 步驟 ●●●                                                 |
| 請確認這是您想要提交的檔案                      |                          |         | 恭喜 - 您已完成提交! 這是您的電子回條。您可」                       | 以從文件檢視器中列印此回條。                                         |
|                                    |                          |         | 作者:<br>陣小華                                      | 《 1頁 <b>》</b>                                          |
| <b>作者:</b><br>陳小華                  | 《 1 頁 》                  |         | 作業標題:<br>Quick Submit                           |                                                        |
| 作業標題:<br>Quick Submit              |                          |         | 上傅文件標題:<br>test                                 |                                                        |
| 上傅文件標題:<br>test                    |                          |         | 文檔名稱:<br>test.pdf                               | 槛来型缅甸港末報告<br>                                          |
| 文檔名稱:<br>test.pdf                  | ▲案學種論期末報告                |         | ·<br>文檔大小:<br>2.97M                             | 256 AW THE 294 AM AND AN AND AN AND THE WEI AC. LA MIC |
| 文檔大小:                              | 我國信条管理局與澳洲國家信条館之比較       |         | 頁面總數:<br>23                                     | 3.49                                                   |
| 夏面總數:                              | -                        |         | 文字總數:<br>3162                                   |                                                        |
| 23 文字總數:                           |                          |         | 字符總數:<br>7375                                   |                                                        |
| 3162<br>字符總數:                      |                          |         | 提交日期 <b>:</b><br>2024年11月15日 10:56上午 (UTC+0800) |                                                        |
| 7375                               |                          |         | 文稿代碼:<br>2520094836                             |                                                        |
| 我們非常重視你的嗎私。我們不會為了行鎖目的與任何外部公司分享您的資訊 | 1。您的資訊只與我們的協力廠商合作夥伴共用,以便 | ● 我們提供服 | 提交完成,回到作業                                       | 《/上傳其他檔案                                               |
| 務。                                 |                          |         | 我們非常重視你的隱 我們不會為了行銷目的與任何外部公司分享您的<br>務。           | 的資訊。您的資訊只與我們的協力廠商合作夥伴共用,以便我們提供服                        |
| 🔤 🧉 確認檔案資訊無                        | 誤後,點擊「確                  | 認」      | 前往作業收件匣 提交另一個檔案                                 |                                                        |

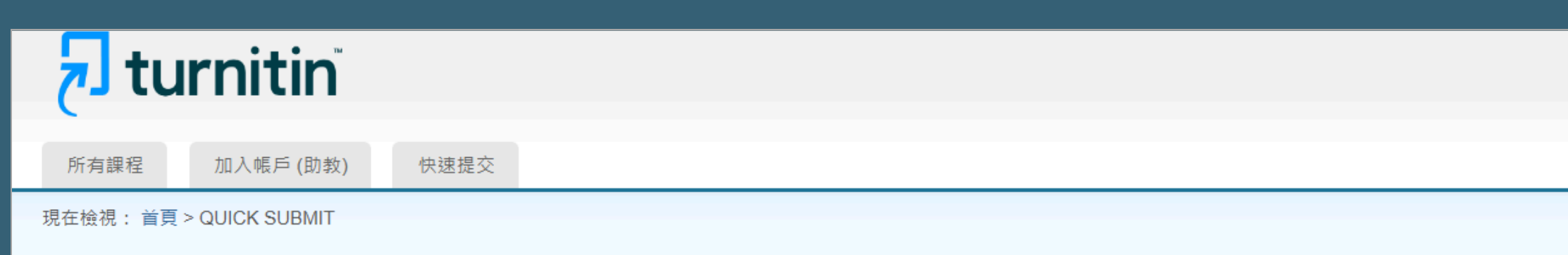

#### 關於此頁

這是您的作業收件匣。欲檢視文稿,請點選文稿標題。欲檢視相似度報告,請點選文稿相似度欄內的相似度報告圖示。如果該圖示為灰色,表示尚未生成相似度報告。

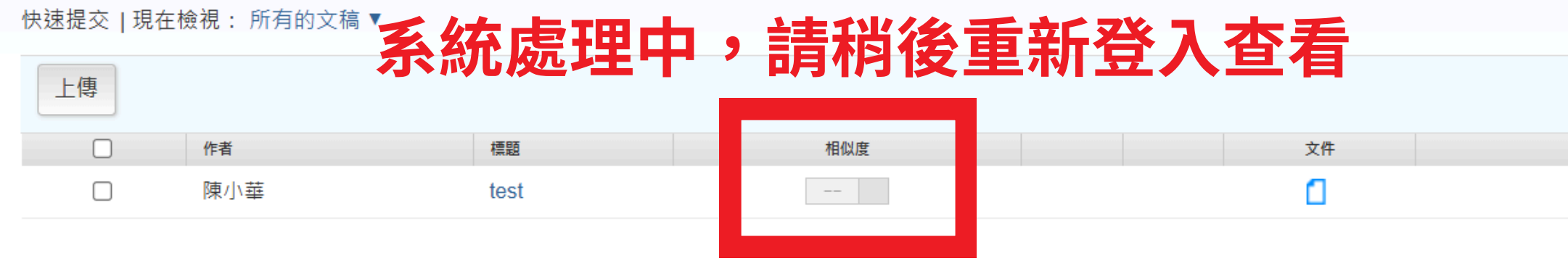

| Tamkang | University     |                                       |                    |                     |            |             |
|---------|----------------|---------------------------------------|--------------------|---------------------|------------|-------------|
| 快速提交 現在 | E檢視: 所有的文稿,    | 玄纮走珊山                                 | 、善拙、香辛             | [23] 本毛             |            |             |
| 上傳      |                | 尔沁処圩中                                 | ,可们了这里利            | 豆八旦有                |            |             |
|         | 作者             | 標題                                    | 相似度                | 文件                  | 文稿代碼       | 日期          |
|         | 陳小華            | test                                  |                    | 0                   | 2520094836 | 2024年11月15日 |
|         |                |                                       |                    |                     |            |             |
|         |                |                                       |                    |                     |            |             |
|         |                |                                       |                    |                     |            |             |
| 🚽 tu    | rnitin         |                                       |                    |                     |            |             |
|         |                |                                       |                    |                     |            |             |
| 所有課程    | 加入帳戶 (助教)      | 快速提交                                  |                    |                     |            |             |
| 現在檢視:首頁 | > QUICK SUBMIT |                                       |                    |                     |            |             |
| 關於此頁    |                |                                       |                    |                     |            |             |
| 這是您的作業收 | 件匣。欲檢視文稿,請     | 點選文稿標題。欲檢視相似度報告,                      | 請點選文稿相似度欄內的相似度報告圖: | 示。如果該圖示為灰色,表示尚未生成相似 | 以度報告。      |             |
| Tamkano | University     |                                       |                    |                     |            |             |
| 快速提交」現在 | F檢視: 所有的文稿,    | • • • • • • • • • • • • • • • • • • • |                    |                     |            |             |
|         |                |                                       | 盲原創性比到             | <b>打報</b> 告         |            |             |
| 上傳      |                |                                       |                    |                     |            |             |
|         | 作者             | 標題                                    | 相似度                | 文件                  | 文稿代碼       | 日期          |
|         | 陳小華            | test                                  | 14%                | 1                   | 2520094836 | 2024年11月15日 |
| _       |                |                                       |                    |                     |            |             |
|         |                |                                       |                    |                     |            |             |

| 上傳 |     |      |     |    |  |
|----|-----|------|-----|----|--|
|    | 作者  | 標題   | 相似度 | 文件 |  |
|    | 陳小華 | test | 14% | ٥  |  |
|    |     |      |     |    |  |

22

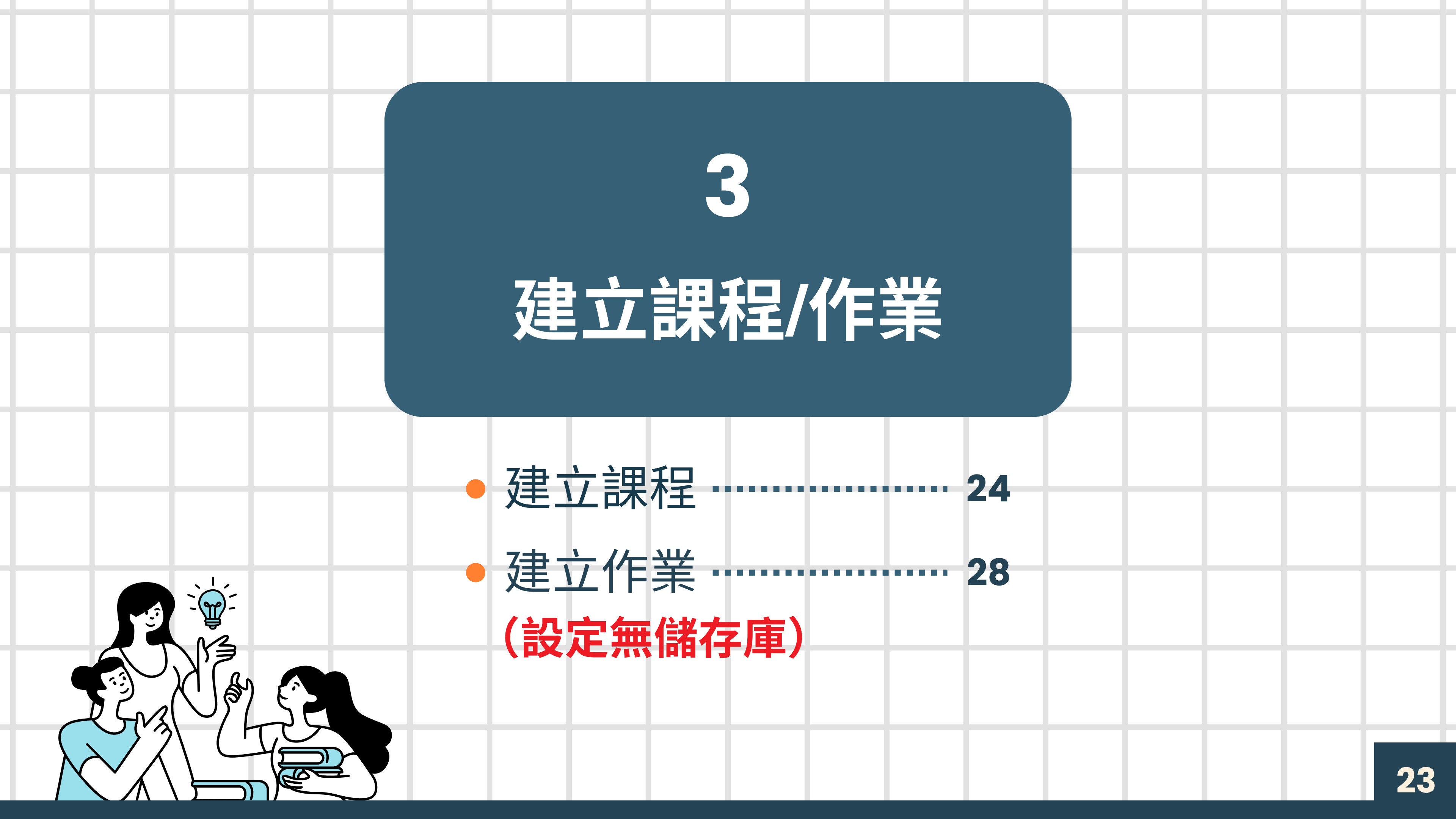

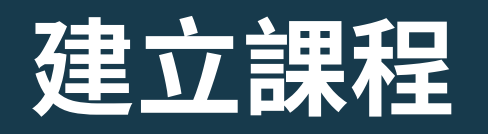

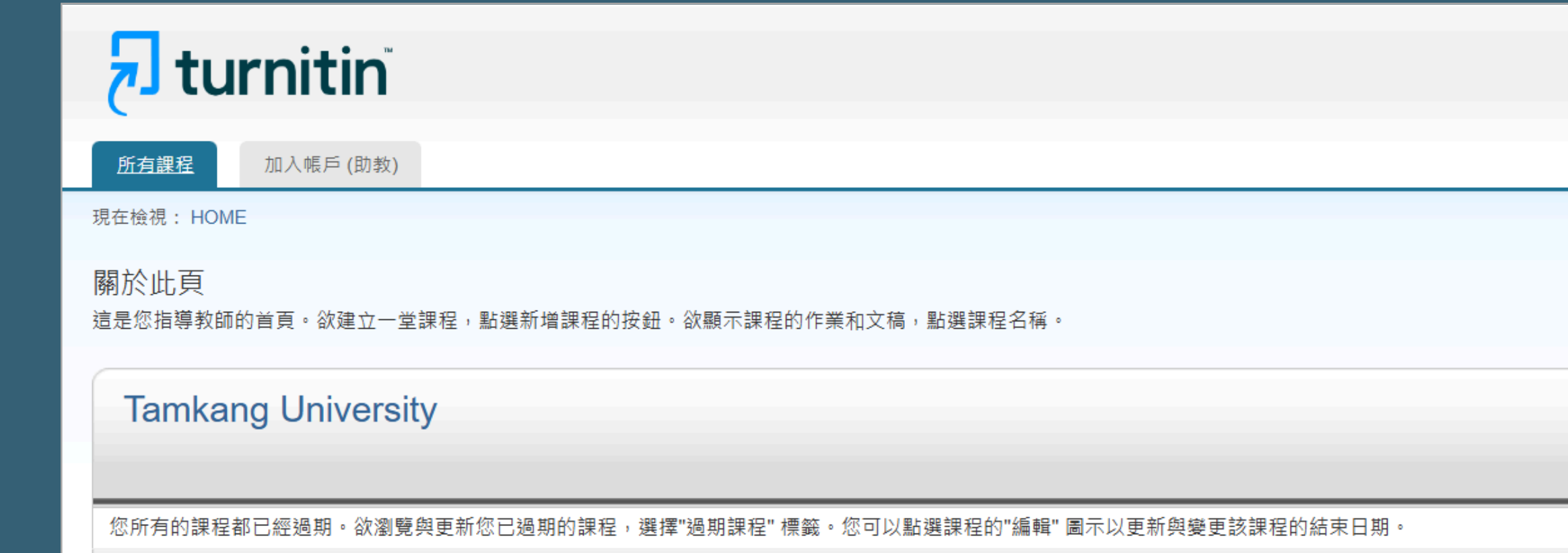

版權 © 1998 – 2024 Turnitin, LLC. 版權所有。(隱私權政策)

服務台

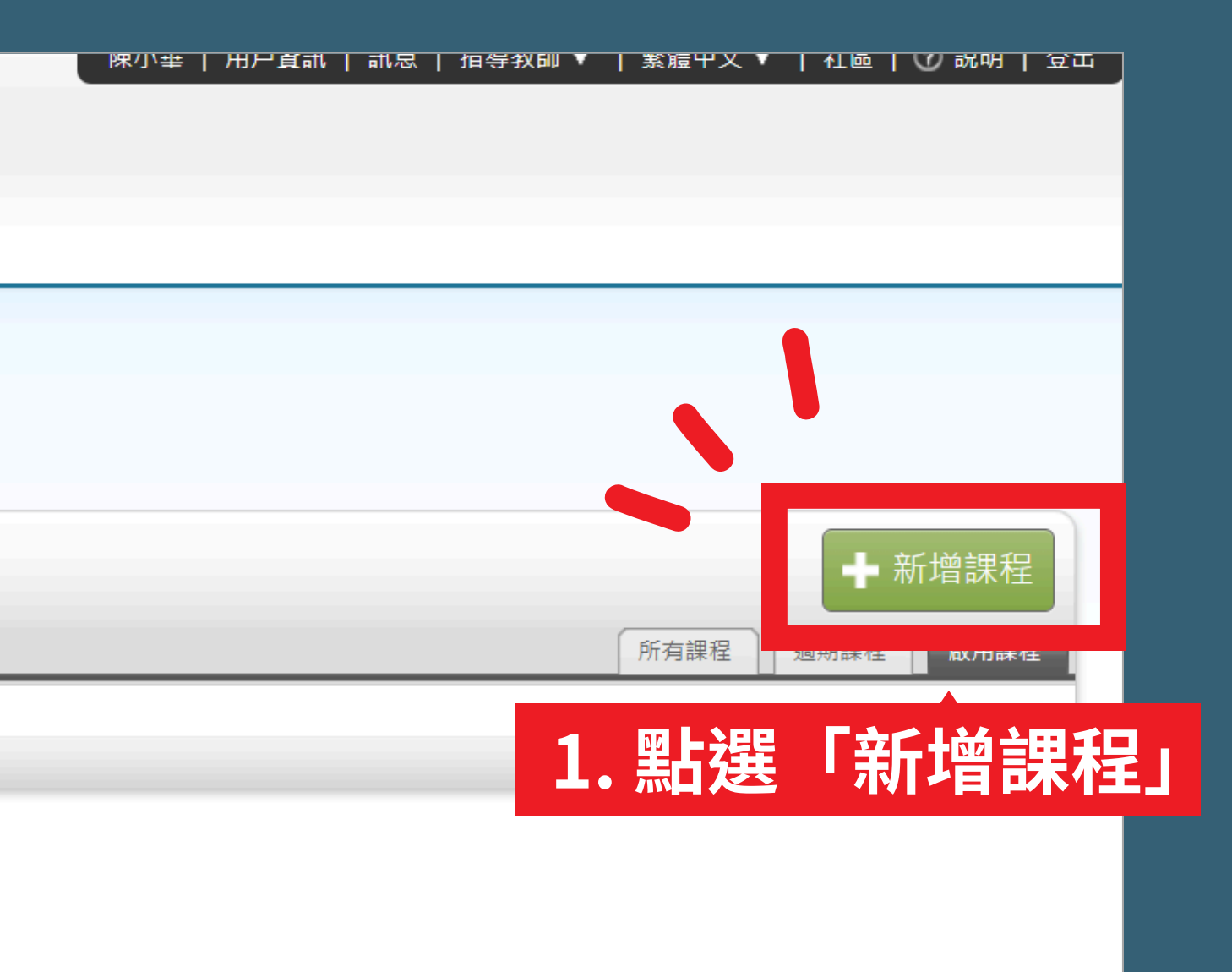

#### 建立課程

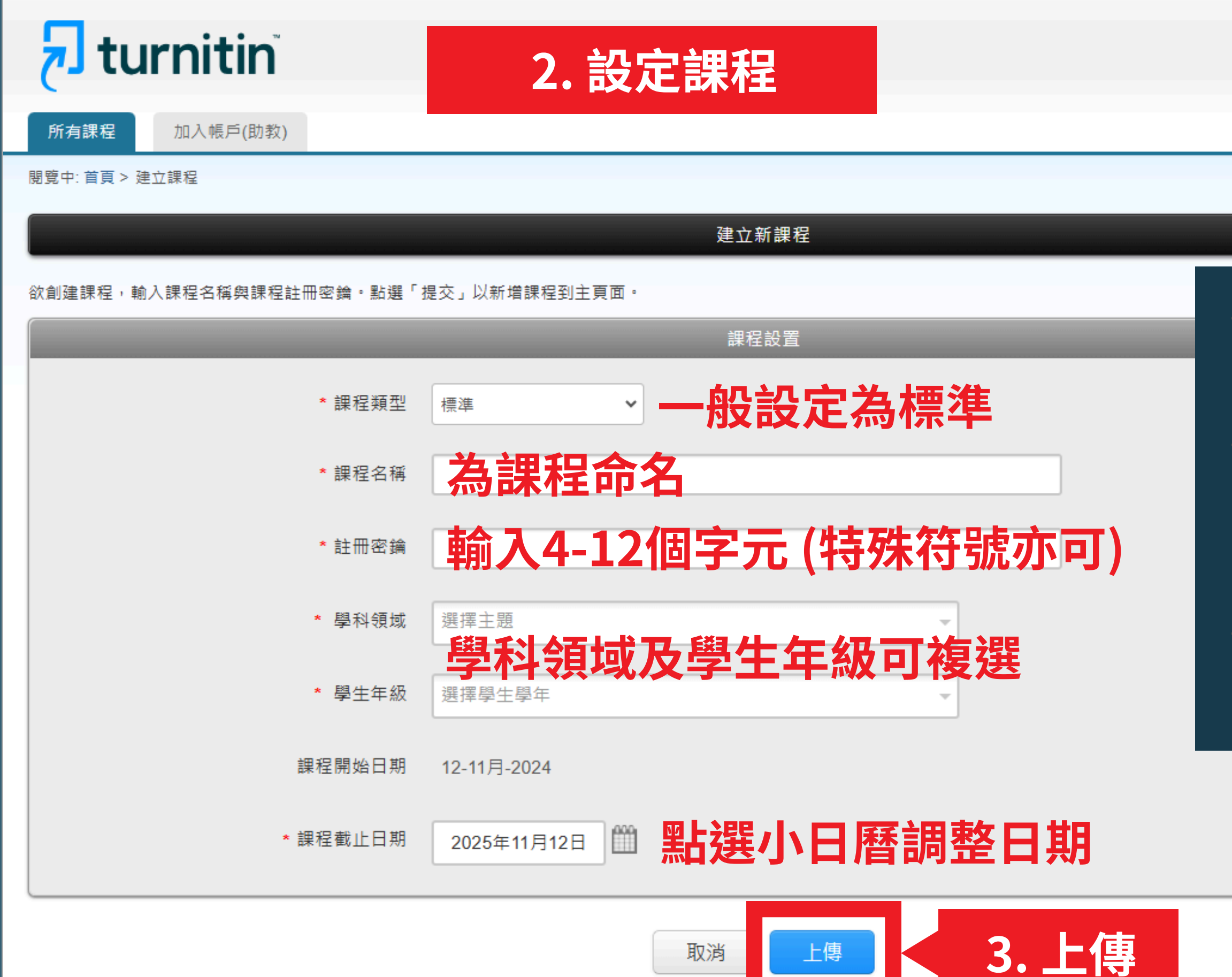

# 課程截止日期建議設定為 學期或學年結束日期 課程過期會自動釋出該課程內 所有學生帳號名額,無需自行 逐筆刪除學生帳號 下一學期可新建課程或複製舊 課程,再加入下一屆新生

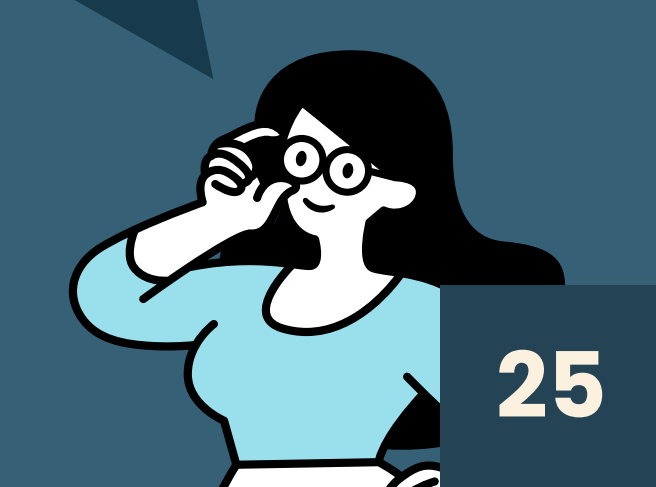

## 課程建立成功

|                         |                                                                      |             | 陳小華   用戶資訊   訊息   排  | 旨導教師 ▼   繁 | 饕體中文 ▼   ネ | 土區   ⑦ 説明   登出 |
|-------------------------|----------------------------------------------------------------------|-------------|----------------------|------------|------------|----------------|
| 7 turnitin <sup>°</sup> |                                                                      |             |                      |            |            |                |
|                         |                                                                      |             |                      |            |            |                |
| <u>所有課程</u> 加入帳戶(助教)    |                                                                      |             |                      |            |            |                |
| 現在檢視: HOME              |                                                                      |             |                      |            |            |                |
|                         |                                                                      |             |                      |            |            |                |
| 開於山五                    |                                                                      |             |                      |            |            |                |
| )                       |                                                                      |             |                      |            |            |                |
|                         | 建立的課程                                                                |             |                      |            |            |                |
| Tamkang University      | 恭喜!您剛剛已建立新課程:TEST。                                                   |             |                      |            |            | ➡ 新增課程         |
|                         | 若您想要學生自行註冊至本課程,他們將需要您選擇的註冊密鑰和 Turnitin 設定的專屬<br>課程 ID:               |             |                      | 所          | 行課程 過期     | 課程 愈用課程        |
|                         |                                                                      | ass Summary | / Learning Analytics | 編輯         |            | 刪除             |
| 46300539 TEST           | 課程代碼 <b>46300539</b>                                                 | ai          | al                   | 0          |            | <u></u>        |
|                         |                                                                      |             |                      |            |            |                |
|                         | 備註:若您忘記了您的課程 ID , 在您課程表單上的課程名稱左側的號碼即是該 ID 。 您<br>可以透過編輯課程來檢視或變更註冊密鑰。 |             |                      |            |            |                |
|                         | 點避理程之稱以進入理程並問心建立作業。                                                  |             |                      |            |            |                |
|                         | 制度环住口阱以连八环住业用知建业1F来。                                                 |             |                      |            |            |                |
|                         | 繼續                                                                   |             |                      |            |            |                |
|                         |                                                                      |             |                      |            |            |                |
|                         | 版權 © 1998 – 2024 Turnitin, LLC. 版權所有。 (陽私權政策)                        |             |                      |            |            |                |

• 新增成功會跳出小視窗提醒課程代碼及註冊密鑰 ● 教師可提供課程代碼及註冊密鑰給學生創建帳號 ※請謹慎保管勿外流※

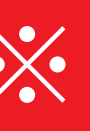

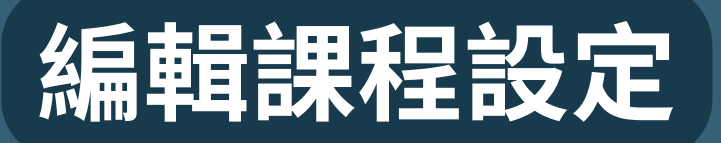

| 🗾 tur                        | nitin        |                         |          |    |             |             |
|------------------------------|--------------|-------------------------|----------|----|-------------|-------------|
| 所有課程                         | 加入帳戶 (助教)    |                         |          |    |             |             |
| 現在檢視: HOME                   |              |                         |          |    |             |             |
| 關於此頁<br><sup>這是您指導教師的讀</sup> | 首頁。欲建立一堂課程   | , 點選新增課程的按鈕。欲顯示課程的作業和文稿 | ,點選課程名稱。 |    |             |             |
| Tamkang                      | g University |                         |          |    |             |             |
| 課程代碼                         | 課程名稱         |                         |          | 狀態 | 開始日期        | 結束日期        |
| 46300539                     | TEST         |                         |          | 啟用 | 2024年11月11日 | 2025年11月12日 |

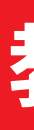

版權 © 1998 - 2024 Turnitin, LLC. 版權所有。(隱私權政策)

服務台

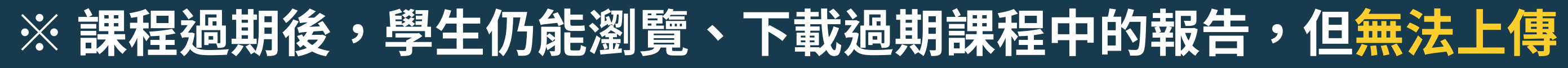

### 教師可隨時編輯課程資訊/截止時間

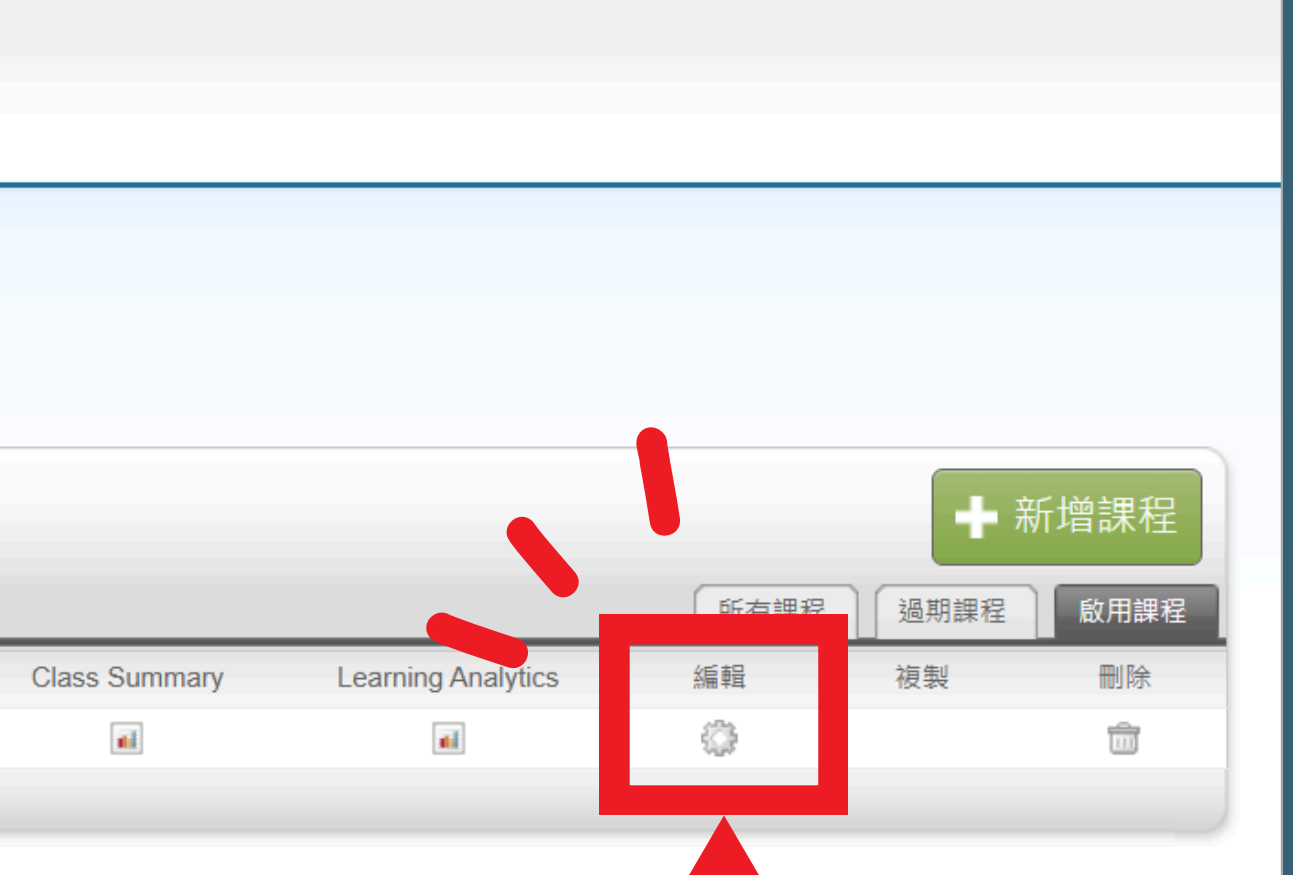

陳小華 | 用戶資訊 | 訊息 | 指導教師 ▼ | 繁體中文 ▼ | 社區 | ⑦ 説明 | 登出

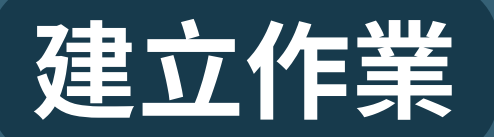

所有課程

加入帳戶 (助教)

現在檢視: HOME

#### 關於此頁

這是您指導教師的首頁。欲建立一堂課程,點選新增課程的按鈕。欲顯示課程的作業和文稿,點選課程名稱。

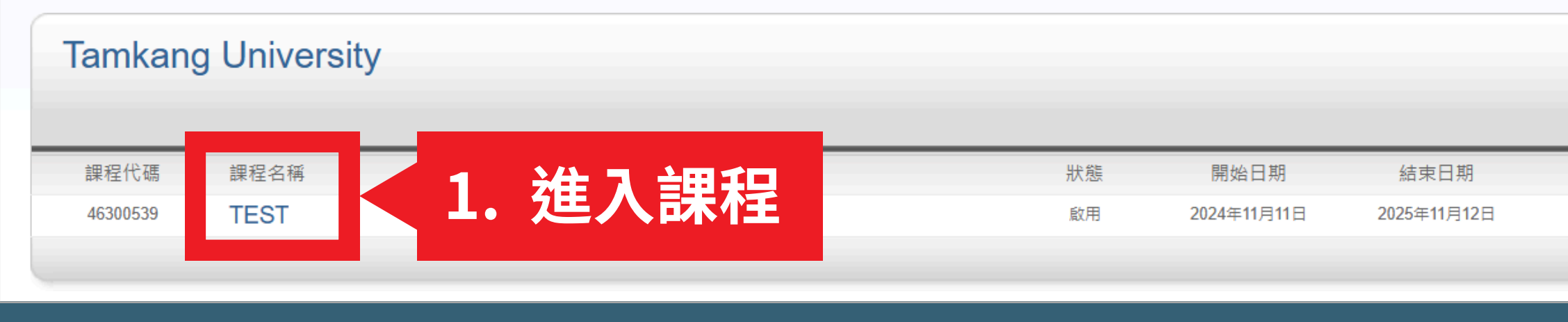

| 作業 | 學生 | 評分簿 | 文件庫 | 行事曆 | 討論 | 偏好設置 |
|----|----|-----|-----|-----|----|------|

閱覽中: 首頁 > TEST > 課程首頁

#### 關於此頁面

這是您的「課程首頁」。按一下「新增作業」按鈕可對您的課程首頁新增作業。按一下作業的「檢視」按鈕可檢視作業收件匣和已經對作業完成提交的任何提交。

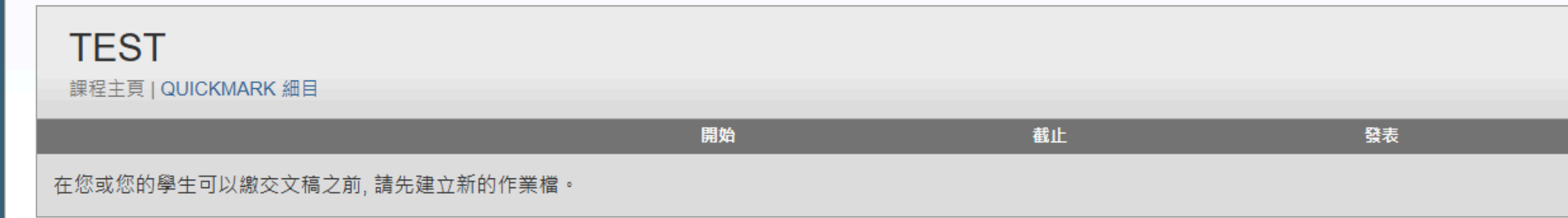

|               |                    |      | <b>→</b> | 新增課程 |
|---------------|--------------------|------|----------|------|
|               |                    | 所有課程 | 過期課程     | 啟用課程 |
| Class Summary | Learning Analytics | 編輯   | 複製       | 刪除   |
|               |                    | ÷    |          | ŵ    |
|               |                    |      |          |      |
|               |                    |      |          |      |

| 狀態 | 功能 | ➡ 新增作業  |
|----|----|---------|
|    |    | 2. 新增作業 |

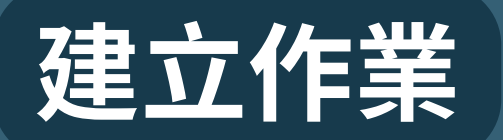

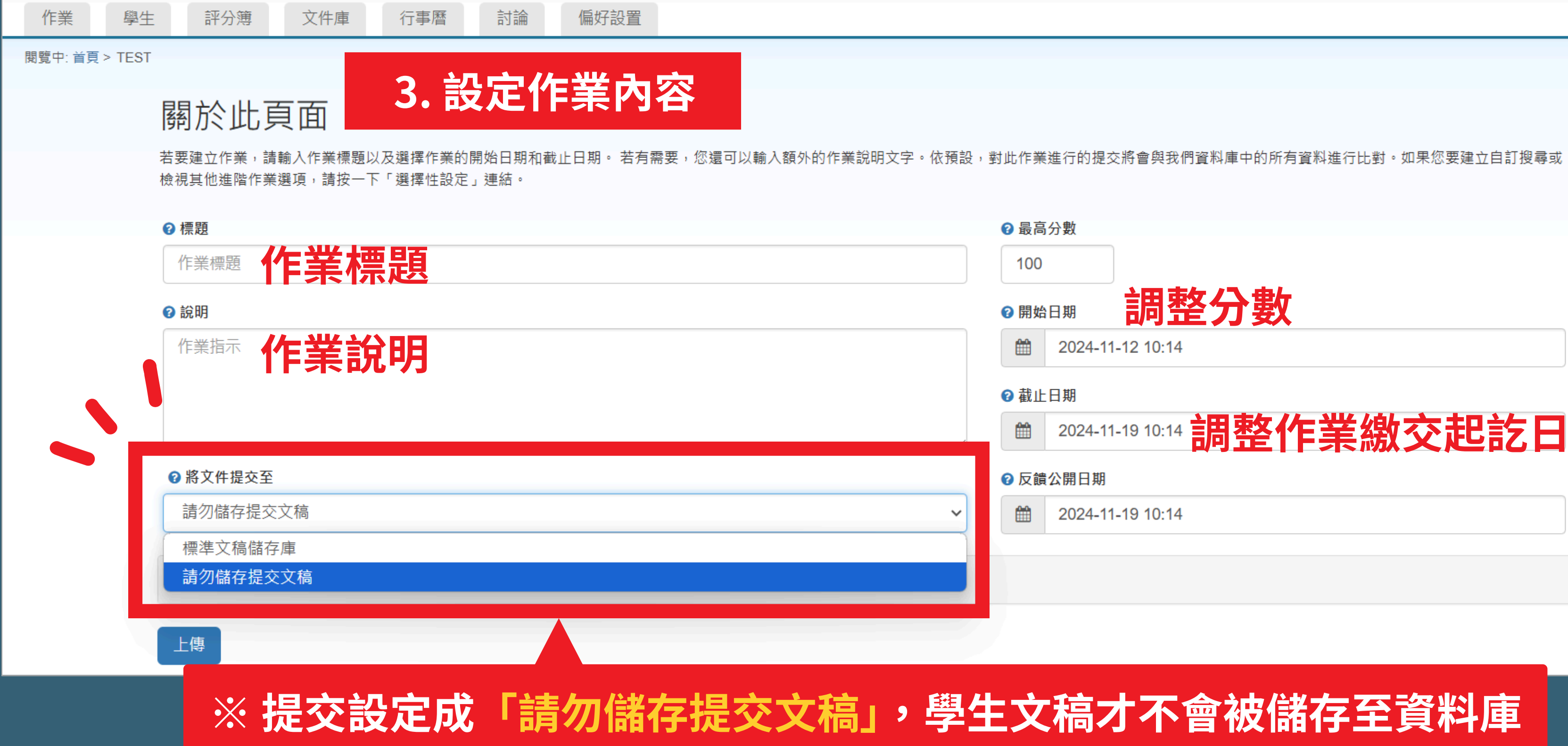

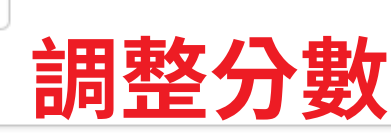

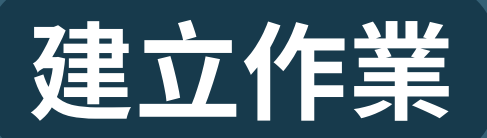

□ 排除小的來源 ?

#### 設定作業內容-進階設定

#### 容 將文件提交至 請勿儲存提交文稿 ✿ 進階設定 提交設定 □ 允许任何文档类型的提交物件 **可提交任何文檔類型** □ 允許遲交提交物件 <sup>◎</sup> 可於截止日後提交作業 相似度報告 為學生上傳的文稿產生相似度報告 立刻生成報告(學生無法重新繳交) 立刻生成報告(學生無法重新繳交) 立即生成報告(允許學生在截止日期前重新提交)3 重新提交 24 小時之後,可以產生報告 截止日當日生成報告(學生可在截止日前重新繳交) 배야기며숫숙

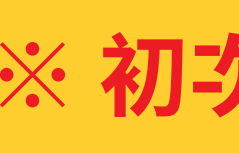

- ※ 上傳超過3次, 第四次開始每次上傳需等待 24小時後才會產生新的比對報告
- 截止日當日生成報告: 學生可重新上傳比對,僅在截止時間到期 才會產生比對報告

#### ※ 初次新增作業時,建議進行進階設定

- 立刻生成報告:
  - 學生只有一次上傳機會,無法重新上傳比對
- 立即生成報告:
  - 允許學生於截止日前重新上傳
  - 適用於作業練習/文章草稿

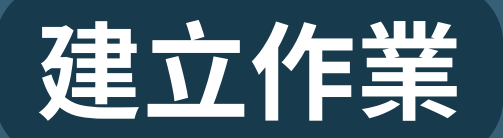

#### 設定作業內容-進階設定

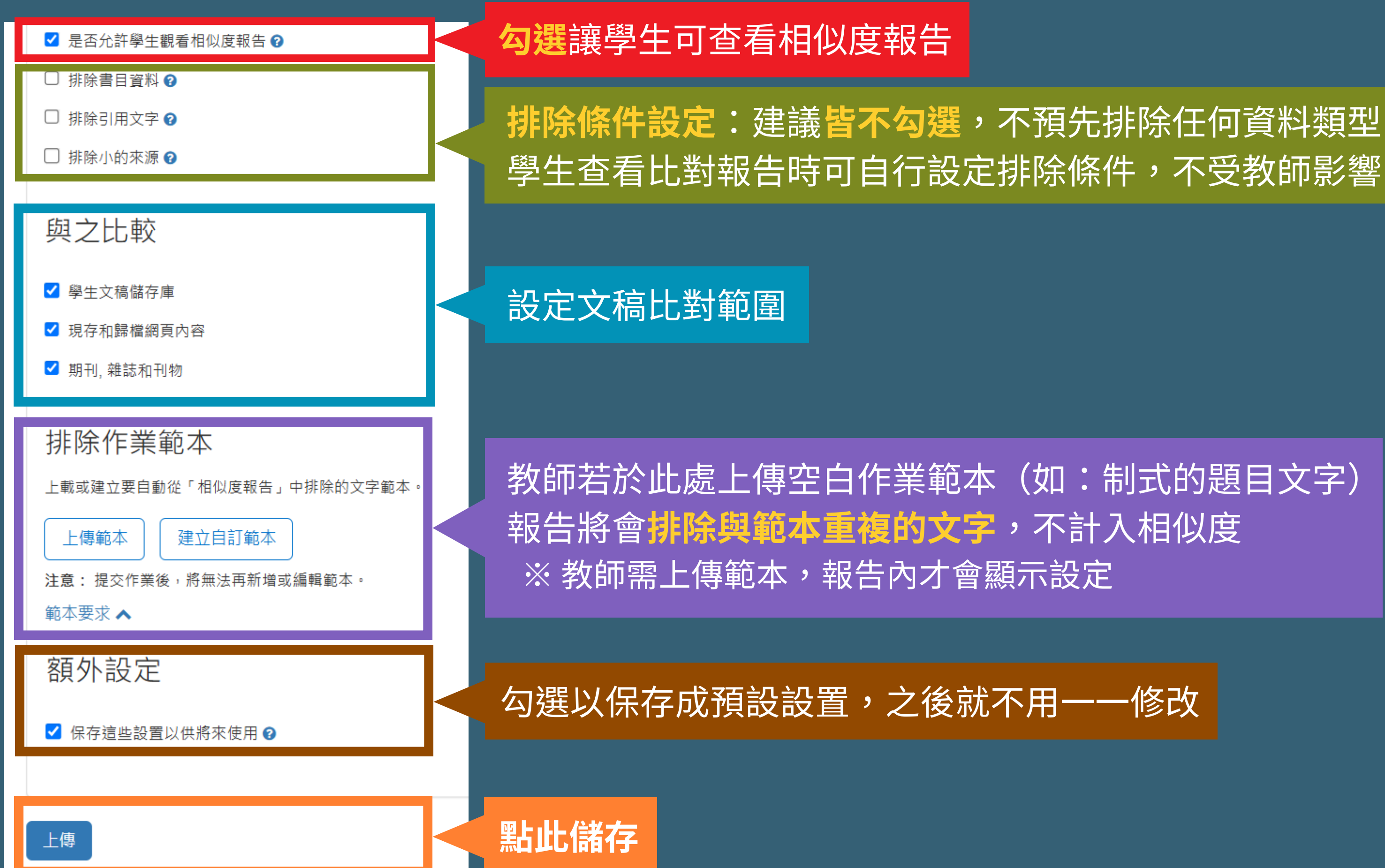

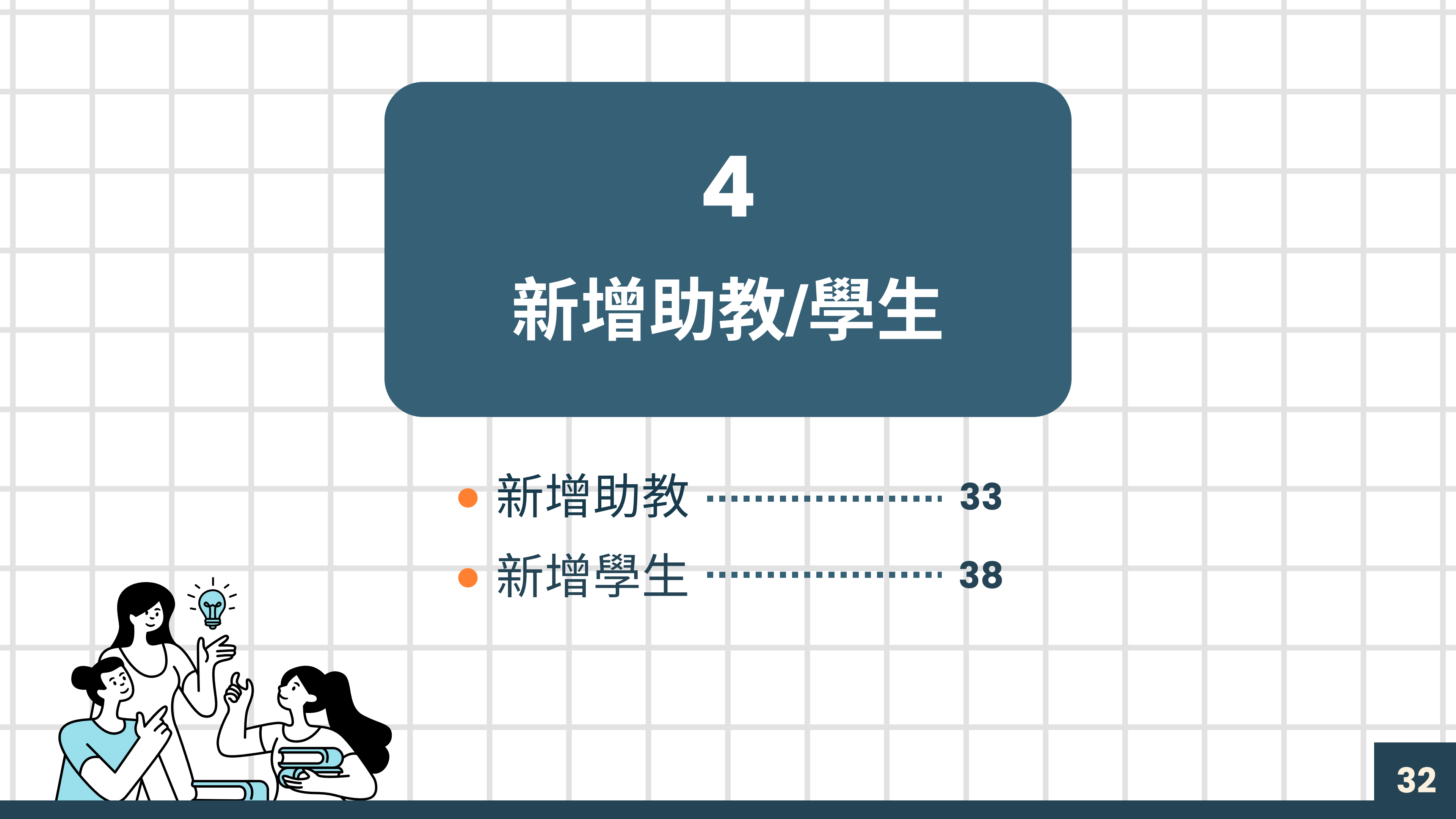

## 新增助教 Step1:填寫 申請表

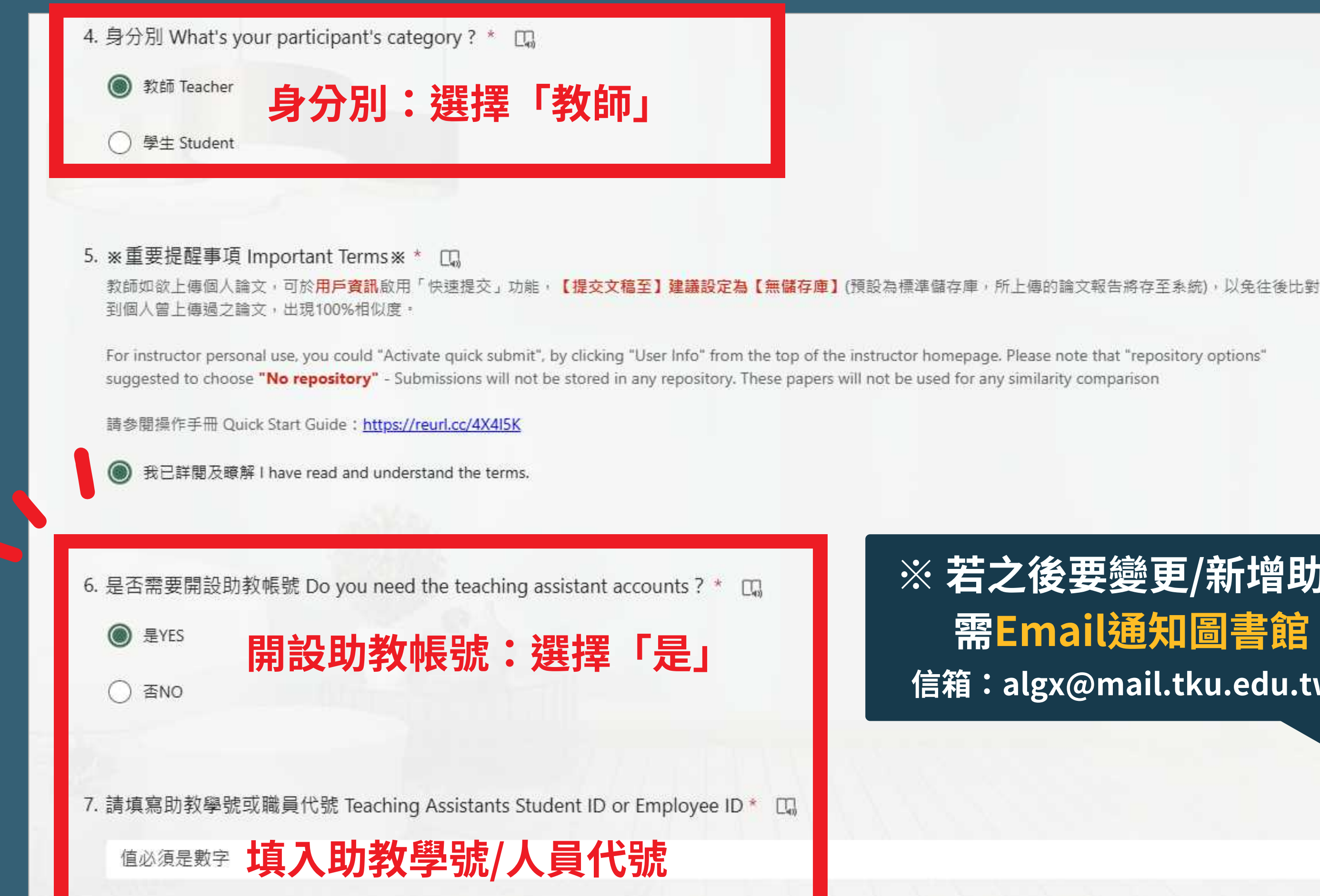

#### ※ 若之後要變更/新增助教 需Email通知圖書館 信箱:algx@mail.tku.edu.tw

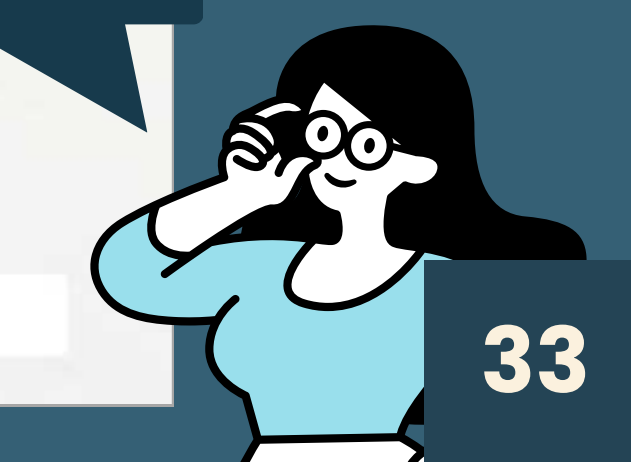

## 新增助教 Step2:新增主課程 or 從既有課程轉換成主課程

| 所有課程加入的                                           | <sub>長</sub> 戶 (助教)     |                |                    |       |                 |                    |      |            |
|---------------------------------------------------|-------------------------|----------------|--------------------|-------|-----------------|--------------------|------|------------|
| 現在檢視: HOME                                        |                         |                |                    |       |                 |                    |      |            |
| 關於此頁                                              |                         | 。◇◇厨二亩卭仏佐光元六1  | 合 毗键铀印力莎           |       |                 |                    |      |            |
| 這定心拍導敘師的目貝。                                       |                         | ° 砍線小舔性的TF耒州又M | 扃, <u> </u>        | •     |                 |                    |      |            |
| Tamkang U                                         | niversity               |                |                    |       |                 |                    |      | ╋ 新增語      |
|                                                   | ~                       |                |                    |       |                 | F                  | 新有課程 |            |
| 課程代碼 課程名                                          | 稱                       |                | 狀態開                | 的     | 期 Class Summary | Learning Analytics | 編輯   | <b></b> 復製 |
|                                                   |                         |                | 建立新                | 課程    |                 |                    |      |            |
| 欲創建課和<br>(1997年1997年1997年1997年1997年1997年1997年1997 | 呈,輸入課程名稱與課程註冊密鑰。點選「<br> | 提交」以新增課程到主頁面   | ۵<br><u>مسرم م</u> | n con |                 |                    |      |            |
|                                                   |                         |                | 課任前                | 过且    | _               | _                  |      |            |
|                                                   | 2 * 課程類型                | 主              |                    | 課程類   | 型:選擇            | 「主」                |      |            |
|                                                   | * 主課程名稱                 | ±              |                    |       |                 |                    |      |            |
|                                                   | * 學科領域                  | 選擇主題           |                    |       | ]               |                    |      |            |
|                                                   | * 學生年級                  | 選擇學生學年         |                    |       | ]               |                    |      |            |
|                                                   |                         |                |                    |       |                 |                    |      |            |
|                                                   | 課程開始日期                  | 13-11月-2024    |                    |       |                 |                    |      |            |
|                                                   |                         |                |                    |       |                 |                    |      |            |

## 新增助教 Step2:新增主課程 or 從既有課程轉換成主課程

#### 關於此頁

這是您指導教師的首頁。欲建立一堂課程,點選新增課程的按鈕。欲顯示課程的作業和文稿,點選課程名稱。

| Tamka    | ng Univ | versity                 |               |       |                  |             |     |
|----------|---------|-------------------------|---------------|-------|------------------|-------------|-----|
|          |         | •                       |               |       |                  |             |     |
| 課程代碼     | 課程名稱    |                         | Ħ             | 能     | 開始日期             | 結束日期        | Cla |
| 46300539 | TEST    |                         | 卮             | 文用 20 | )24年11月11日       | 2025年11月12日 |     |
|          |         |                         |               |       |                  |             |     |
|          |         |                         |               |       |                  |             |     |
|          |         |                         |               | 更新樹   | <sub>票</sub> 準課程 |             |     |
|          |         | 欲創建課程,輸入課程名稱與課程註冊密鑰。點選「 | 提交」以新增課程到主頁面。 |       |                  |             |     |
|          |         |                         |               | 課利    | 呈設置              |             |     |
|          |         | * 課程名稱                  | TEST          |       |                  |             | -   |
|          |         |                         |               |       |                  |             |     |
|          |         | * 註冊密鑰                  | 123456        |       |                  |             |     |
|          |         | * 運頭                    |               |       |                  |             |     |
|          |         | RA AZ                   |               |       |                  | Ť           |     |
|          |         |                         |               |       |                  |             |     |
|          |         | * 學生年級                  | 大學部 🗙 研究所 🗙   |       |                  |             |     |
|          |         |                         |               |       |                  |             |     |
|          |         | 課程開始日期                  | 11-11月-2024   |       |                  |             |     |
|          |         |                         |               |       |                  |             |     |
|          |         | ★ 課程截止日期                | 2025年11月12日 🎬 |       |                  |             |     |
|          |         |                         |               |       |                  |             |     |
|          |         |                         |               | 取消    | 上傳               |             |     |

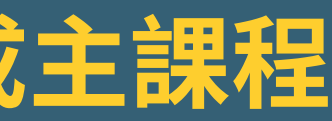

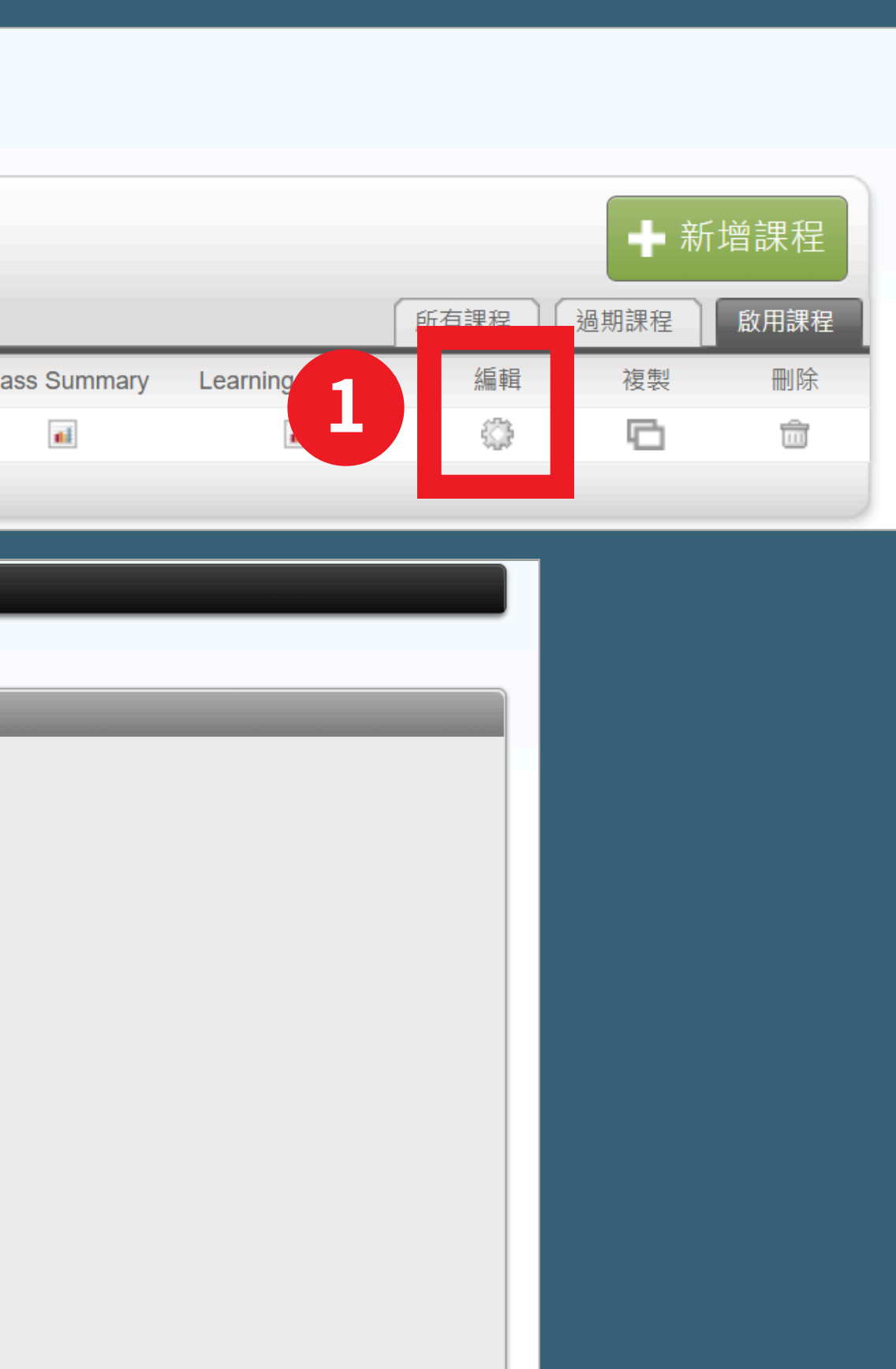

轉換至主課程

2

## 新增助教 Step3:新增助教

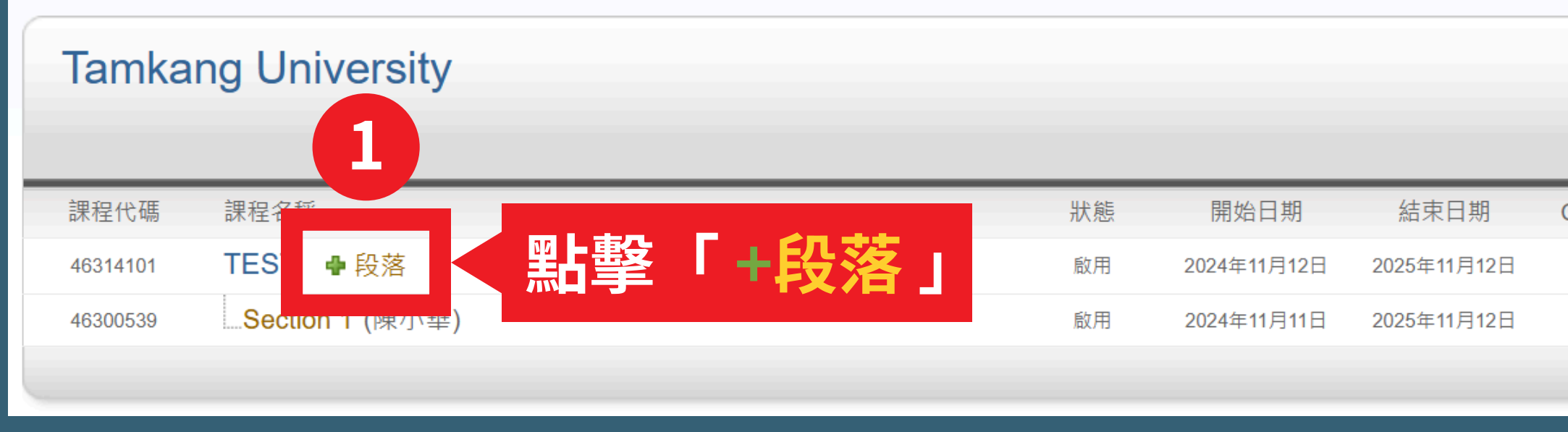

建立新部分

欲添加附属课程至您的课程,请输入助教的资讯。 欲新增附屬課程至您的主課程,請輸入助教的資訊。您在此輸入的資訊將傳送至所新增的助教之電子郵件信箱。如果助教尚未被設定為Turnitin使 用者,您的系統管理者需要先以教師身分,將其新增至機構的帳戶中。

|   | 填寫助        | <b>教資訊</b> | 助教資訊 (步驟2 | 之1)  |  |  |
|---|------------|------------|-----------|------|--|--|
|   | ★ 助教的名     | 名          |           |      |  |  |
| 2 | * 助教的姓     | 姓氏         |           |      |  |  |
|   | * 助教電子郵件地址 | 信箱         |           |      |  |  |
|   |            |            |           | <br> |  |  |

|               |                    |           | ●● 新 | <b>斤</b> 增課程 |
|---------------|--------------------|-----------|------|--------------|
|               |                    | 所有課程      | 過期課程 | 啟用課程         |
| Class Summary | Learning Analytics | 編輯        | 複製   | 刪除           |
| 11            |                    | <b>\$</b> |      | ŵ            |
| 11            | 4.2                | <b>\$</b> |      | m            |
|               |                    |           |      |              |

## 新增助教 Step3:新增助教

| turnitin"                                                |    |
|----------------------------------------------------------|----|
| 所有課程 加入帳戶(助教)                                            |    |
| 閱覽中: 首頁 > 建立部分                                           |    |
| 建立新部分                                                    |    |
| 請於下方輸入您附屬課程的資訊,包含附屬課程註冊密鑰和附屬課程名稱/編號(非必填)。學生將同時需要您附屬課程的註冊 | ]密 |
| 附屬班級資訊 (步驟 2 之 2)                                        |    |
| M属课程名称或号码 附屬課程名稱(非必填)                                    |    |
| * 附屬課程註冊密鑰 註冊密鑰                                          |    |
|                                                          |    |
|                                                          |    |

• 新增成功會跳出小視窗提醒課程代碼及註冊密鑰 • 一個附屬子課程只能由一個助教管理

鑰和課程 ID 來註冊至您的附屬課程。附屬課程名稱和編號非必填

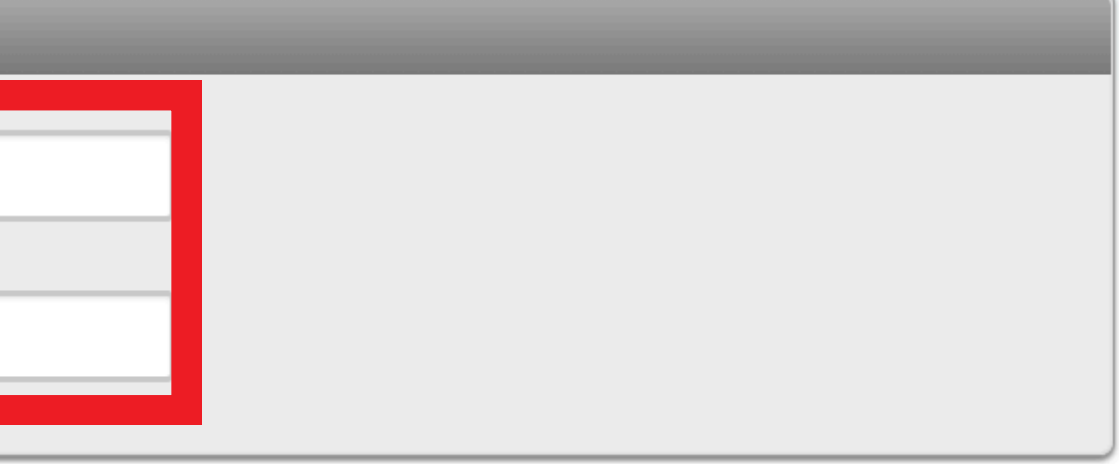

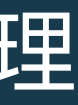

## 新增學生

#### 關於此頁

這是您指導教師的首頁。欲建立一堂課程,點選新增課程的按鈕。欲顯示課程的作業和文稿,點選課程名稱。

#### Tamkang University

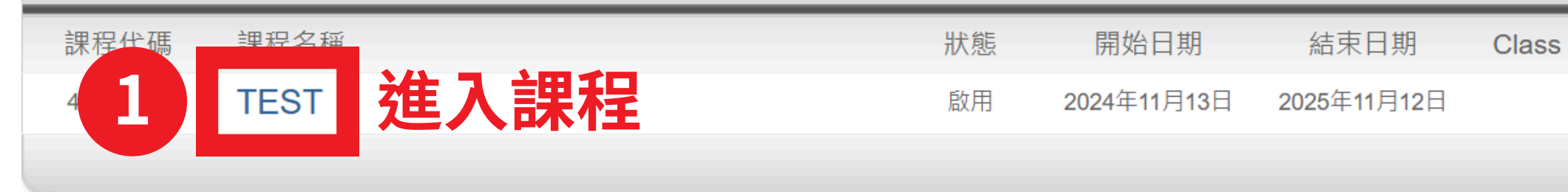

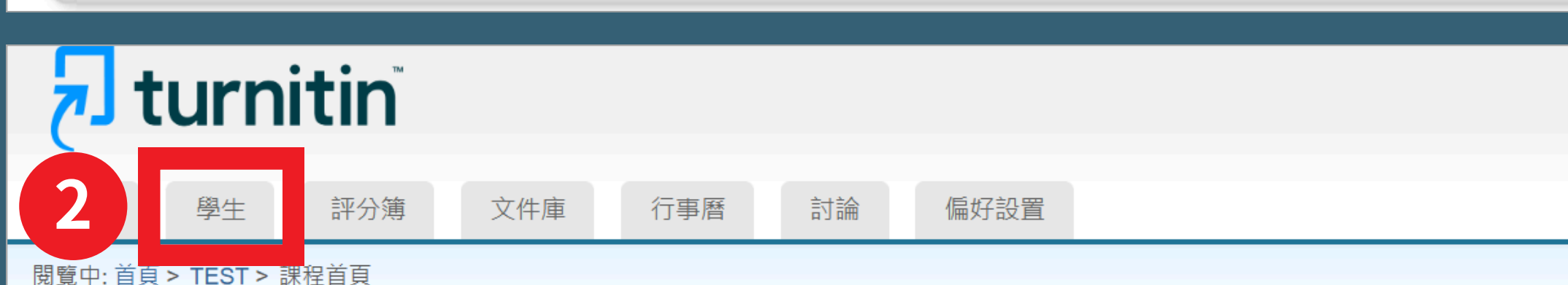

關於此頁面

這是您的「課程首頁」。按一下「新增作業」按鈕可對您的課程首頁新增作業。按一下作業的「檢視」按鈕可檢視作業收件匣和已經對作業界

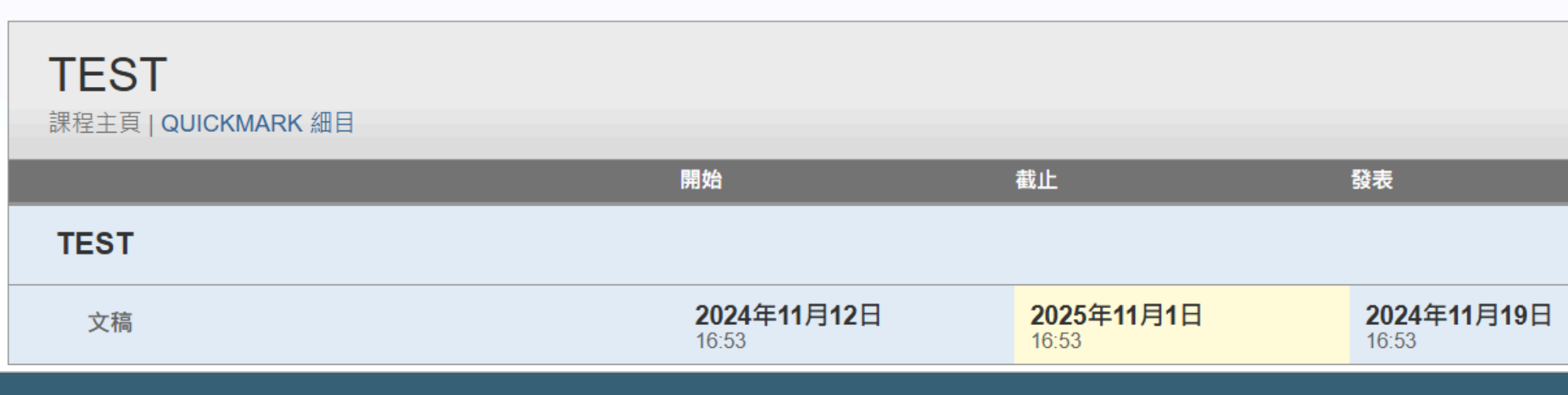

|         |                     |         |     | ▲ 新北  | 曾課程          |    |
|---------|---------------------|---------|-----|-------|--------------|----|
|         |                     | 后有課程    |     | 期連程   | 的田連程         |    |
|         |                     | 而为本住    | 203 |       | <u>刷</u> 开环性 | ι. |
| Summary | Learning Ar         | alytics | 編輯  | 複製    | 刪除           |    |
|         | 11                  |         | ÷   | G     | ŵ            |    |
|         |                     |         |     |       |              | t. |
|         |                     |         | _   |       |              | 8  |
|         |                     |         |     |       |              |    |
|         |                     |         |     |       |              |    |
|         |                     |         |     |       |              |    |
|         |                     |         |     |       |              |    |
|         |                     |         |     |       |              |    |
|         |                     |         |     |       |              |    |
|         |                     |         |     |       |              |    |
| 完成提交的任  | 何提态。                |         |     |       |              |    |
|         |                     |         |     |       |              |    |
|         |                     |         |     |       |              |    |
|         |                     |         |     | - ● 新 | 增作業          |    |
| _       | _                   | _       | _   |       |              |    |
| 狀       | 態                   | 功能      |     |       |              |    |
|         |                     |         |     |       |              |    |
| C       | <b>) / 0</b><br>己提交 | 查看      |     | 更多功能  | •            |    |
|         |                     |         |     |       |              |    |

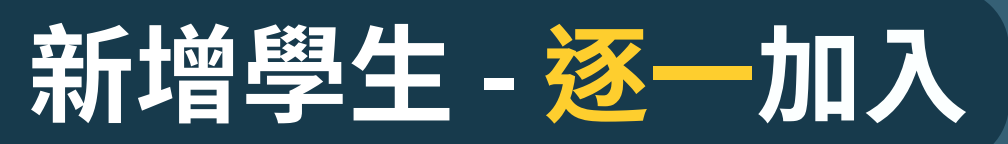

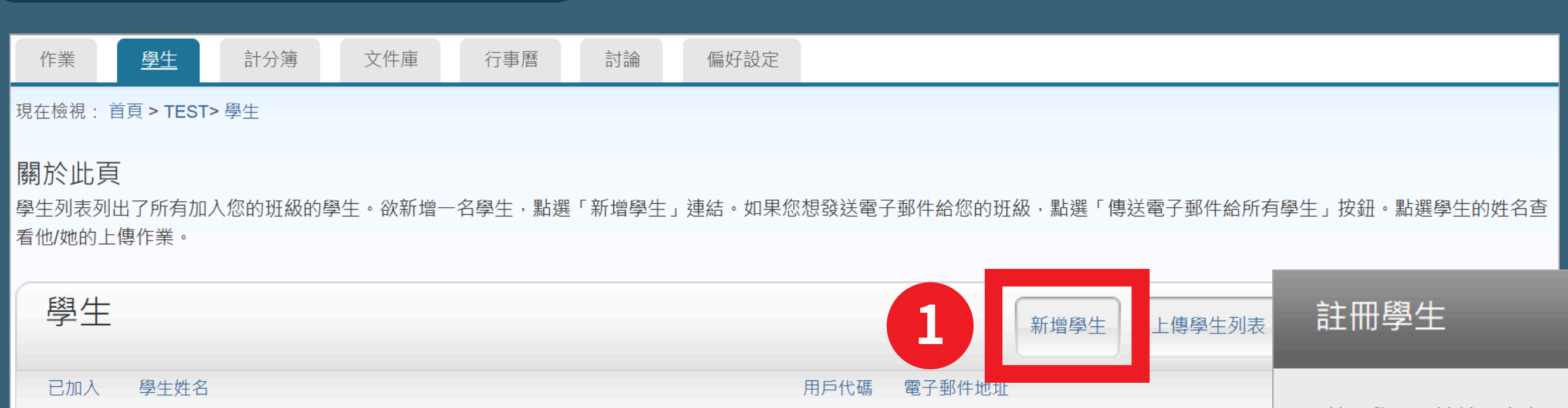

歡迎!當前沒有學生註冊至本課程。我們建議您讓學生使用課程 ID 和您建立的課程註冊密鑰自行註冊至課程。或者,您也可手動將學生註冊至課程 裡。欲新增額外的學生,點選上方的"新增學生"。

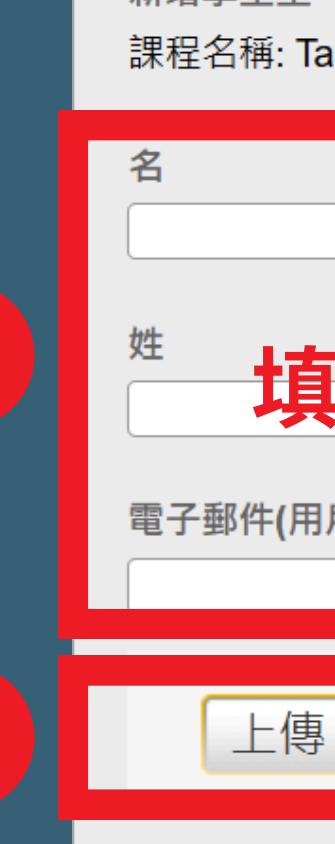

2

3

欲註冊學生,請輸入名字、姓氏、和電子郵件地址,然後點選"提交"。

若學生已經有了Turnitin用戶設定檔案,他/她將會被通知並即刻加入您的班級。如果他/她 沒有用戶設定檔案,我們將為他/她建立一個用戶設定檔案,並把包含臨時密碼的電子郵 件發送給他/她。

新增學生至

課程名稱: Tamkang University, TEST

填入學生名字、姓氏、信箱 電子郵件(用戶名稱)

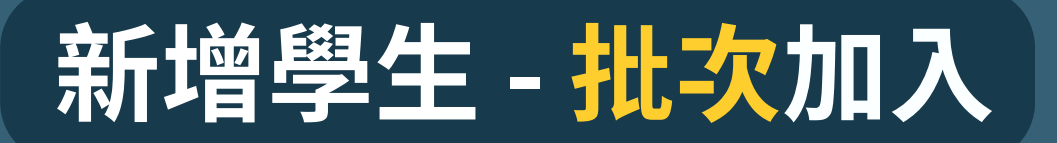

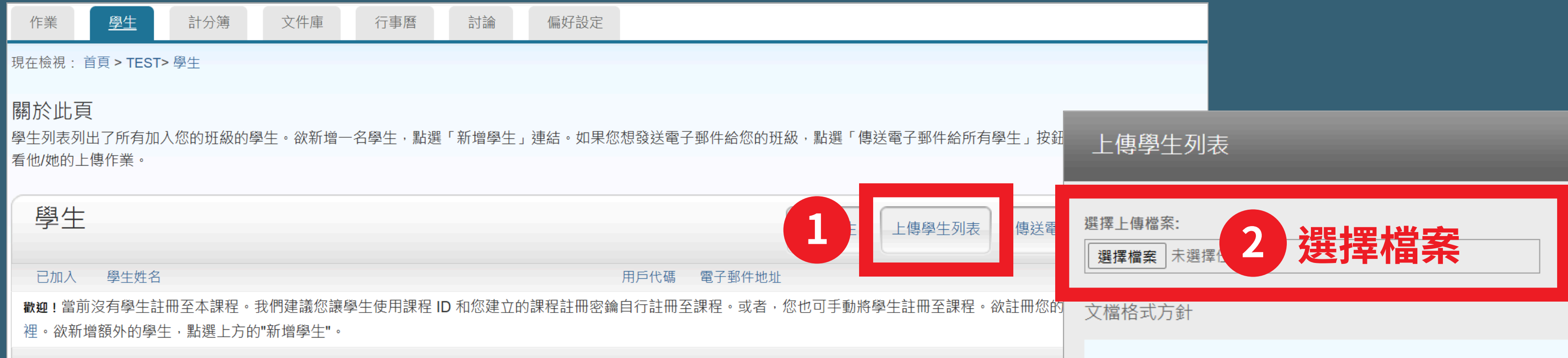

#### 匯入的excel表格請設定只有3個欄位: 名字、姓氏、Email ※請勿多加序數及其他欄位

您的文件可以是**Excel** 或**純文**字格式。對於清單中的每個使用者,必須按以下順序 包括使用者的名字、姓氏和電子郵件地址:

名.姓.電子郵件地址

下面是我們接受的每種格式(純文字和 Excel)中正確格式清單的示例:

純文字 (.txt)

康妮, 威廉斯, cwilliams@myschool.edu 帕特里夏、黃, pwong@myschool.edu

Excel (.xls)

| А    | В   | С                      |
|------|-----|------------------------|
| 康妮   | 威廉斯 | cwilliams@myschool.edu |
| 帕特里夏 | 黃   | pwong@myschool.edu     |

石芯加入的学生口角 Tumiun 用户間丌檔案,他们府曾被通知並馬上加入。若他們 沒有用戶簡介檔案,我們將會為他們建立簡介檔案並寄出包含臨時密碼電子郵件通 知

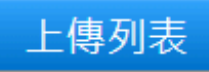

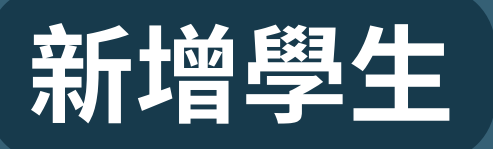

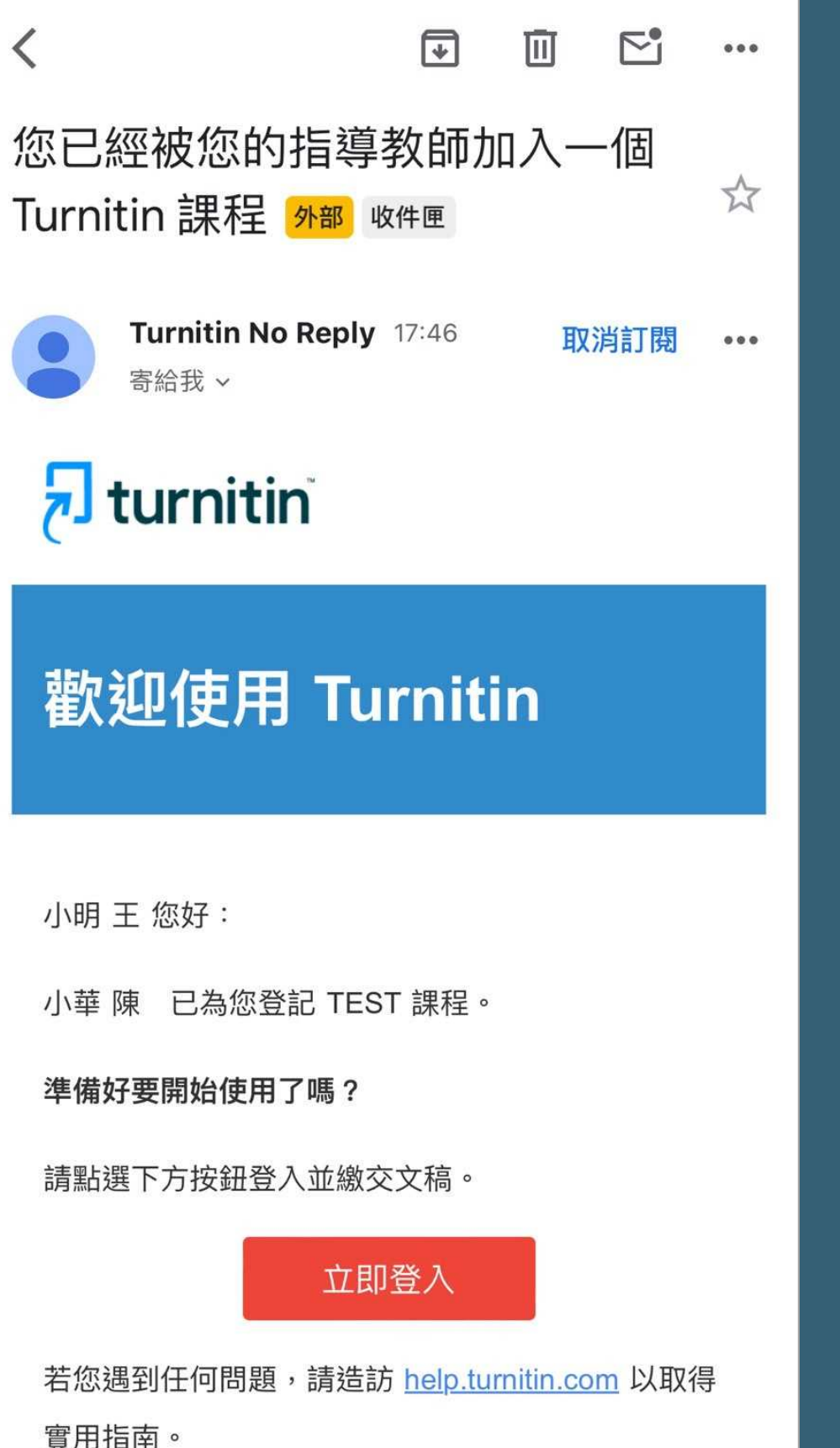

#### 🚽 turnitin 計分簿 討論 <u>學生</u> 文件庫 行事曆 作業 現在檢視: 首頁 > TEST> 學牛 關於此頁 學生的姓名杳看他/她的上傳作業。 學牛 已加入 劉牛姓名 2024年11月14日 王小明 2024年11月14日 加入日期底色為粉紅色:未完成開通步驟之學生 若需更改學生資訊,可點選粉紅色處修改 加入日期底色為白色:已完成開通步驟之學生 若需更改學生資訊,需由學生自行登入帳號修改

偏好設定

學牛列表列出了所有加入您的班級的學生。欲新增一名學生,點選「新增學生」連結。如果您想發送電子郵件給您的班級,點選「傳送電子郵件給所有學生」按鈕。點選

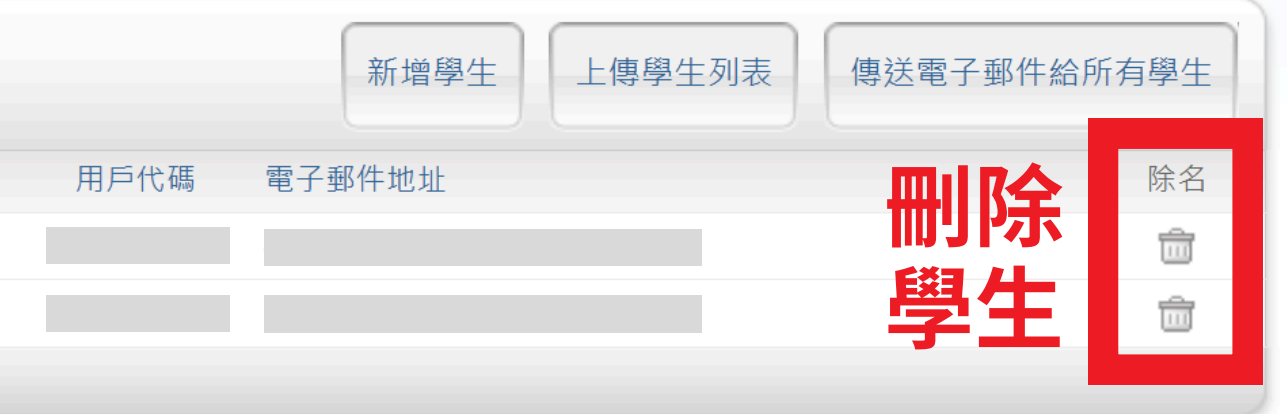

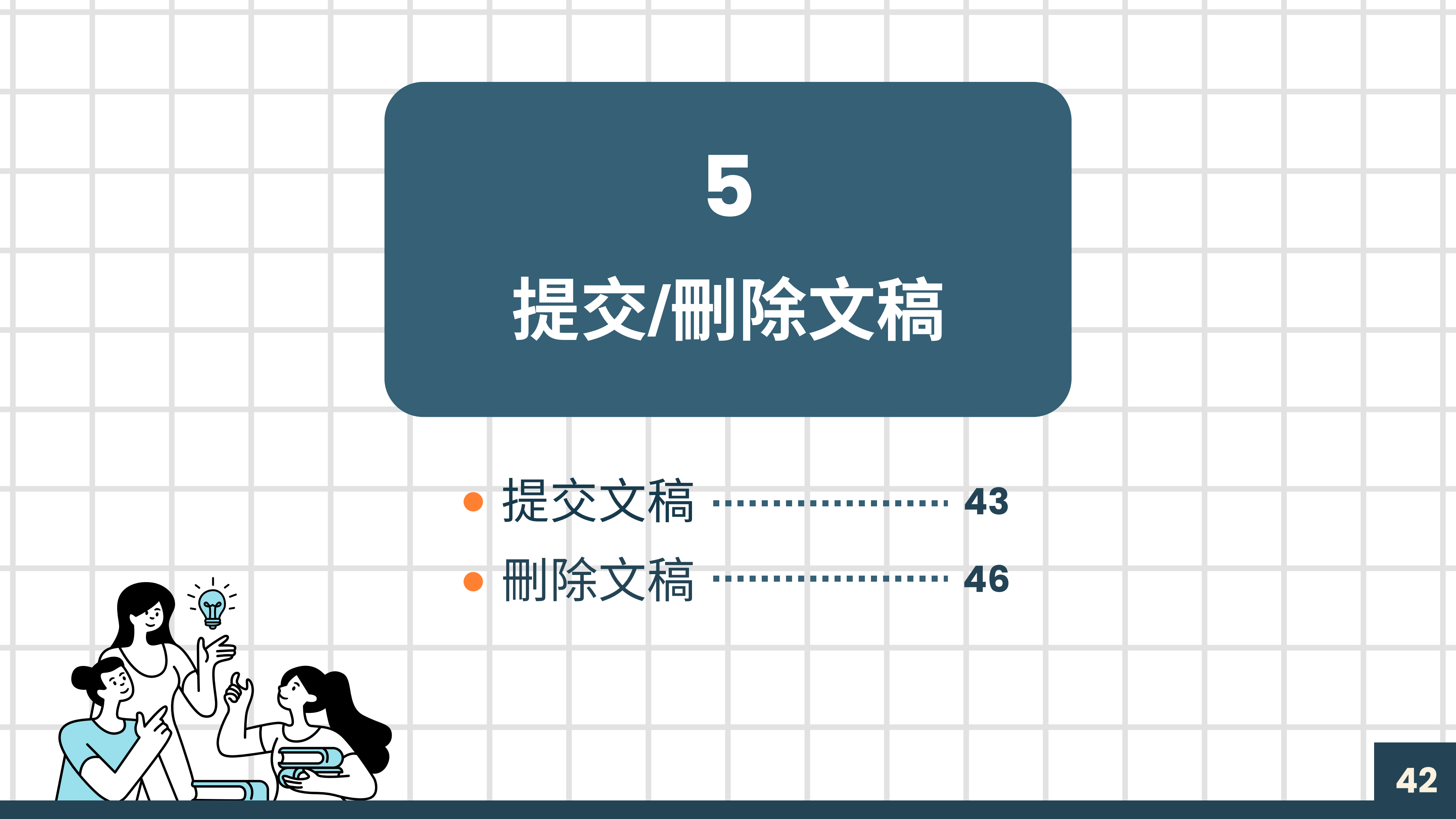

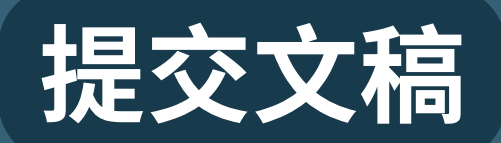

| <b>7 J turnitin</b>           |                             |                            |                            |                      |                    |      |          |      |
|-------------------------------|-----------------------------|----------------------------|----------------------------|----------------------|--------------------|------|----------|------|
|                               |                             |                            |                            |                      |                    |      |          |      |
| <u>所有課程</u> 加入帳戶(助教) 快速       |                             |                            |                            |                      |                    |      |          |      |
| 現在檢視: HOME                    |                             |                            |                            |                      |                    |      |          |      |
| 關於此頁<br>這是您指導教師的首頁。欲建立一堂課程,點該 | 選新增課程的按鈕。欲顯示課程的作業和文稿,點選課程名稱 | ٥                          |                            |                      |                    |      |          |      |
| Tamkang University            |                             |                            |                            |                      |                    |      | - + €    | 「增課程 |
|                               |                             |                            |                            |                      |                    | 所有課程 |          | 啟用課程 |
| 課程名稱                          |                             | 狀態 開始                      | 3<br>日期 結束日期               | Class Summary        | Learning Analytics |      | <br>複製   | 刪除   |
| TEST                          |                             | 啟用 <b>2024</b> 年           | 11月13日 2025年11月12日         | ai                   | and .              | 0    | 6        | ŵ    |
|                               |                             |                            |                            |                      |                    |      |          |      |
| 關於此頁面<br>這是您的「課程首頁」。按一下「新增    | 曾作業」按鈕可對您的課程首頁新增作業。按一下作     | ≅業的「檢視」按鈕可                 | <sub>僉</sub> 視作業收件匣和已經對作   | 『業完成提交的任何损           | 交。                 |      |          |      |
| TEST                          |                             |                            |                            |                      |                    |      |          | 亦作業  |
| 課程主頁   QUICKMARK 細目           |                             |                            |                            |                      |                    |      |          |      |
|                               | 開始                          | 截止                         | 發表                         | 狀態                   | 功能                 |      |          |      |
| TEST                          |                             |                            |                            |                      |                    |      |          | _    |
| 文稿                            | <b>2024年11月12日</b><br>16:53 | <b>2025年11月1日</b><br>16:53 | <b>2024年11月19</b><br>16:53 | <b>9日 0/3</b><br>已提3 | ž                  | 2    | 更多功能 🔻   |      |
|                               |                             |                            |                            |                      |                    | 編輯作業 |          |      |
|                               |                             |                            |                            |                      |                    |      |          |      |
|                               |                             |                            |                            |                      |                    | 上值   | . Il sue |      |
|                               |                             |                            |                            |                      | 3                  | 上傳   |          |      |

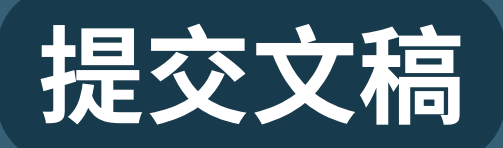

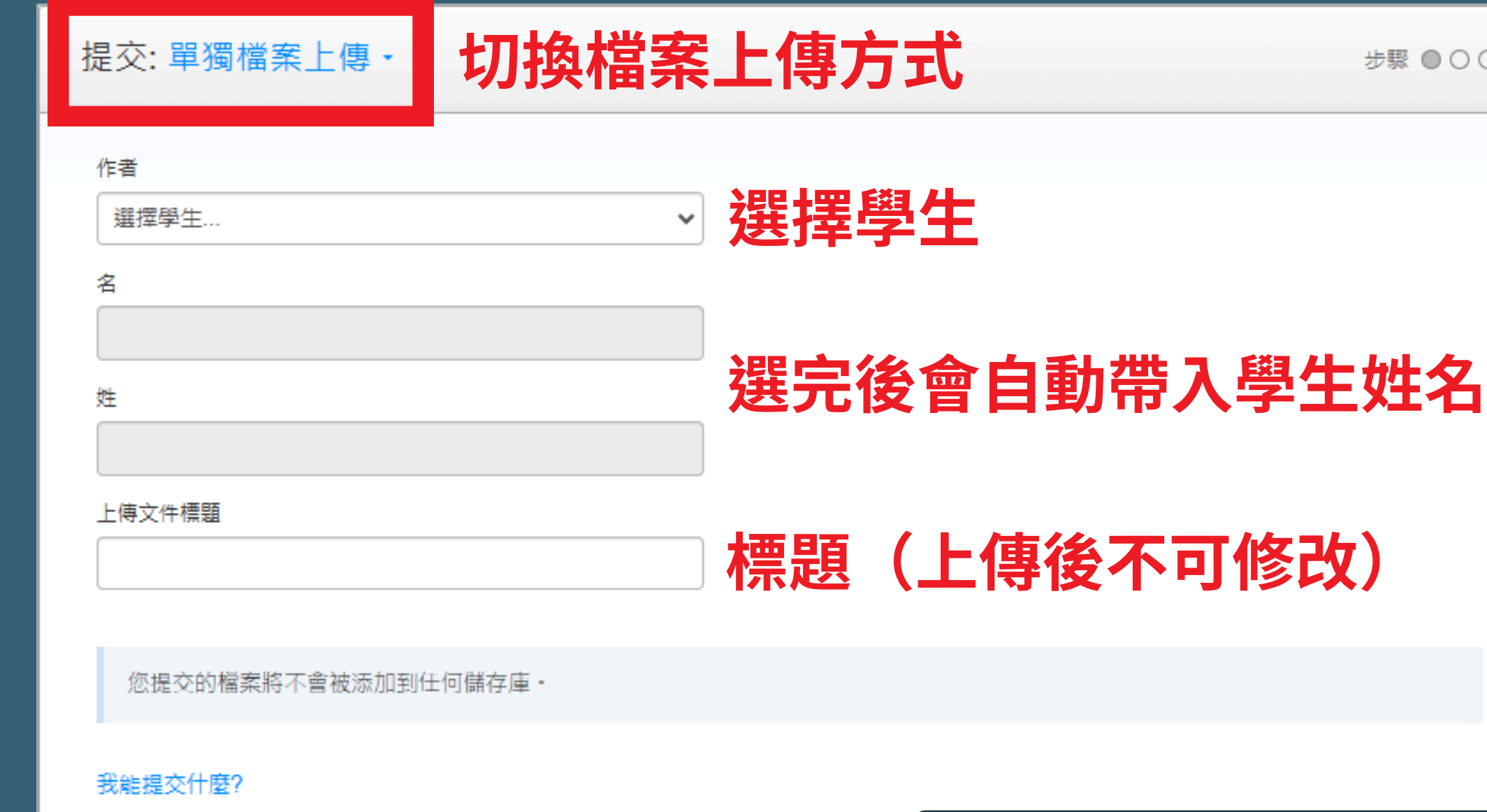

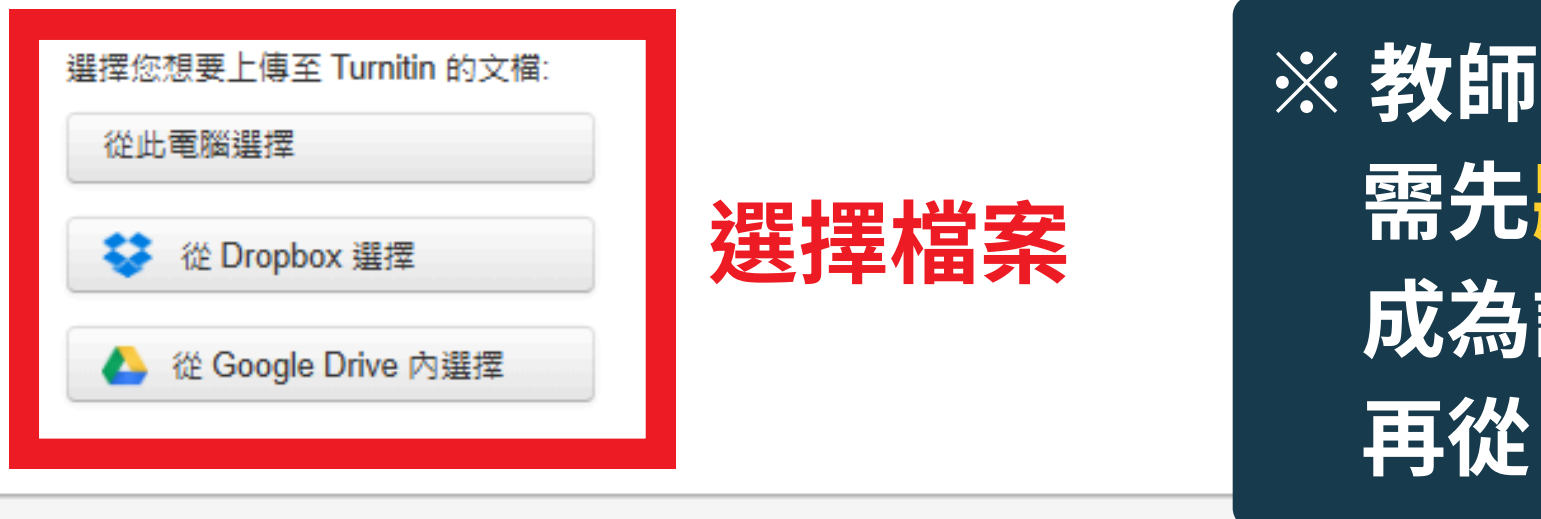

<sup>我們,在</sup>重視你的隱私。我們不會為了行銷目的與任何外部公司分享您的資訊。您的資訊只與我們的協力廠商合作夥伴共用,以便我們提供服 <sup>後。</sup>

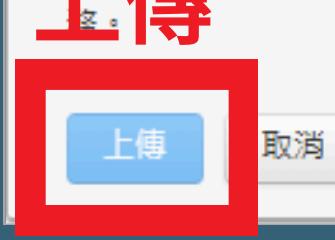

步驟●○○

#### ※教師若要在課程中上傳文章, **需先將自己加入該課程,** 成為該課程學生後, 再從「選擇學生」處選擇自己

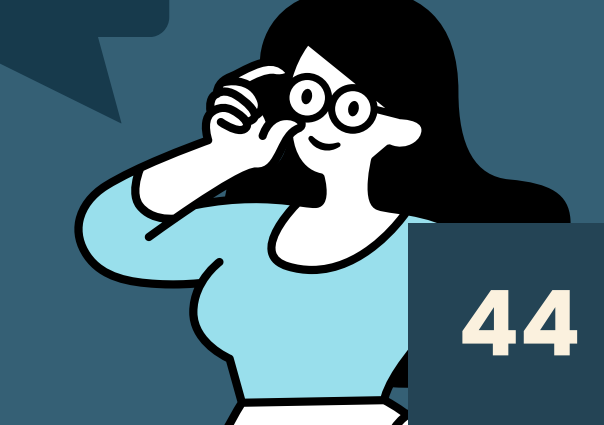

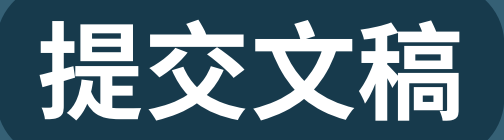

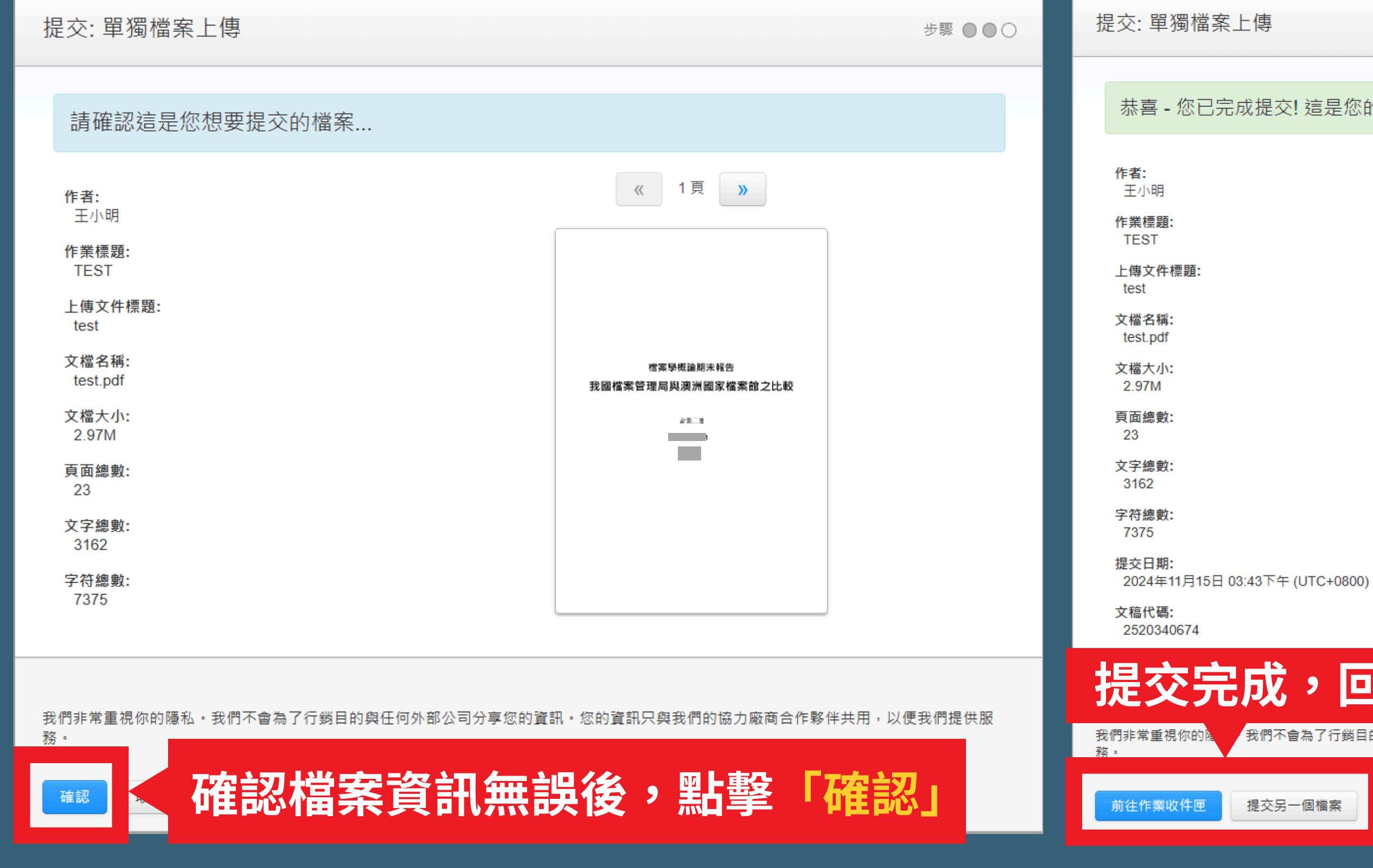

#### 步驟 ●●●

#### 恭喜 - 您已完成提交! 這是您的電子回條。您可以從文件檢視器中列印此回條。

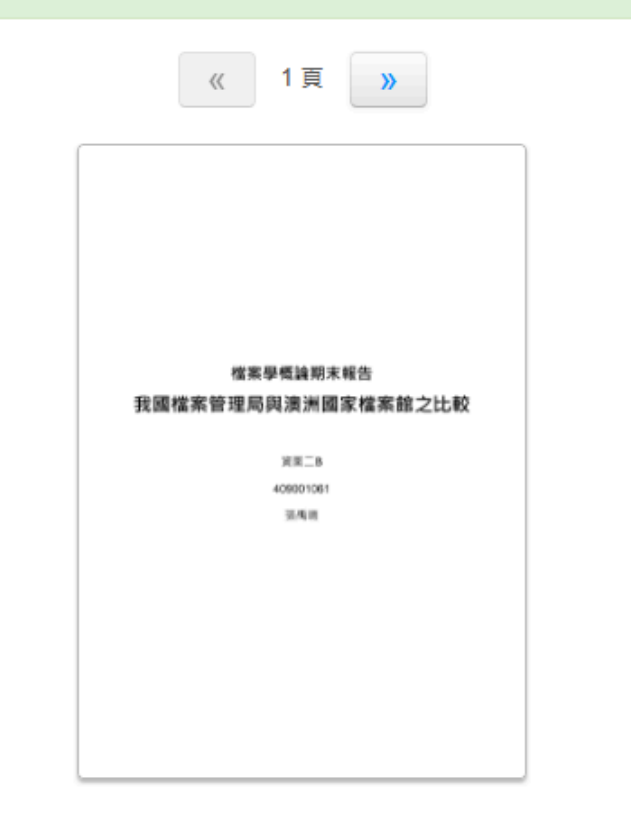

#### 提交完成,回到作業/上傳其他檔案

我們不會為了行銷目的與任何外部公司分享您的資訊。您的資訊只與我們的協力廠商合作夥伴共用,以便我們提供服

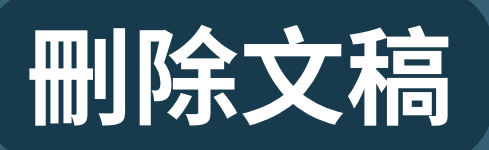

| <b>turnitin</b>                                          |      |                                 |                                 |          |                     |      |              |      |
|----------------------------------------------------------|------|---------------------------------|---------------------------------|----------|---------------------|------|--------------|------|
| <u>所有課程</u> 加入帳戶 (助教) 快速提交                               |      |                                 |                                 |          |                     |      |              |      |
| 現在檢視:HOME                                                |      |                                 |                                 |          |                     |      |              |      |
| 關於此頁<br>這是您指導教師的首頁。欲建立一堂課程,點選新增課程的按鈕。欲顯示課程的作業和文稿,點選課程名稱。 |      |                                 |                                 |          |                     |      |              |      |
| Tamkang University                                       |      |                                 |                                 |          |                     |      | <b>-</b> + ₹ | 所增課程 |
|                                                          |      | ᄪᆹᇊᆇ                            |                                 | 010      | Langing Application | 所有課程 | 過期課程         | 啟用課程 |
| TEST                                                     | 武態   | 開始口 <del>別</del><br>2024年11月13日 | 結束口 <del>別</del><br>2025年11月12日 |          |                     |      |              |      |
|                                                          |      |                                 |                                 |          |                     |      |              |      |
|                                                          |      |                                 |                                 |          |                     |      |              |      |
| 關於此頁面                                                    |      |                                 |                                 |          |                     |      |              |      |
| 這是您的「課程首頁」。按一下「新增作業」按鈕可對您的課程首頁新增作業                       | 。按一下 | 「作業的「檢視」                        | 按鈕可檢視作                          | 業收件匣和已經對 | 的作業完成提交的任           | 何提交。 |              |      |
|                                                          |      |                                 |                                 |          |                     |      |              |      |

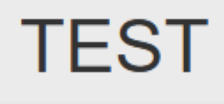

課程主頁 | QUICKMARK 細目

|      | 開始                                     | 截止                                    | 發表                         |
|------|----------------------------------------|---------------------------------------|----------------------------|
| TEST |                                        |                                       |                            |
| 文稿   | <b>2024年11月12日</b><br><sup>16:53</sup> | <b>2025年11月1日</b><br><sup>16:53</sup> | <b>2024年11月19</b><br>16:53 |

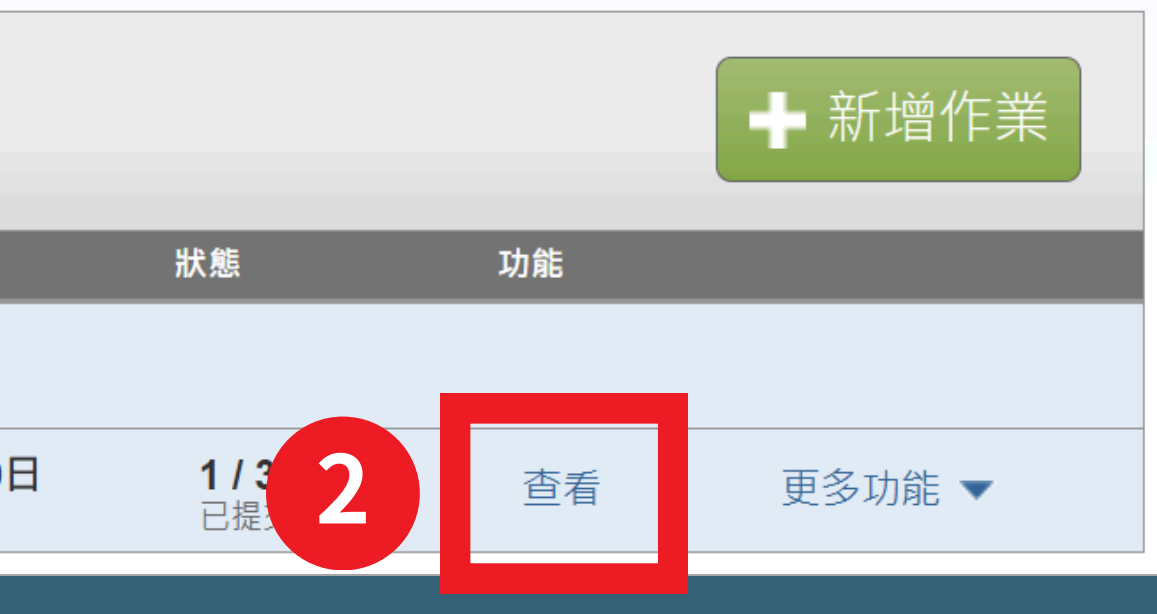

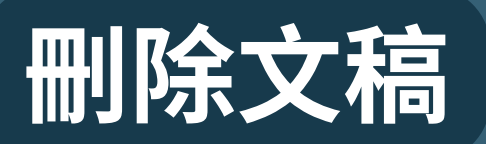

|   | 7                     | turnitin                                                     |                      |                |              |             |       |
|---|-----------------------|--------------------------------------------------------------|----------------------|----------------|--------------|-------------|-------|
|   | 編輯                    | <b>GradeMark</b> 報告                                          | 音 學生 文件庫             | 重 討論           |              |             |       |
| 1 | 閲覽中:                  | :首頁 > TEST > TEST                                            |                      |                |              |             |       |
|   | <b>勝</b><br>這是您<br>上傳 | <b>於此頁面</b><br><sup>您的作業收件匣・若要檢視文件<br/><sup>專</sup> 查詢</sup> | ,請選擇文件標題。若要檢<br>所有文詞 | 視「相似度報告」,<br>稿 | 請選擇文件相似度欄位中的 | 的「相似度報告」圖示。 | • 影子圖 |
|   |                       | 作者                                                           | 標題                   | 作業提交代碼         | 已上傳          | 已檢視         | 相似。   |
|   |                       | 王小明                                                          | test                 | 2520340674     | 2024年11月15日  | ø           | • 1   |
|   |                       |                                                              | 尚未提交                 |                |              |             |       |
|   |                       |                                                              | 尚未提交                 |                |              |             |       |
|   |                       |                                                              |                      |                |              |             |       |

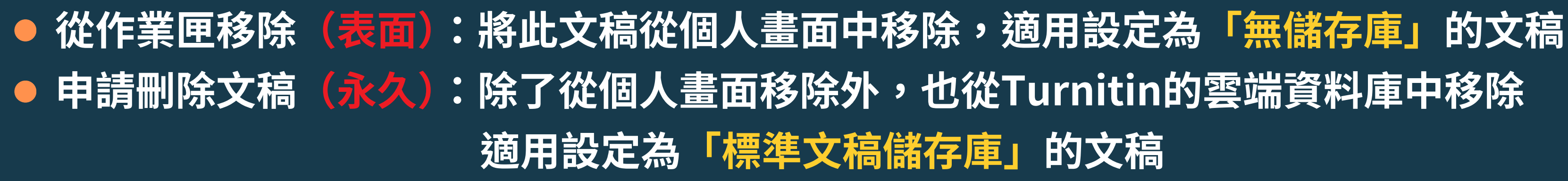

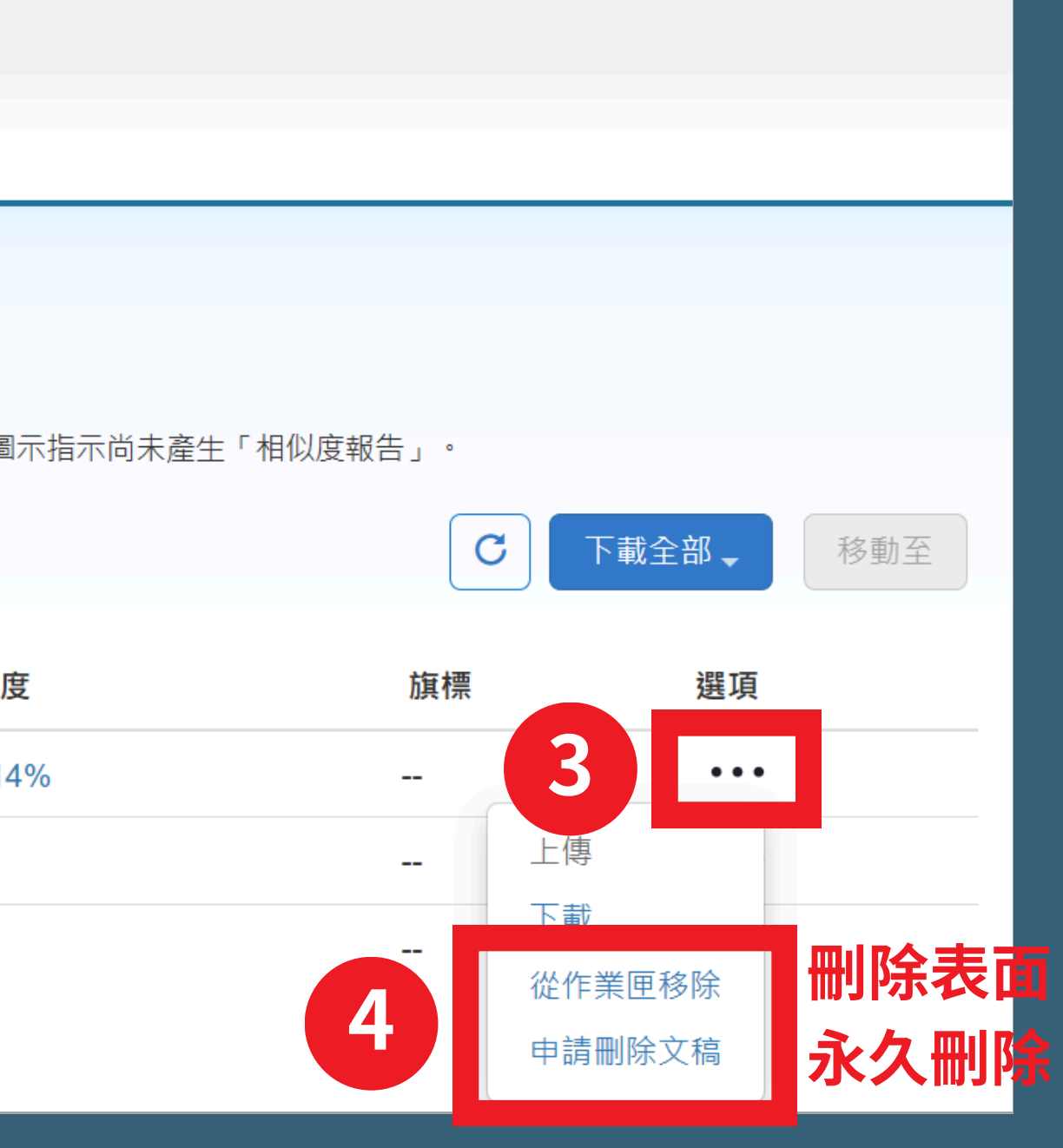

## 刪除文稿 - 申請刪除文稿

|   | 這是您的作業收件匣。                              | 若要檢視文件,請選擇文件標題。若 | 要檢視「相似度報告」,請該 | 選擇文件相似度欄位中的 | 「相似度報告」圖示。 | 影子[ |
|---|-----------------------------------------|------------------|---------------|-------------|------------|-----|
|   | 上傳 查詢                                   | 所有               | 有文稿 🗸         |             |            |     |
|   | □ 作者                                    | 標題               | 作業提交代碼 已      | 上傳          | 已檢視        | 相似  |
| 1 | ☑ 王小明                                   | test             | 2520340674 20 | 024年11月15日  | Ø          |     |
|   | コ 選 し し し し し し し し し し し し し し し し し し | 尚未提交             |               |             |            |     |
|   |                                         | 尚未提交             |               |             |            |     |
|   |                                         |                  |               |             |            |     |

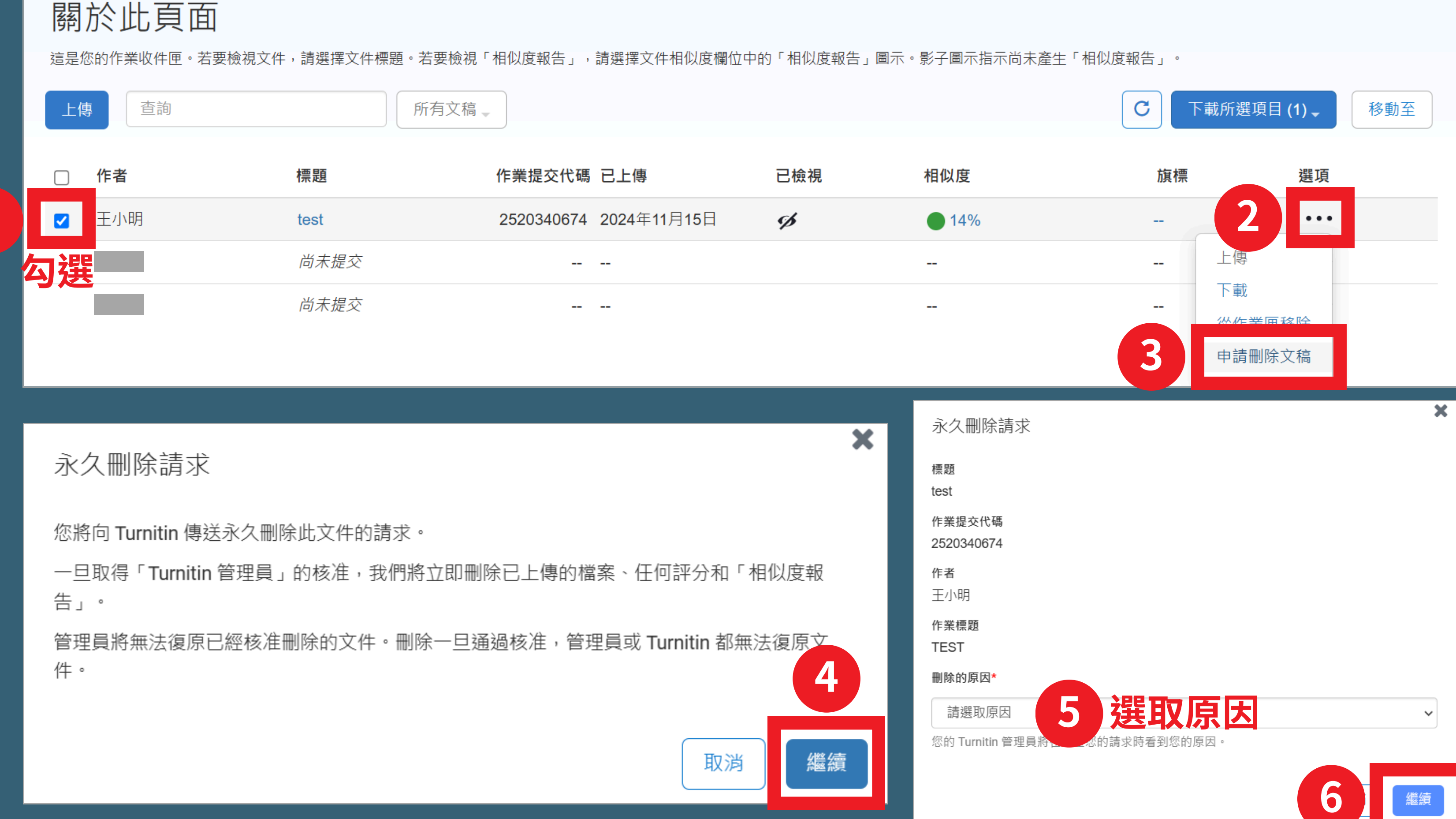

**48** 

## 刪除文稿 - 申請刪除文稿

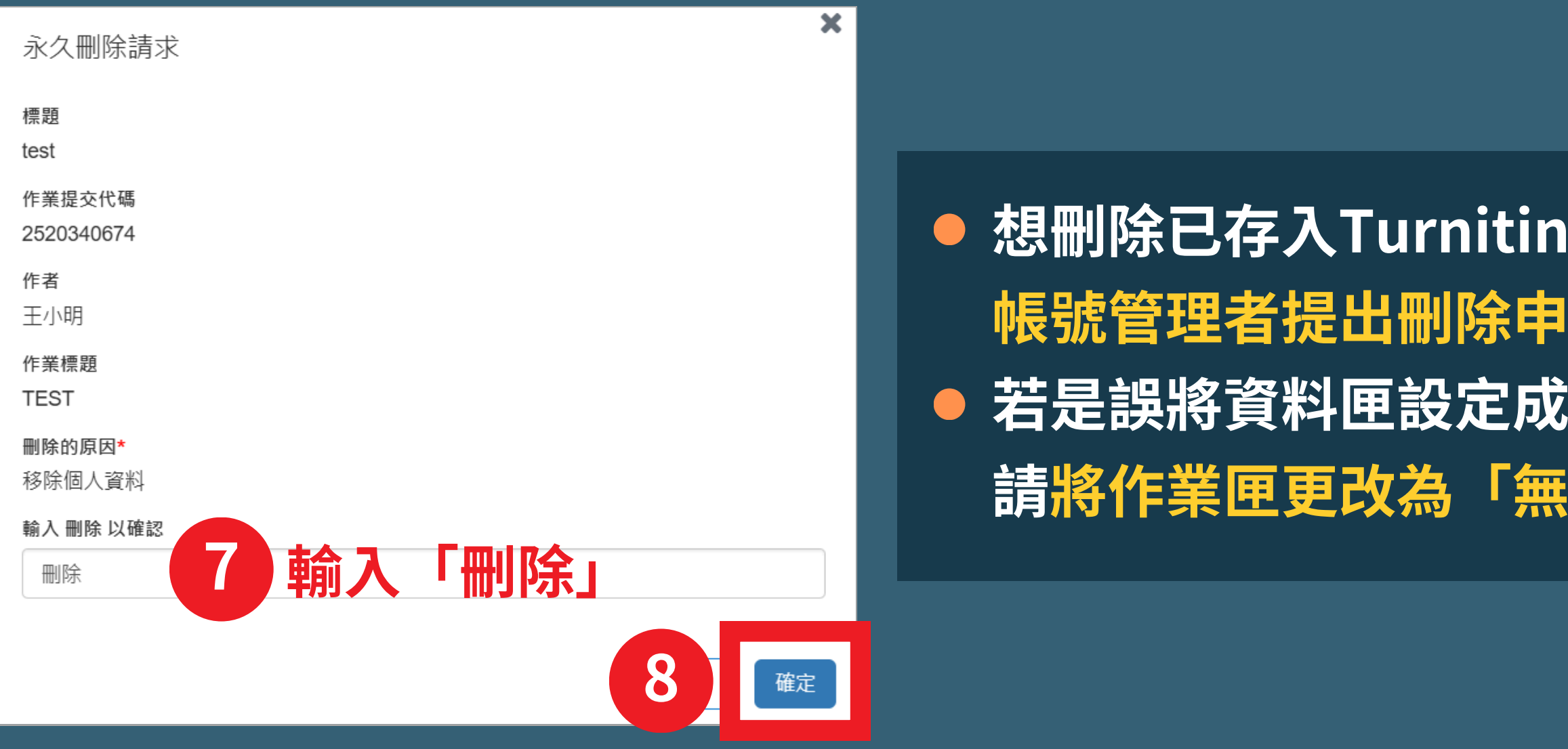

#### 關於此頁面

這是您的作業收件匣。若要檢視文件,請選擇文件標題。若要檢視「相似度報告」,請選擇文件相似度欄位中的「相似度報告」圖示。影子圖示指示尚未產生「相似度報告」。

| 上傳 | <b>唐</b> 查詢 |      | 所有文稿, |                        |     |   |
|----|-------------|------|-------|------------------------|-----|---|
|    | 作者          | 標題   |       | 作業提交代碼 已上傳             | 已檢視 | 相 |
|    | 王小明         | test | ٦     | 2520340674 2024年11月15日 | ø   |   |
|    |             | 送出申請 | 後會    | 出現圖示                   |     |   |

# 想刪除已存入Turnitin雲端資料庫中的文稿,需向圖書館 帳號管理者提出刪除申請,審核通過後才會刪除 若是誤將資料匣設定成「標準儲存庫」,送出刪除申請後, 請將作業匣更改為「無儲存庫」(詳參考建立課程/作業之說明)

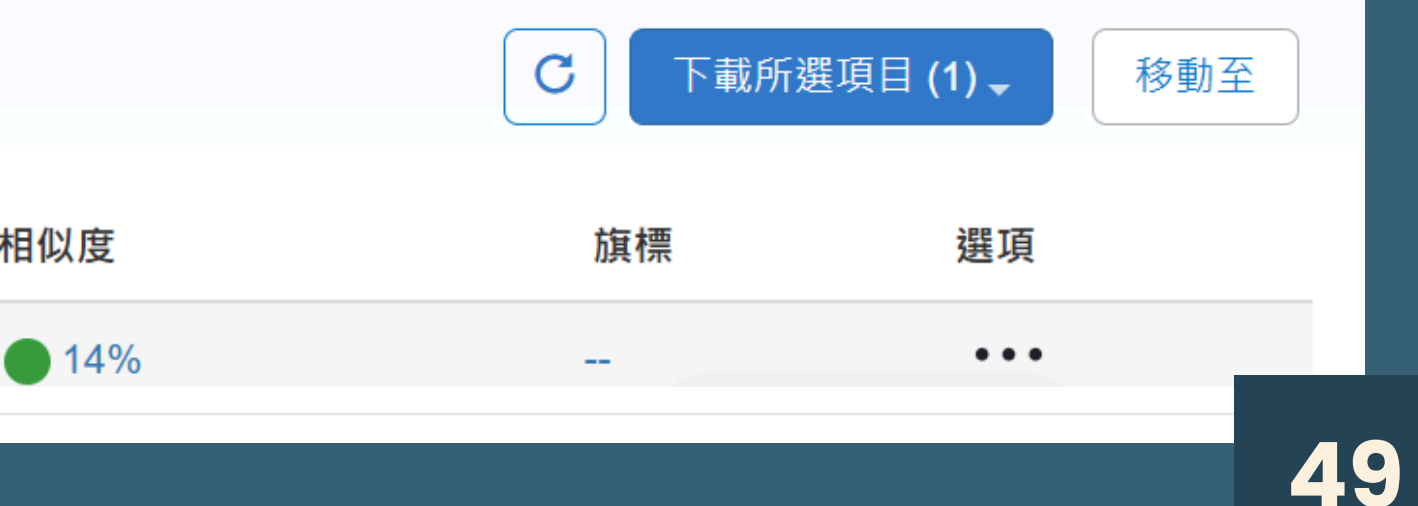

| tur آج                          | rnit         | in            |                    |             |       |                                                                                 | 陳小華   用戶資訊                                                                                 |
|---------------------------------|--------------|---------------|--------------------|-------------|-------|---------------------------------------------------------------------------------|--------------------------------------------------------------------------------------------|
| 作業學生                            | ŧ            | 計分簿           | 文件庫                | 行事曆         | 討論    | 偏好設定                                                                            | 黒石止し                                                                                       |
| 現在檢視:首頁>                        | TEST> TE     | EST           |                    |             |       |                                                                                 |                                                                                            |
| 關於此頁<br><sup>此為您的公佈欄。</sup>     | 此處將會         | 顯示各種重要        | 要訊息,如停             | 機和產品更新      | 等。您可以 | 適時點選訊息旁達<br>你的等理員已報                                                             | 邊的"刪除"按鈕以刪除舊的或不想要的訊息。                                                                      |
| 頁:<br>Turnitin<br><sup>狀能</sup> | 個訊           | 息和公領          | ±<br>⊐             |             |       | <sup>∞</sup> п官埕貝乚≋<br>提交已經從我作<br>                                              | 門的存放庫中移除,將不再能夠在「相似度報告」中用來                                                                  |
| 全新!                             | 文件刪除<br>文件刪除 | 您的文件<br>我們已傳送 | N除請求已核》<br>医您的文件删解 | 全<br>請<br>求 |       | 請求摘要:<br>請求日期:<br>課程:TES<br>作業: TES<br>Title: 刪除<br>Submissio<br>提交者的数<br>原因:移随 | : 2024-11-15 在 01:11:33<br>ST(46327259)<br>T<br>測試<br>on ID: 2520340674<br>挂名:陳小華<br>徐個人資料 |

申請通過後,教師會在Turnitin上方的「訊息」收到通知(不會另外寄Email) 核准刪除後,先前比對報告的相似度結果並不會自動降低,請再重新上傳比對 以顯示更新後的結果

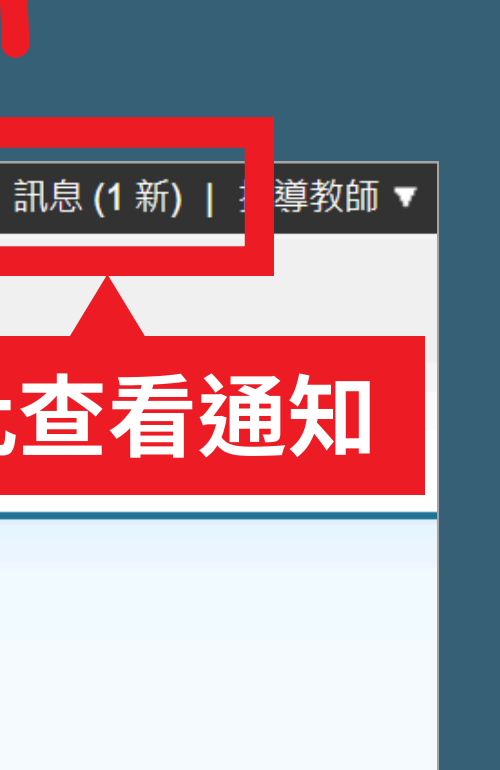

₹進行相似度比較。您可能需要針對要移除的任何比對重新產生任何現有的「相似度報告」

#### 亥准通過會收到通知

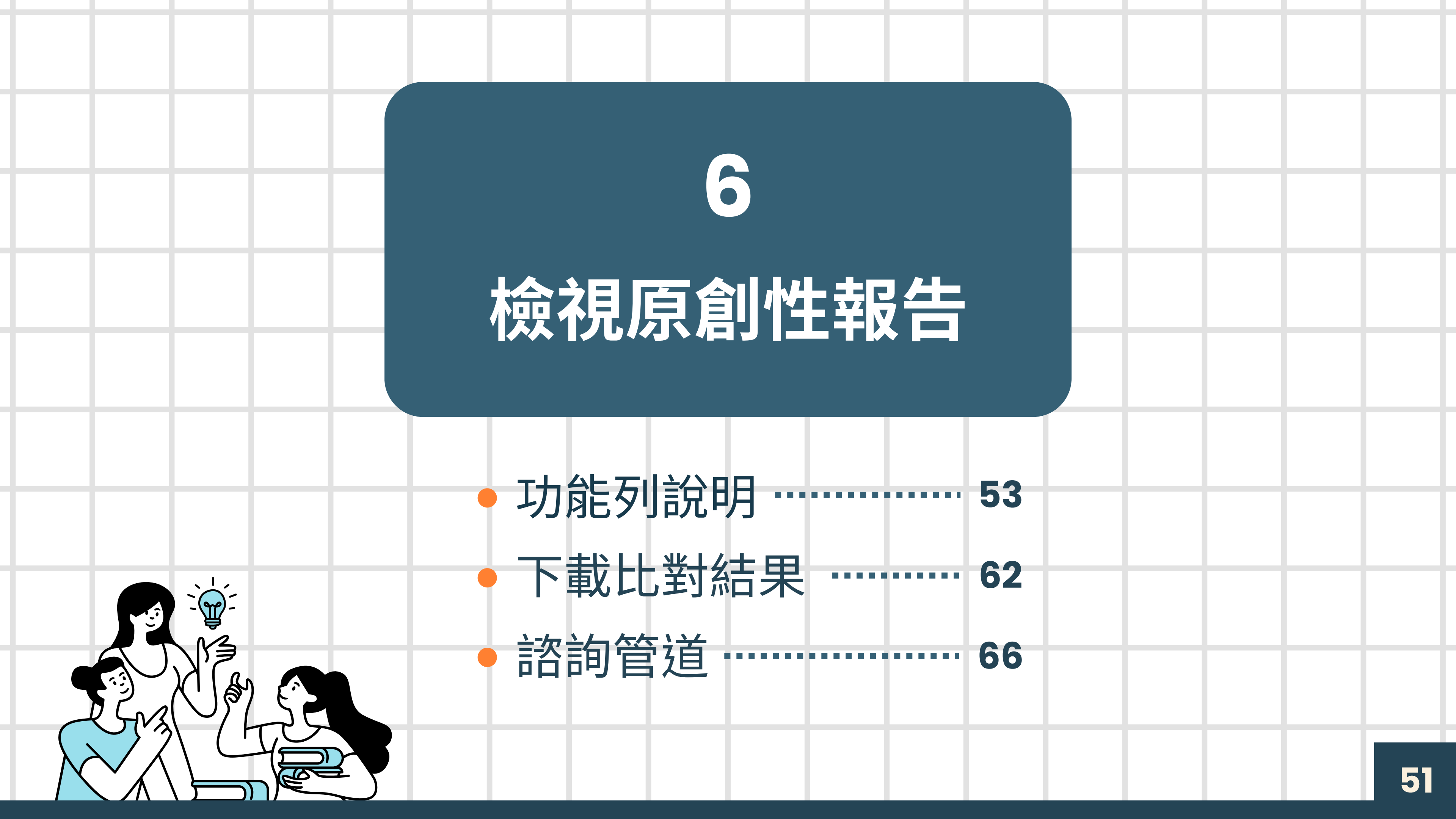

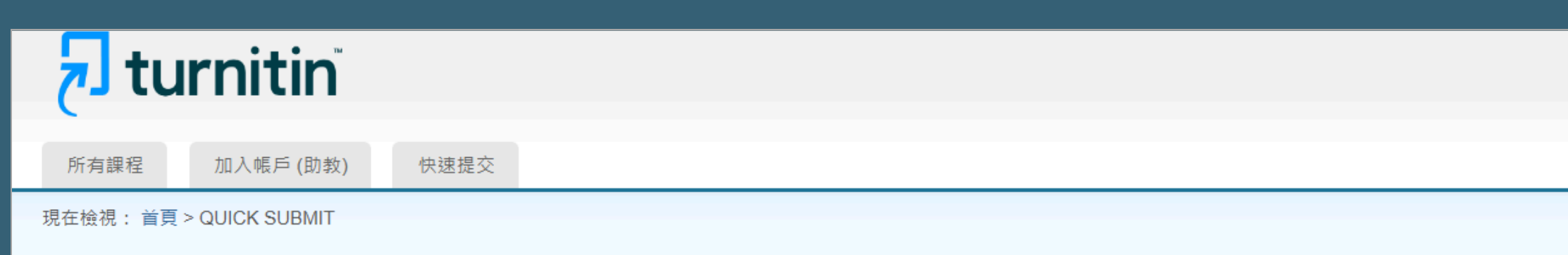

#### 關於此頁

這是您的作業收件匣。欲檢視文稿,請點選文稿標題。欲檢視相似度報告,請點選文稿相似度欄內的相似度報告圖示。如果該圖示為灰色,表示尚未生成相似度報告。

#### Tamkang University

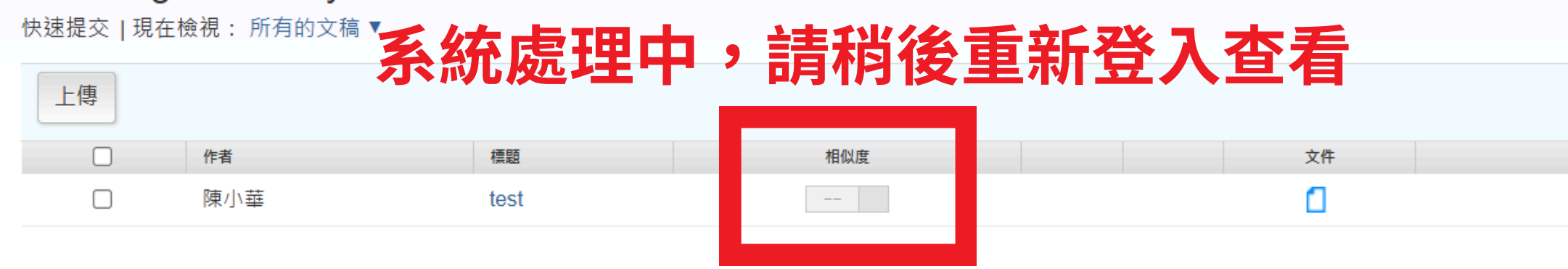

| tu آج                      | rnitin                            |                 |                   |                     |            |             |
|----------------------------|-----------------------------------|-----------------|-------------------|---------------------|------------|-------------|
| 所有課程                       | 加入帳戶 (助教)                         | 快速提交            |                   |                     |            |             |
| 現在檢視: 首頁                   | > QUICK SUBMIT                    |                 |                   |                     |            |             |
| 關於此頁<br><sup>這是您的作業收</sup> | 件匣。欲檢視文稿,請                        | 「點選文稿標題。欲檢視相似度報 | 告,請點選文稿相似度欄內的相似度報 | &告圌示。如果該圖示為灰色,表示尚未生 | 成相似度報告。    |             |
| Tamkang<br>快速提交   現在       | J <b>University</b><br>E檢視:所有的文稿、 | <b>點此</b> 到     | <b>上看原創性比</b>     | 對報告                 |            |             |
|                            | 作者                                | 標題              | 相似度               | 文件                  | 文稿代碼       | 日期          |
|                            | 陳小華                               | test            | 14%               |                     | 2520094836 | 2024年11月15日 |

| 上傳 |     |      |     |    |  |
|----|-----|------|-----|----|--|
|    | 作者  | 標題   | 相似度 | 文件 |  |
|    | 陳小華 | test | 14% | ٥  |  |
|    |     |      |     |    |  |

| 文稿代碼       | 日期          |
|------------|-------------|
| 2520094836 | 2024年11月15日 |

## 功能列說明 - 複查旗標

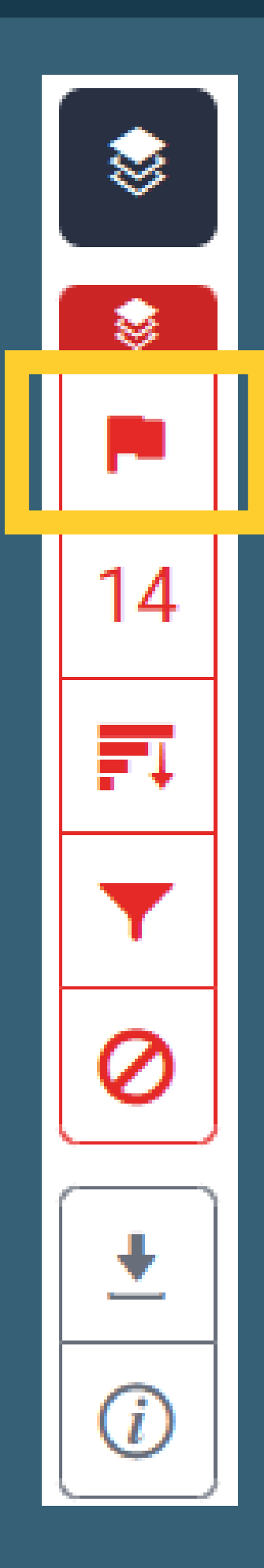

## 報告會以旗標與紅框標示文稿中可能刻意使用的: • 被塗白隱藏的文字符號

 以希臘、亞美尼亞或斯拉夫等外語型態相似字母替換 一般羅馬字母

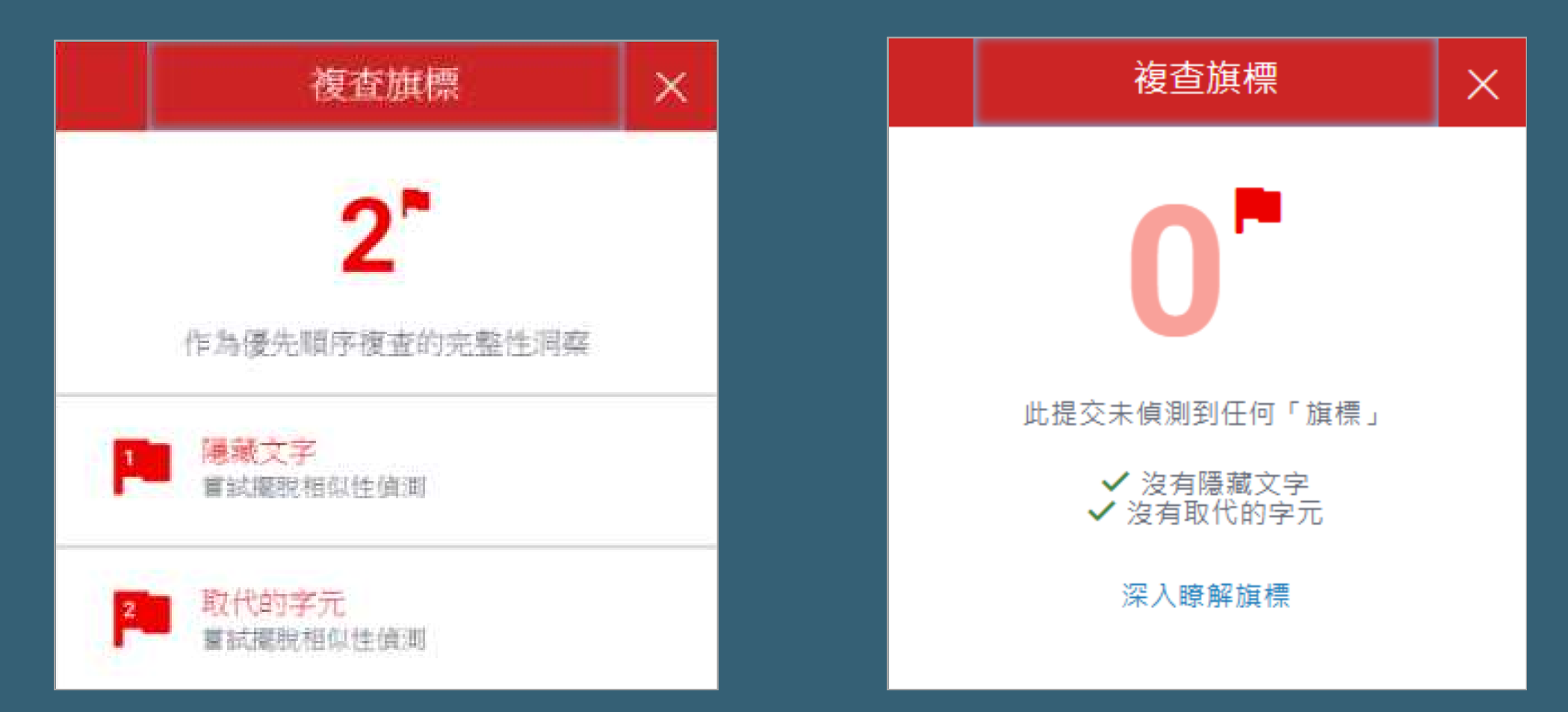

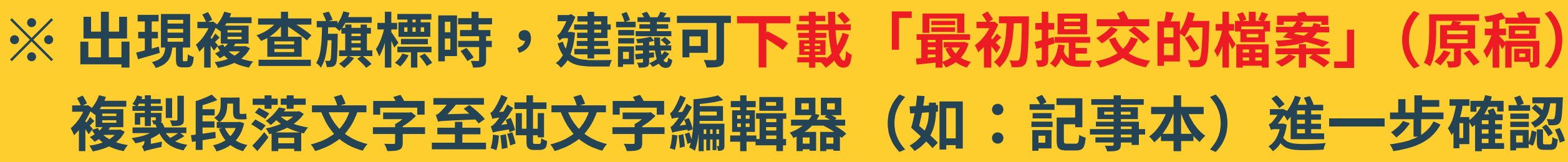

# (原稿)

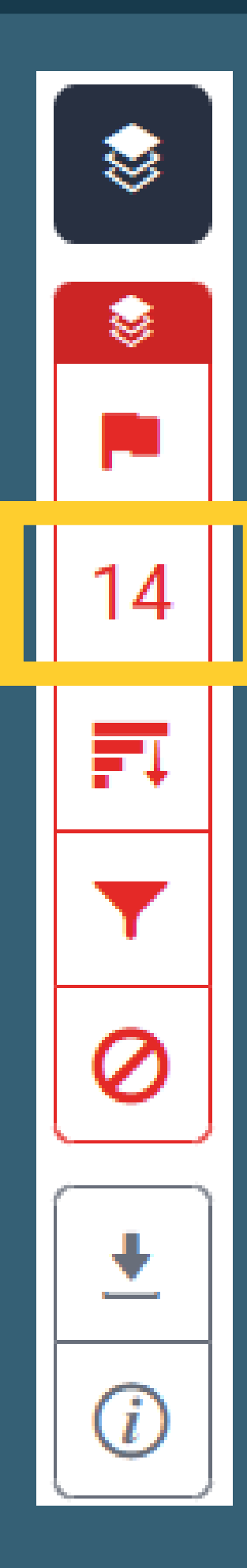

## 上傳文稿中和資料庫比對來源(網際網路/用戶學生文稿/出版品) 的相似文字段落和相似百分比

小華 陳 test

• 研究指南 Research guides

#### 文稿相似度總百分比

澳洲國家檔案館為協助研究者就該館館藏進行研究·訂有館藏研究指南·共七 大主題,36個系列,七大主題包含:

- 1. immigration British, Chinese, Jewish, child
- foreign relations with Japan and Indonesia 2.
- colonial administration in Papua New Guinea 3.
- military history HMAS *Sydney*, Boer War, Japanese war crim 4.
- **First Australians** 5.
- family history 6.
- other topics

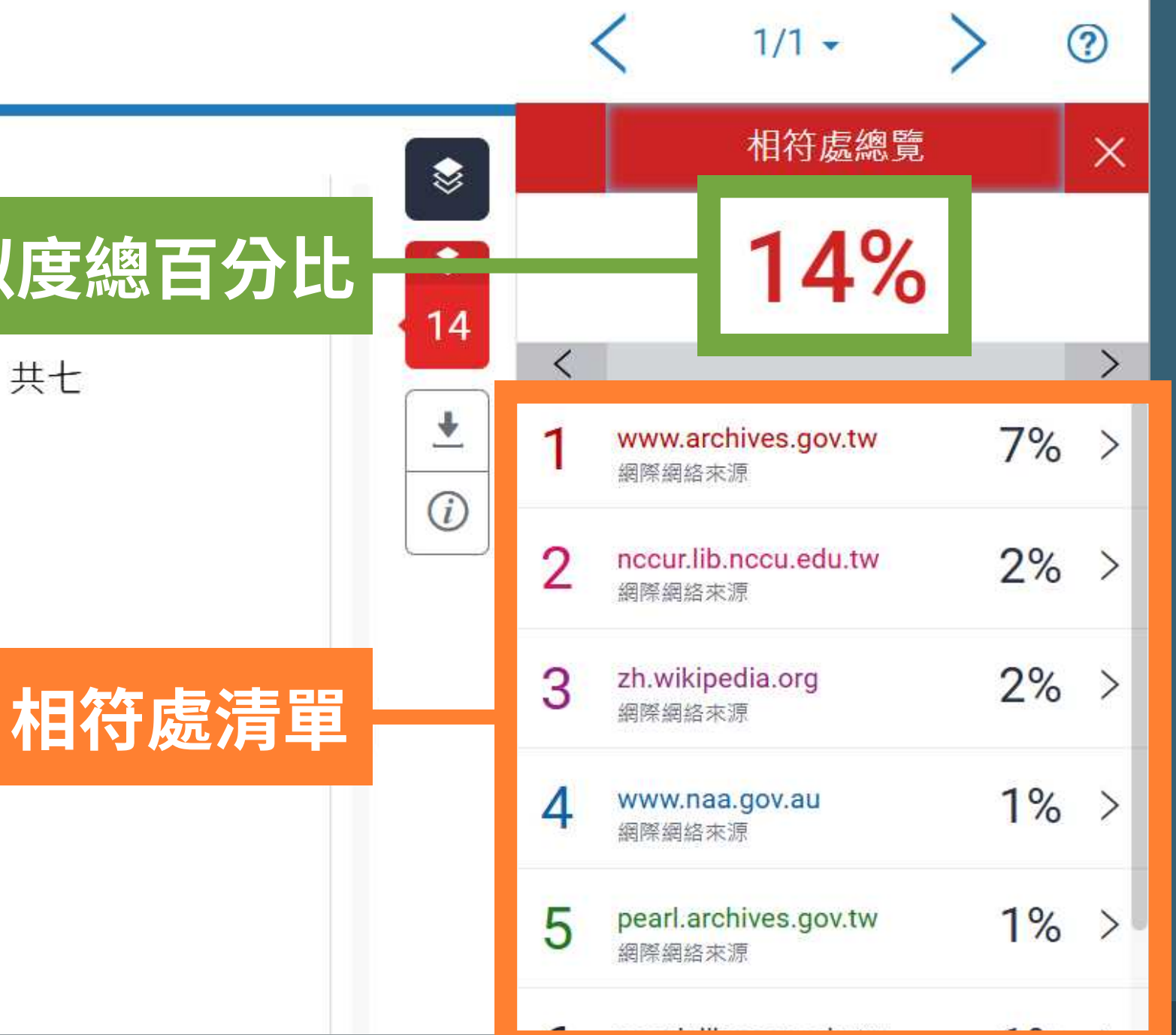

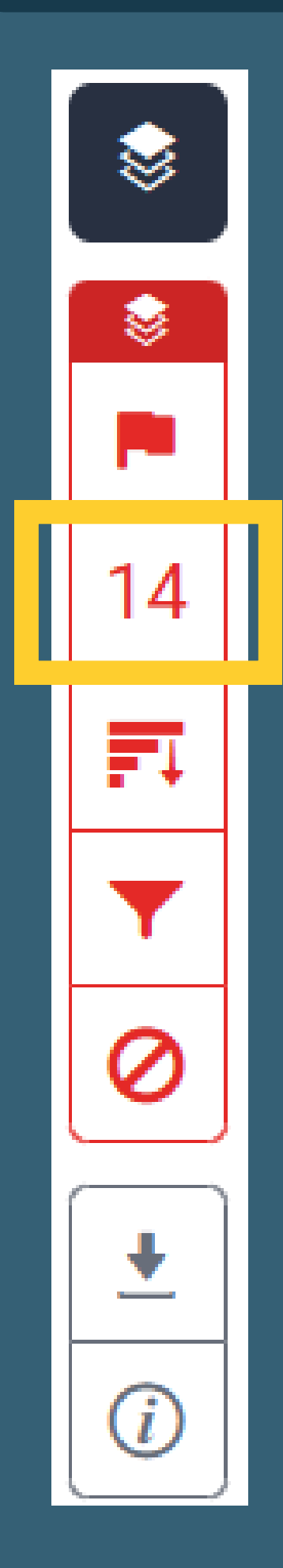

#### • 研究指南 Research guides

澳洲國家檔案館為協助研究者就該館館藏進行研究,訂有館藏研究指南,共七

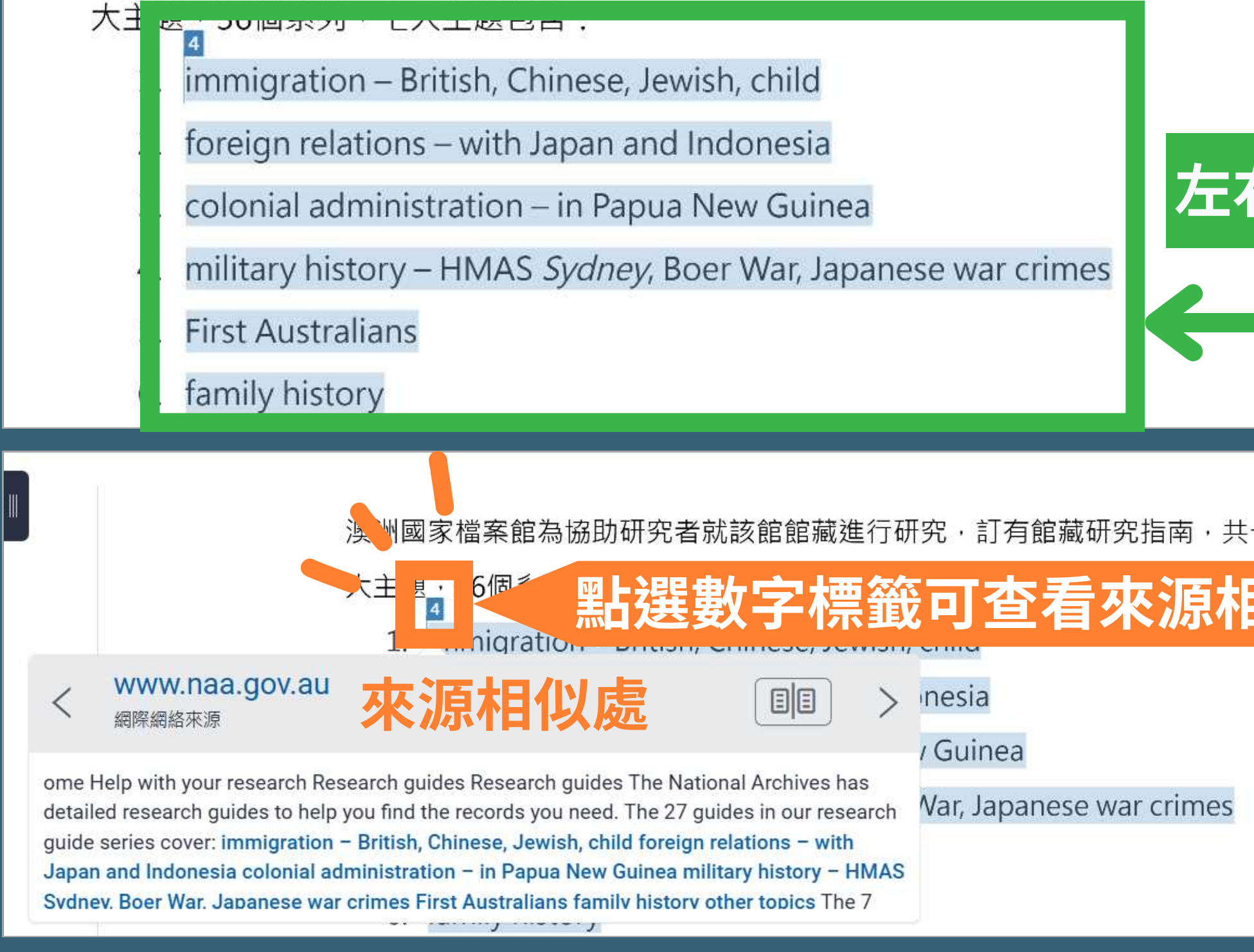

| \$            |                        | 相符處總覽                             |    | × |
|---------------|------------------------|-----------------------------------|----|---|
| 14            |                        | 14%                               |    |   |
|               | <                      |                                   |    | > |
| *             | 1                      | www.archives.gov.tw<br>網際網絡來源     | 7% | > |
|               | 2                      | nccur.lib.nccu.edu.tw             | 2% | > |
| 右數字與顏         | 色林                     | 目對應 <sub>rg</sub>                 | 2% | > |
| $\rightarrow$ | 4                      | www.naa.gov.au<br>網際網絡來源          | 1% | > |
|               | 5                      | pearl.archives.gov.tw             | 1% | > |
|               | ٢                      | 相符處總覽                             |    | X |
|               | <ul> <li>14</li> </ul> | 14%                               |    |   |
| 日以版           |                        |                                   |    | > |
|               | •                      | 1 www.archives.gov.tw<br>網際網絡來源   | 7% | > |
|               | U                      | 2 nccur.lib.nccu.edu.tw<br>網際網絡來源 | 2% | > |
|               |                        | 3 zh.wikipedia.org<br>網際網絡來源      | 2% | F |
|               |                        |                                   |    |   |

5

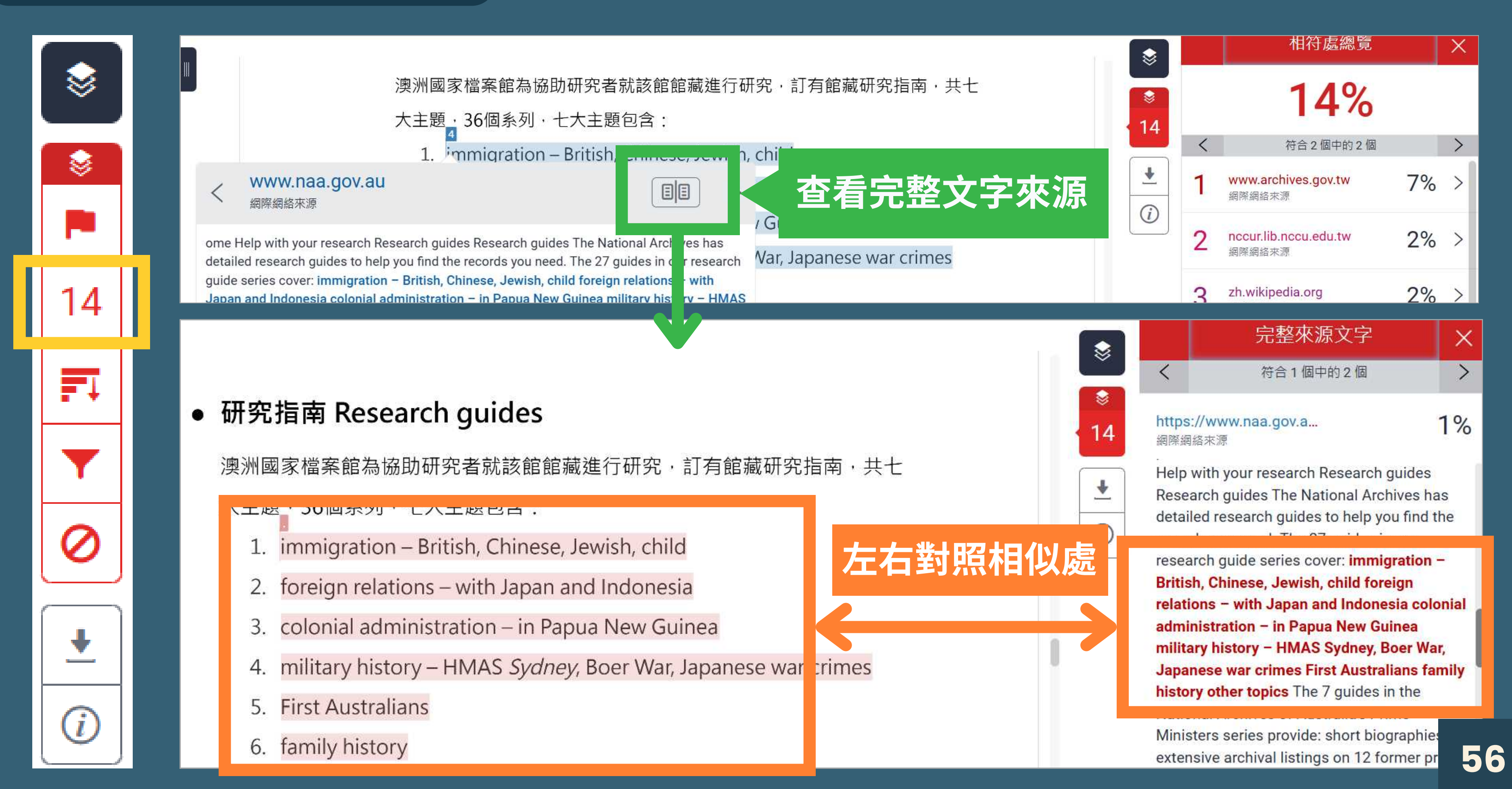

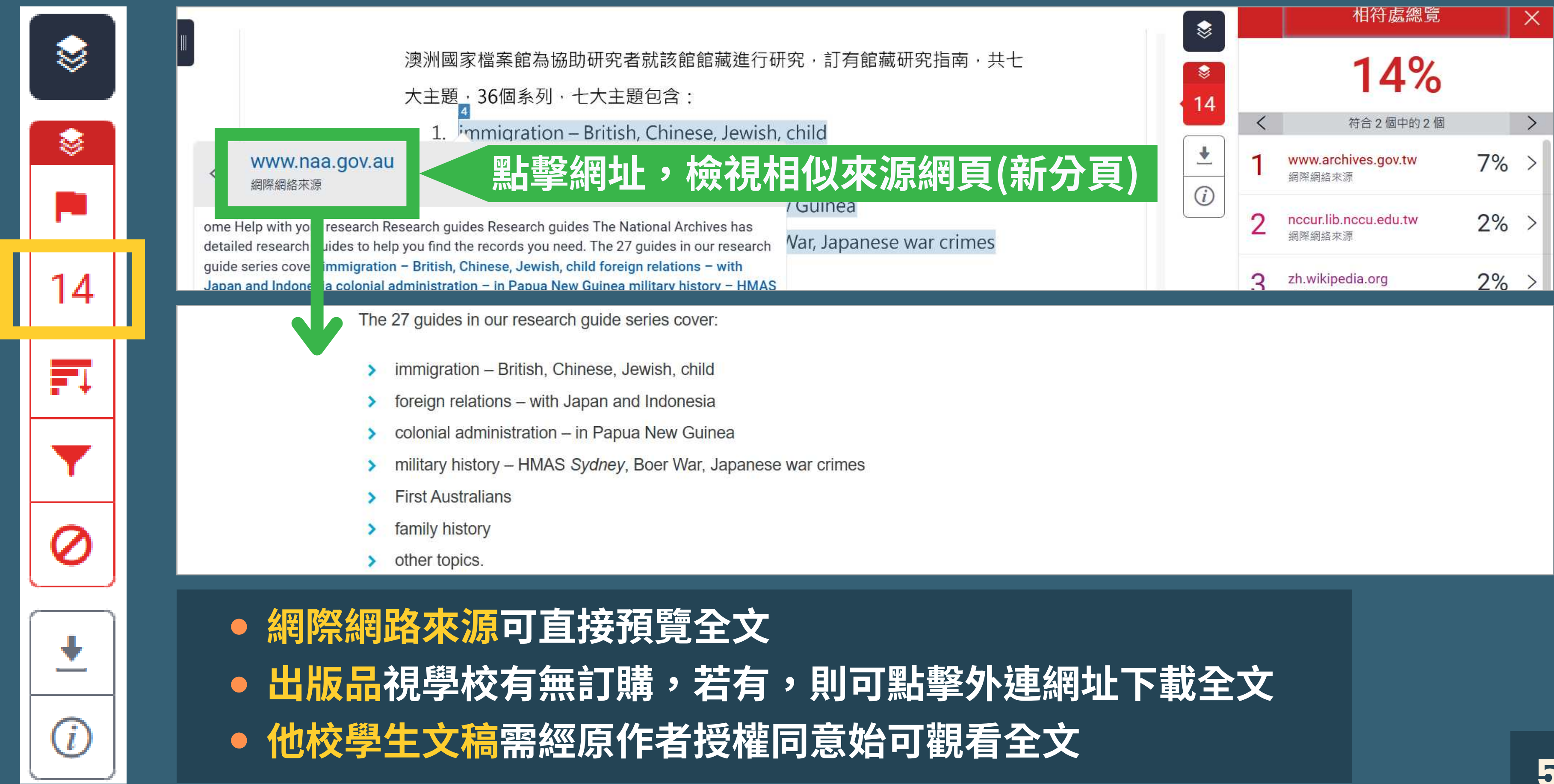

## 功能列說明 - 所有來源

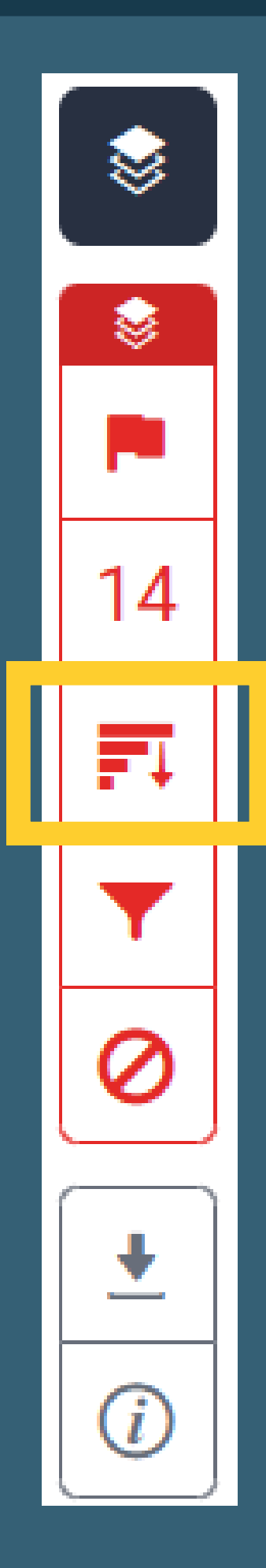

#### 呈現出所有可能相似的出處來源和百分比

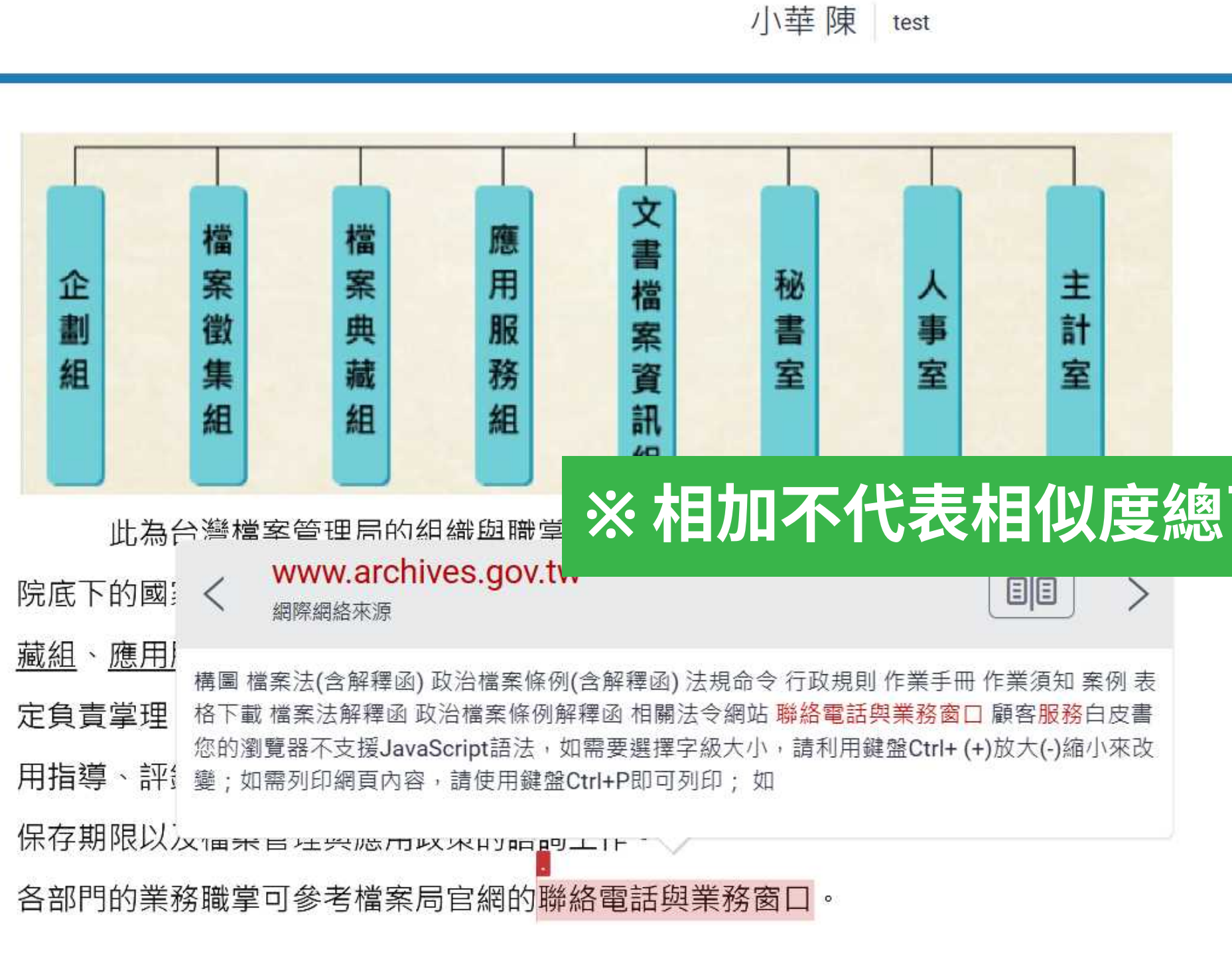

|     | < 1                                                   | /1 -                              | > 🧿              |
|-----|-------------------------------------------------------|-----------------------------------|------------------|
|     |                                                       | 所有來源                              | ×                |
|     | く符合                                                   | 含1個中的14個                          | >                |
|     | <ul> <li>www.archive<br/>網際網路來源 -</li> </ul>          | <mark>s.gov.tw</mark><br>12 個 URL | 7%               |
|     | <ul> <li>nccur.lib.ncc</li> <li>網際網路來源 - (</li> </ul> | <b>su.edu.tw</b><br>9個URL         | <mark>6</mark> % |
| Û   | <ul> <li>zh.wikipedia<br/>網際網路來源 - !</li> </ul>       | . <b>org</b><br>5 個 URL           | 3%               |
| 百分比 | <ul> <li>pearl.archive<br/>網際網絡來源</li> </ul>          | es.gov.tw                         | 2%               |
|     | <ul> <li>art.archives.</li> <li>網際網路來源 - (</li> </ul> | <b>gov.tw</b><br>3 個 URL          | 2%               |
|     | <ul> <li>nccuir.lib.ncc</li> <li>網際網絡來源</li> </ul>    | cu.edu.tw                         | 2%               |
|     | <ul> <li>www.wanwe<br/>網際網絡來源</li> </ul>              | eibaike.net                       | 1%               |
|     | <ul> <li>www.naa.go<br/>網際網絡來源</li> </ul>             | v.au                              | 1%               |
|     |                                                       | 排除來源                              |                  |

**58** 

## 功能列說明 - 所有來源

\$

\$

=

+

*(i)* 

1

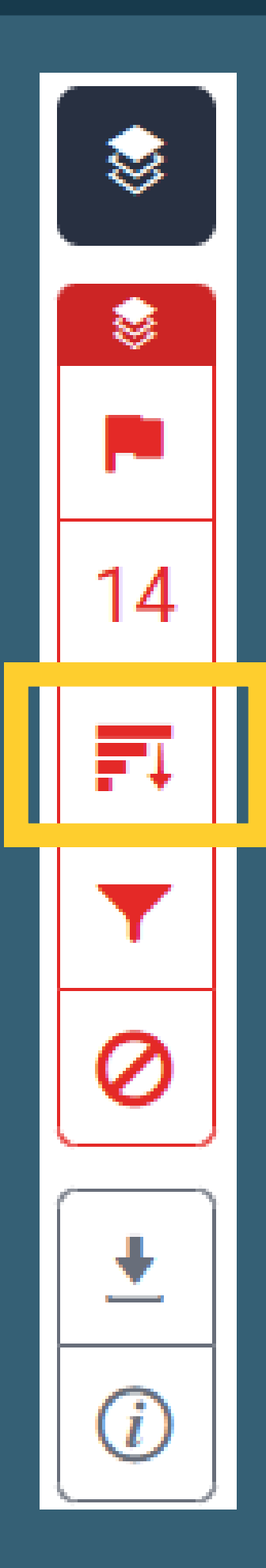

## 排除功能

|   | 所有來源                                                  | ×   |
|---|-------------------------------------------------------|-----|
| < | 符合1個中的14個                                             | >   |
| • | <mark>www.archives.gov.tw</mark><br>網際網路來源 - 12 個 URL | 7%  |
|   | Publish.aspx?cnid=1458                                | 4%  |
|   | Publish.aspx?cnid=100186                              | 3%  |
| • | tw/arctw/495.html                                     | 3%  |
| • | tw/arctw/43.html                                      | 3%  |
|   | Publish.aspx?cnid=159                                 | 2%  |
|   | tw/arctw/544.html                                     | 2%  |
| • | Publish.aspx?cnid=104046                              | 2%  |
|   | tw/arctw/42.html                                      | 1%  |
|   | ALohas/ALohasColumn.as                                | 1%  |
| • | ALohas/ALohasColumn.as                                | <1% |
| • | ALohas/ALohasColumn.as                                | <1% |
| • | ALohas/ALohasColumn.as                                | <1% |
| • | nccur.lib.nccu.edu.tw<br>網際網路來源 - 9 個 URL             | 6%  |
| • | zh.wikipedia.org                                      | 3%  |
| ſ | 排除來源                                                  |     |

## 勾選欲排除來源

| ۲          |   | 所有來源                                      |
|------------|---|-------------------------------------------|
| ×,         | < | 符合1個中的14個                                 |
| *<br>=     |   | www.archives.gov.tw<br>網際網路來源 - 12 個 URL  |
| 2          |   | Publish.aspx?cnid=1458                    |
|            |   | Publish.aspx?cnid=100186                  |
| $\bigcirc$ |   | tw/arctw/495.html                         |
| U          |   | tw/arctw/43.html                          |
|            |   | Publish.aspx?cnid=159                     |
|            |   | tw/arctw/544.html                         |
|            |   | Publish.aspx?cnid=104046                  |
|            |   | tw/arctw/42.html                          |
|            |   | ALohas/ALohasColumn.as                    |
|            |   | ALohas/ALohasColumn.as                    |
|            |   | ALohas/ALohasColumn.as                    |
|            |   | ALohas/ALohasColumn.as                    |
|            |   | nccur.lib.nccu.edu.tw<br>網際網路來源 - 9 個 URL |
|            |   | zh.wikipedia.org                          |
| 3          |   | Ø 排除 (1)                                  |

## 排除特定相似來源

|              | 所有來源                                                  | ×     |
|--------------|-------------------------------------------------------|-------|
| <            | 符合1個中的11個                                             | >     |
| •            | <mark>www.archives.gov.tw</mark><br>網際網路來源 - 11 個 URL | 6%    |
|              | Publish.aspx?cnid=100186                              | 3%    |
| 2 . <b>•</b> | tw/arctw/495.html                                     | 3%    |
|              | tw/arctw/43.html                                      | 3%    |
|              | Publish.aspx?cnid=159                                 | 2%    |
|              | tw/arctw/544.html                                     | 2%    |
| ್            | Publish.aspx?cnid=104046                              | 2%    |
| •            | tw/arctw/42.html                                      | 1%    |
| •            | ALohas/ALohasColumn.as                                | 1%    |
| 5 <b>.</b> • | ALohas/ALohasColumn.as                                | <1%   |
| •            | ALohas/ALohasColumn.as                                | <1%   |
| •            | ALohas/ALohasColumn.as                                | <1%   |
| •            | nccur.lib.nccu.edu.tw<br>網際網路來源 - 9個 URL              | 6%    |
| •            | <mark>zh.wikipedia.org</mark><br>網際網路來源 - 5 個 URL     | 3%    |
|              | 排除來源                                                  | = ) ( |

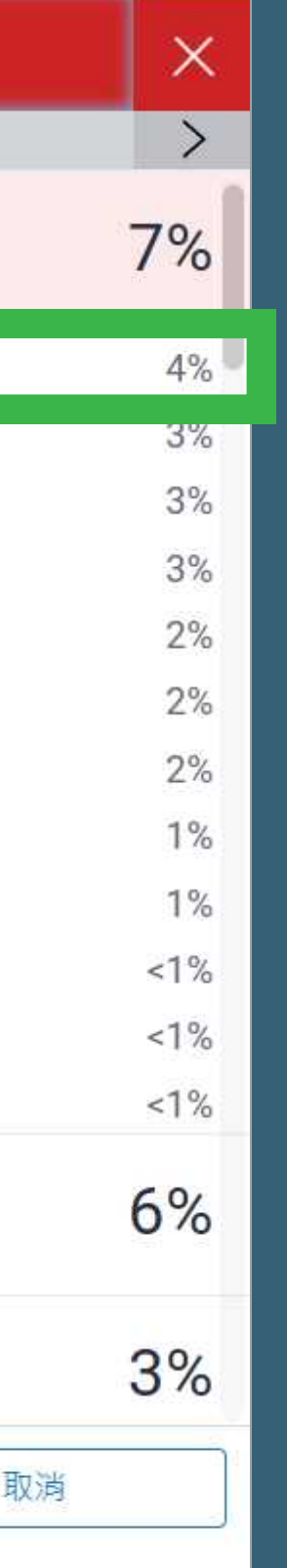

#### 功能列說明 - 還原排除來源

## 還原排除

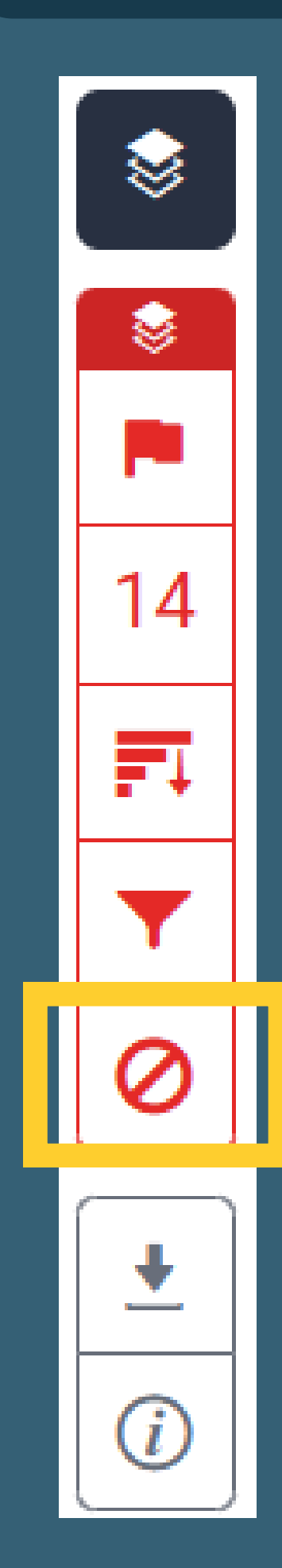

|           |                 | 排除3                          | 來源               | × |
|-----------|-----------------|------------------------------|------------------|---|
|           |                 | https://www.archiv<br>網際網絡來源 | /es.gov.tw/tw/ar |   |
|           |                 | https://www.archiv<br>網際網絡來源 | ves.gov.tw/tw/ar |   |
|           | <u>·</u><br>(i) | http://www.archive<br>網際網絡來源 | es.gov.tw/Publis |   |
|           |                 | https://www.archiv<br>網際網絡來源 | ves.gov.tw/Publi |   |
|           |                 | https://www.archiv<br>網際網絡來源 | /es.gov.tw/tw/ar |   |
|           |                 | https://www.archiv<br>網際網絡來源 | ves.gov.tw/tw/ar |   |
|           |                 |                              |                  |   |
|           |                 |                              |                  |   |
| 勾選後點擊「復原」 |                 | 復原 (2)                       | 全部復原             |   |

#### 勾選欲排除來源

## 一不勾選,全部復原 60

## 功能列說明 - 篩選條件與設定

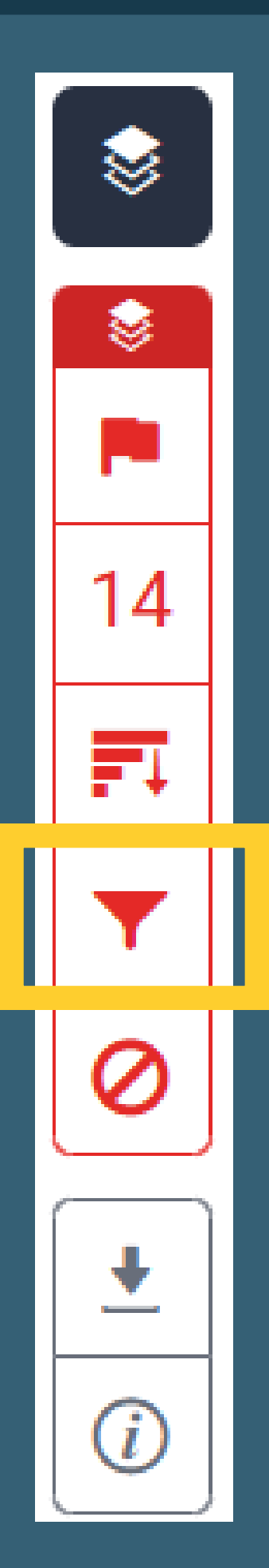

## 設定排除條件,降低相似度總百分比

| ٢            | 篩選條件與設定                       | × |  |
|--------------|-------------------------------|---|--|
| ×,           | 篩選條件                          |   |  |
| \$           | 排除引用資料                        |   |  |
| $\mathbf{T}$ | 排除參考書目                        |   |  |
|              | 排除比下列數值還小的來源:                 |   |  |
| <b>•</b>     |                               |   |  |
| (i)          | <ul> <li>● 不要依大小排除</li> </ul> |   |  |
|              |                               |   |  |
|              | 選擇性設定                         |   |  |
|              | 彩色醒目提示                        |   |  |
|              | 套用變更新報告                       |   |  |
|              |                               |   |  |

• 排除引用資料 ✓ 支援引號格式: 🗙 不支援引號格式:(…) • 排除參考書目 為標題開始的書目章節

• 排除比下列數值還小的來源 相似來源少於總字數X字或是百分比 X%, 報告就忽略此來源不計算

# 排除文稿中以引號夾註的引用文字 Γ. \_ Γ. \_ ζ... > "..." '...' «....»

# 排除以「Reference」、「參考文獻」、「參考書目」

## 功能列說明 - 下載

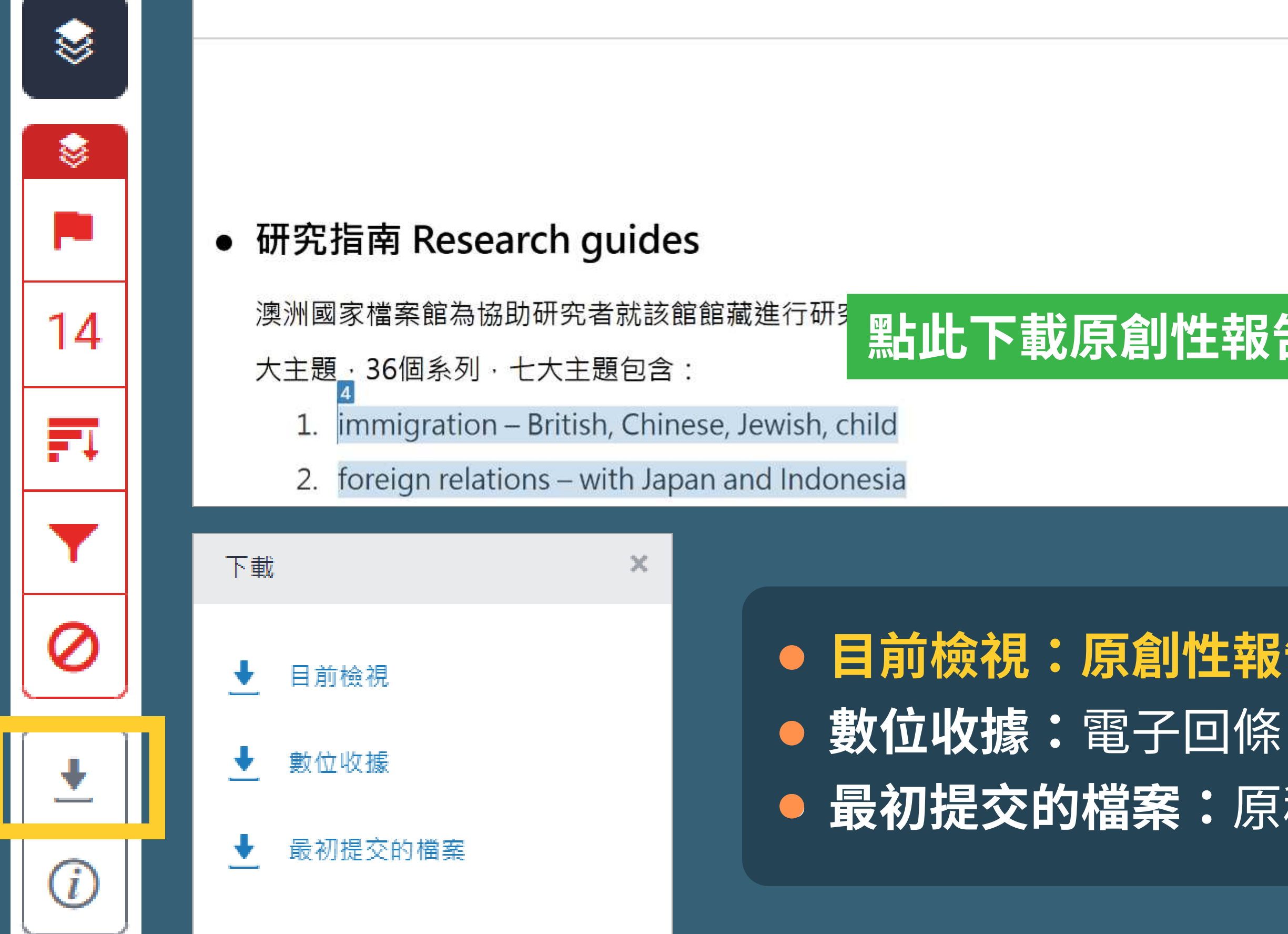

| 1.0 | ۲        |   | 相符處總覽                           |    | × |
|-----|----------|---|---------------------------------|----|---|
|     |          |   | 14%                             |    |   |
|     | 14       | < |                                 |    | > |
|     | 14       | 1 | www.archives.gov.tw<br>網際網絡來源   | 7% | > |
|     | <b>•</b> | 2 | nccur.lib.nccu.edu.tw<br>網際網絡來源 | 2% | > |
|     | 0        | 3 | zh.wikipedia.org<br>網際網絡來源      | 2% | > |
| L報合 | *<br>U   | 4 | www.naa.gov.au<br>網際網絡來源        | 1% | > |
| 0   |          | 5 | pearl.archives.gov.tw<br>網際網絡來源 | 1% | > |
|     |          | 6 | nccuir.lib.nccu.edu.tw          | 1% | > |

## 目前檢視:原創性報告(含比對結果)

- 最初提交的檔案:原稿(不含比對結果)

## 功能列說明 - 下載 原創性比對報告

|                                                                                                    | 封面                                                                                                    | 文稿內容                                                                                                    |
|----------------------------------------------------------------------------------------------------|----------------------------------------------------------------------------------------------------|----------------------------------------------------------------------------------------------------|
| <ul> <li></li> <li></li> &lt;</ul> | <section-header><section-header><section-header><section-header><section-header><text><text><text></text></text></text></section-header></section-header></section-header></section-header></section-header> | <section-header><section-header><text></text></section-header></section-header> |
| <i>(i)</i>                                                                                                    | 排除引述                                                                                                    | 排除相符處 < 1%                                                                                                    |

#### 比對結果

| 相似度的  | <mark>3</mark> %           | <b>13</b> %<br><sup>網際網絡來源</sup> | <b>0%</b><br>出版物 | 1%<br>學生文稿 |   |
|-------|----------------------------|----------------------------------|------------------|------------|---|
| IBR.B |                            |                                  |                  |            |   |
| 1     | WWW.3<br>间隙前培来             | archives.gov.tw                  | L:               |            |   |
| 2     | nccur.l<br>網際網驗來           | ib.nccu.edu.tw<br>≇              |                  |            | - |
| 3     | zh.wik<br><sup>前面铜档束</sup> | ipedia.org                       |                  |            | 1 |
| 4     | WWW.F<br>網際網絡來             | naa.gov.au                       |                  |            | 1 |
| 5     | pearl.a                    | archives.gov.tw                  | l.               |            | - |
| 6     | nccuir.                    | lib.nccu.edu.tw                  | l                |            | 1 |
| 7     | WWW.C                      | sland.taichung                   | J.gov.tw         |            | 1 |

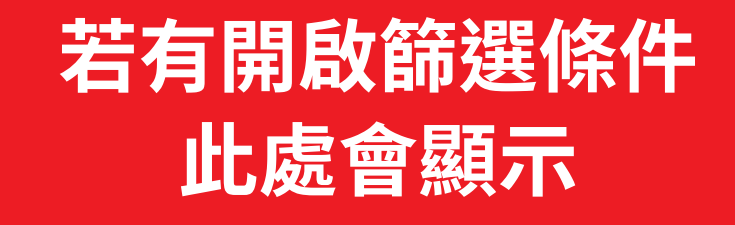

抽味带考查目

101

## 功能列說明-提交物件資訊

i

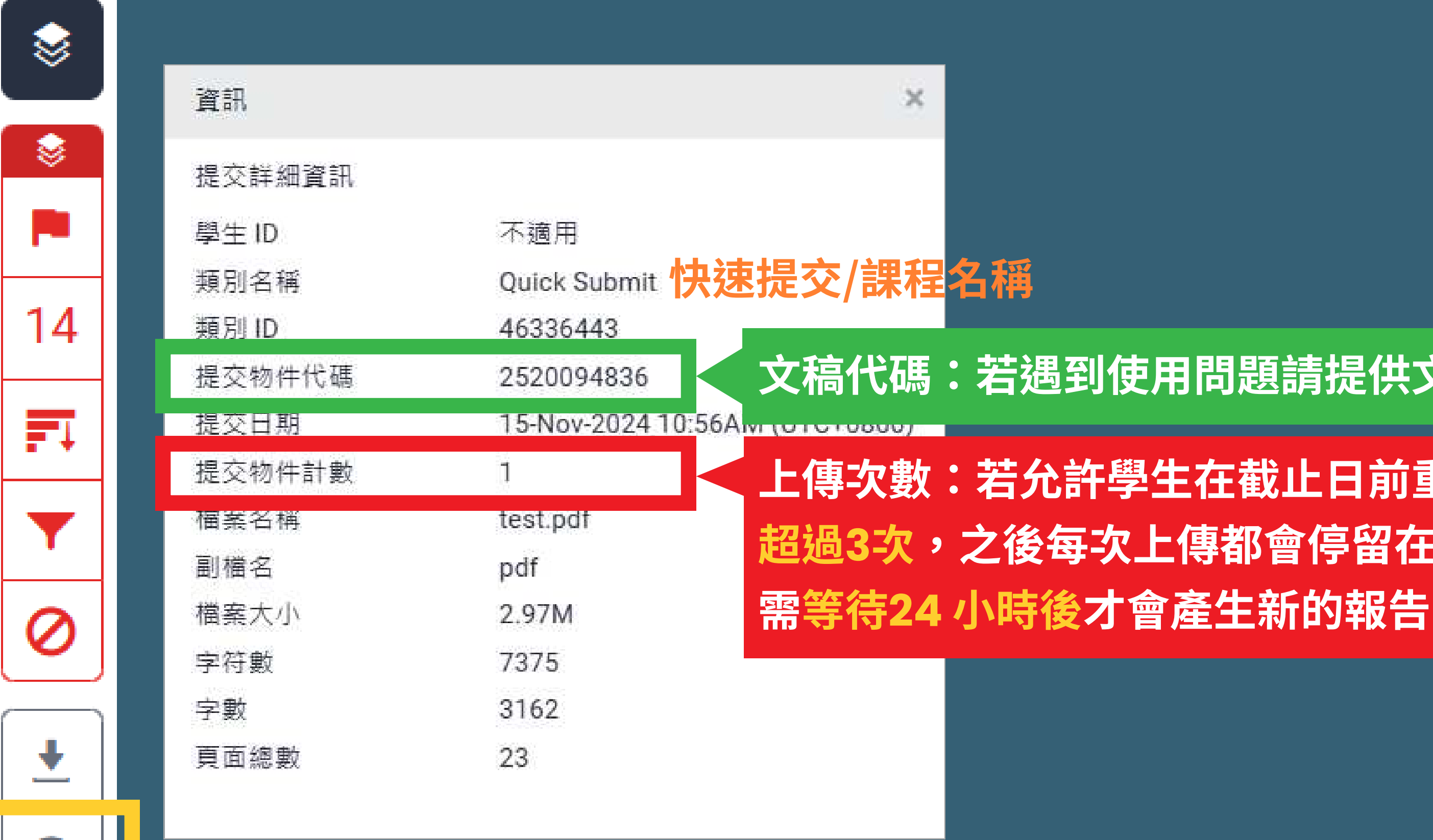

#### 文稿代碼:若遇到使用問題請提供文稿代碼及問題畫面

# 上傳次數:若允許學生在截止日前重新上傳,上傳次數 超過3次,之後每次上傳都會停留在「處理中」狀態,

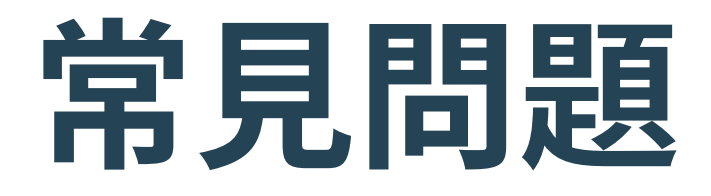

## ※相似度不代表抄襲絕對指標

## 可能因為以下因素導致相似度百分比數值較高:

- 不具抄襲意義的詞 如:專有名詞、常用詞句、參考文獻列表等
- 引述他人作品文字但已有標示參考來源 如:引用法條、公開統計數據等
- 比對到自己的文章 存入系統資料庫的作業草稿、先前已出版發表的文章

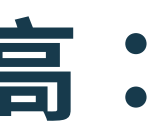

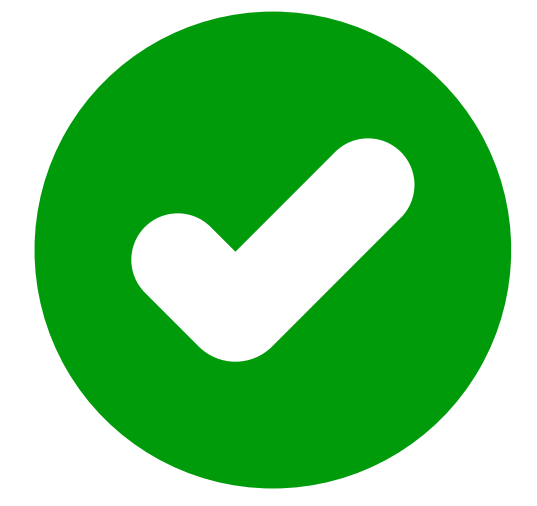

#### 提升文章原創性 符合學術倫理

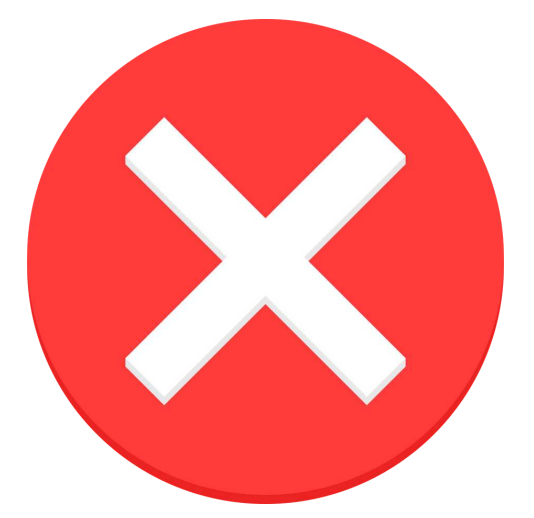

直接以相似度指標 判定文章是否抄襲

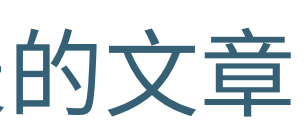

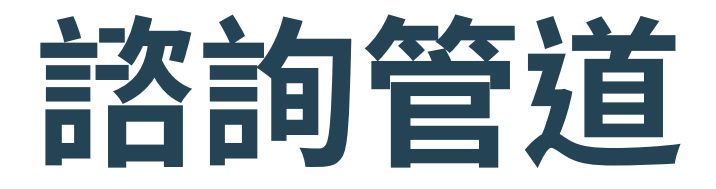

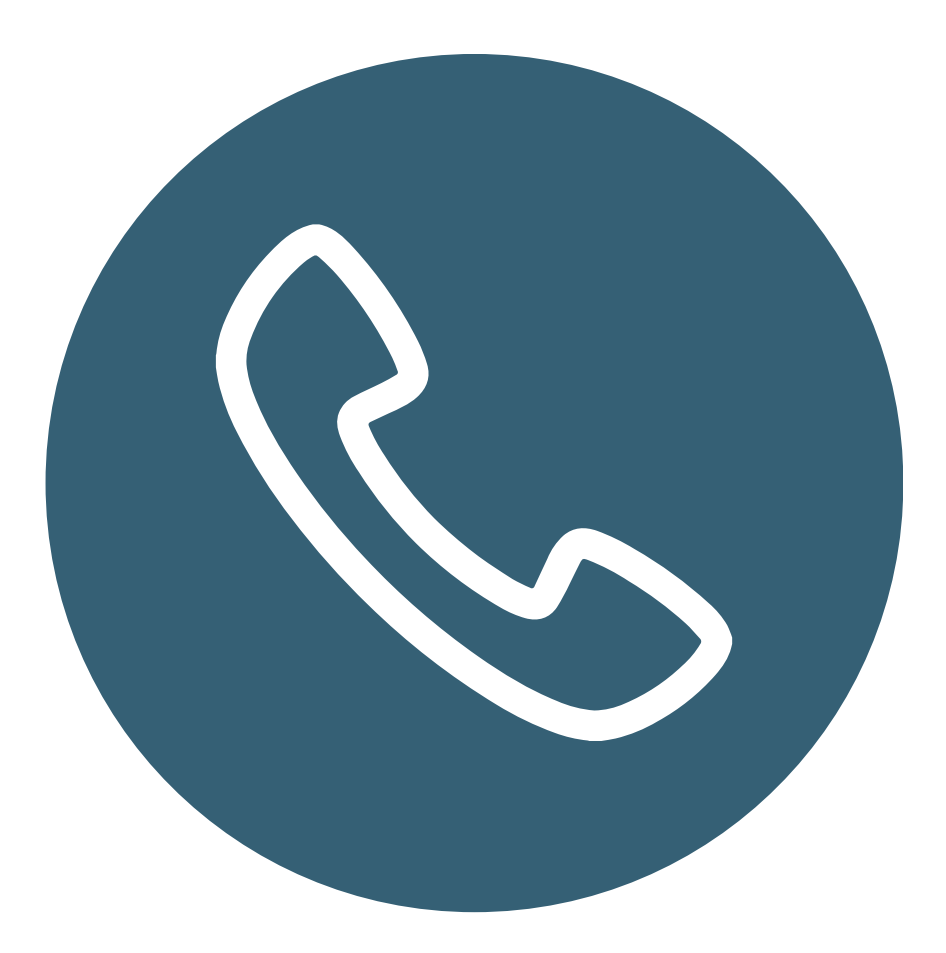

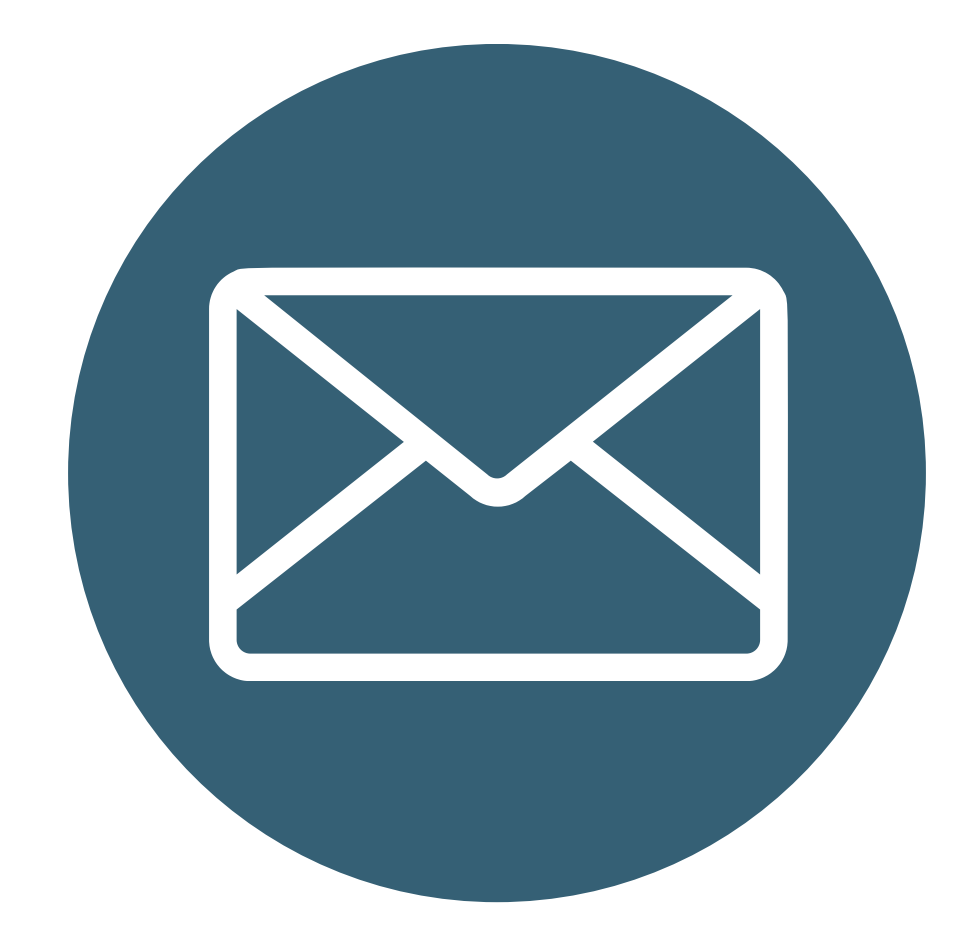

## **電話諮詢** 26215656 #2365

Email信箱 algx@mail.tku.edu.tw

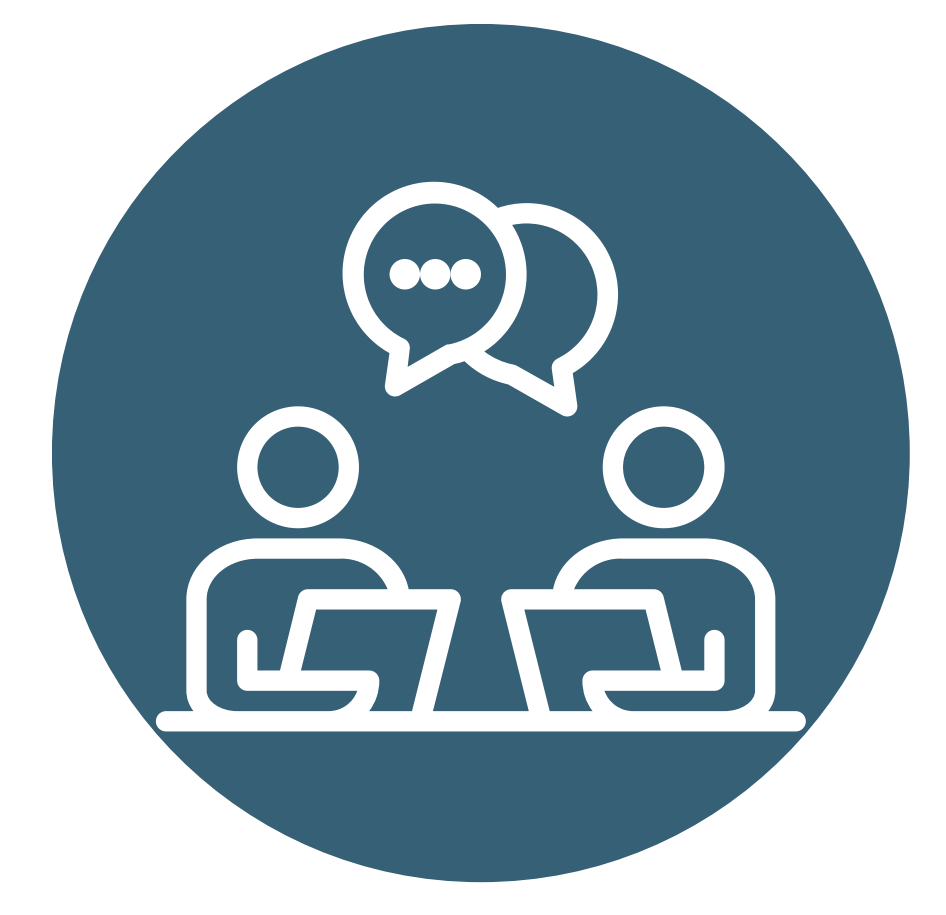

## **臨櫃詢問** 圖書館3F參考諮詢台